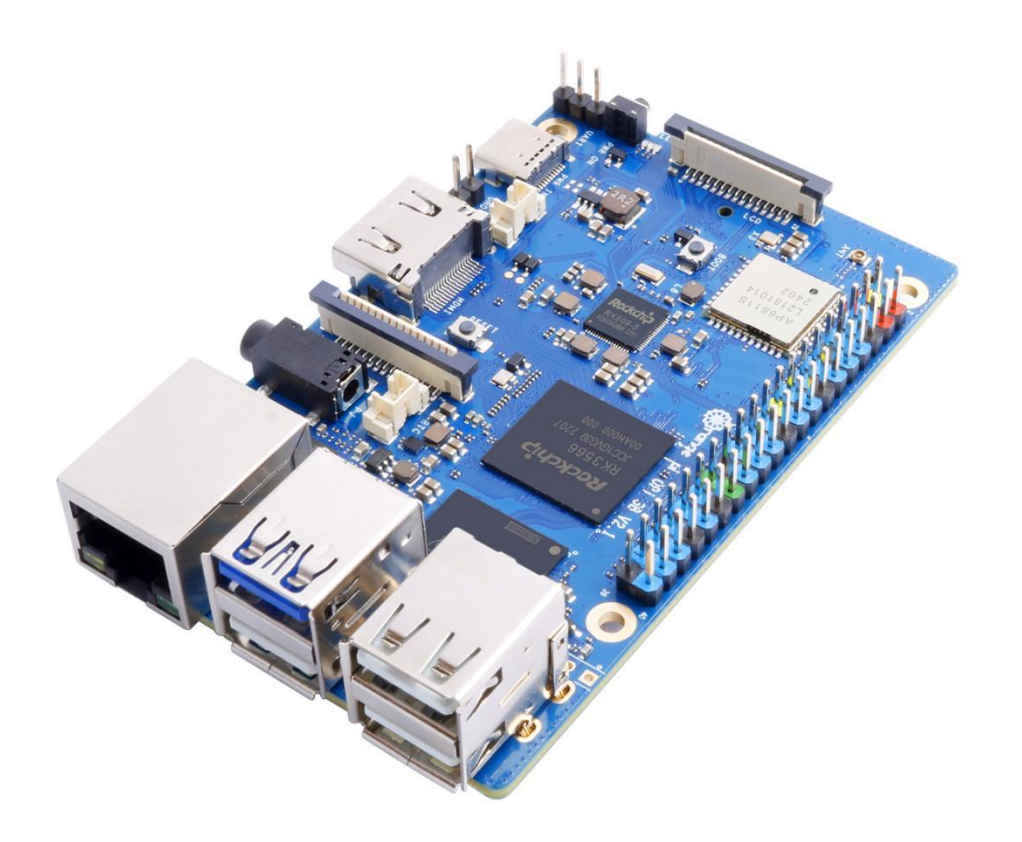

# Catalog

| 1. Basi  | c features of Orange Pi 3B 1                                               |
|----------|----------------------------------------------------------------------------|
| 1.1.     | What is Orange Pi 3B1                                                      |
| 1.2.     | Purpose of Orange Pi 3B1                                                   |
| 1.3.     | Hardware Features of Orange Pi 3B 2                                        |
| 1.4.     | Top and Bottom Views of Orange Pi 3B 4                                     |
|          | 1. 4. 1. Top and Bottom Views of Orange Pi 3B (v1.1.1)                     |
|          | 1. 4. 2. Top and Bottom Views of Orange Pi 3B (v2.1)                       |
| 1.5.     | Interface details diagram of Range Pi 3B6                                  |
|          | 1. 5. 1. Orange Pi 3B (v1.1.1)                                             |
|          | 1. 5. 2. Interface details diagram of Orange Pi 3B (v2.1)                  |
| 2. Intro | oduction to the use of the development board                               |
| 2.1.     | Prepare the required accessories10                                         |
| 2.2.     | Download the image of the development board and related materials13        |
| 2.3.     | Method of burning Linux image to TF card based on Windows PC 15            |
|          | 2. 3. 1. How to use balenaEtcher to burn Linux image                       |
|          | 2. 3. 2. How to use RKDevTool to burn Linux image to TF card               |
|          | 2. 3. 3. How to use Win32Diskimager to burn Linux image27                  |
| 2.4.     | Method of burning Linux image to TF card based on Ubuntu PC 29             |
| 2.5.     | How to burn Linux image to eMMC                                            |
|          | 2. 5. 1. Using RKDevTool to burn the Linux image into eMMC                 |
|          | 2. 5. 2. Use the dd command to burn the Linux image into eMMC              |
| 2.6.     | How to write Linux image to SPIFlash+NVMe SSD                              |
|          | 2. 6. 1. Using RKDevTool to burn                                           |
|          | 2. 6. 2. The method of using the dd command to burn                        |
|          | 2. 6. 3. How to use balenaEtcher software to burn                          |
| 2.7.     | How to burn Android image to TF card75                                     |
|          | 2. 7. 1. Method of burning Android image to TF card through USB2.0 burning |

|    |       | port                                                                                                    | 75                    |
|----|-------|----------------------------------------------------------------------------------------------------|-----------------------|
|    |       | 2. 7. 2. How to use SDDiskTool to burn Android image to TF card                                                                                                    | 82                    |
|    | 2.8.  | How to burn Android image to eMMC                                                                                                    | 85                    |
|    |       | 2.8.1. Method of burning Android image into eMMC through USB2.0 b                                                                                                    | ourning               |
|    |       | port                                                                                                    | 85                    |
|    |       | 2. 8. 2. How to burn Android11 image into eMMC via TF card                                                                                                    | 92                    |
|    | 2.9.  | How to burn Android image to SPIFlash+NVMe SSD                                                                                                    | 97                    |
|    | 2.10. | . How to burn Orange Pi OS (OH) image to TF card                                                                                                    | 103                   |
|    | 2.11. | . Method to burn Orange Pi OS (OH) image into eMMC                                                                                                    | 110                   |
|    | 2.12. | . Using RKDevTool to clear SPIFlash                                                                                                    | 117                   |
|    | 2.13. | . Start the Orange Pi development board                                                                                                    | 124                   |
|    | 2.14. | . How to use the debugging serial port                                                                                                    | 125                   |
|    |       | 2.14.1. Connection instruction of debugging serial port                                                                                                    | 125                   |
|    |       | 2. 14. 2. How to use the debugging serial port on the Ubuntu platform                                                                                                    | 126                   |
|    |       | 2. 14. 3. How to use the debugging serial port on Windows platform                                                                                                    | 130                   |
|    | 2.15. | . Instructions for using the 5v pin in the 40pin interface of the development board                                                                                                    | d to                  |
|    | suppl | ly power                                                                                                    | 133                   |
| 3. | Instr | uctions for use of Ubuntu/Debian Server and Xfce desktop system                                                                                                    | 134                   |
|    | 3.1.  | Supported Linux image types and kernel versions                                                                                                    | 134                   |
|    | 3.2.  | Linux System adaptation                                                                                                    | 134                   |
|    |       | 3. 2. 1. Linux 5.10 system adaptation situation                                                                                                    | 134                   |
|    |       | 3. 2. 2. Linux6.6 system adaptation situation                                                                                                    | 135                   |
|    | 3.3.  | The format of Linux commands in this manual                                                                                                    | 136                   |
|    | 3.4.  | Linux system login instructions                                                                                                    | 138                   |
|    |       | 3. 4. 1. Linux system default login account and password                                                                                                    | 138                   |
|    |       | 3. 4. 2. How to set automatic terminal login in Linux system                                                                                                    | 138                   |
|    |       |                                                                                                    | -                     |
|    |       | 3. 4. 3. Instructions for automatic login of Linux desktop version system.                                                                                                    | 139                   |
|    |       | <ul><li>3. 4. 3. Instructions for automatic login of Linux desktop version system.</li><li>3. 4. 4. The setting method of root user automatic login in Linux of the setting method.</li></ul> | 139<br>lesktop        |
|    |       | <ul><li>3. 4. 3. Instructions for automatic login of Linux desktop version system.</li><li>3. 4. 4. The setting method of root user automatic login in Linux of version system.</li></ul>     | 139<br>lesktop<br>140 |

|      | system    |                                                                       |
|------|-----------|-----------------------------------------------------------------------|
| 3.5. | Onboard L | ED Light Test Instructions141                                         |
| 3.6. | Network c | onnection test                                                        |
|      | 3.6.1.    | Ethernet port test                                                    |
|      | 3. 6. 2.  | WIFI connection test                                                  |
|      | 3.6.3.    | How to set a static IP address                                        |
|      | 3.6.4.    | Method to create WIFI hotspot through create_ap160                    |
|      |           |                                                                       |
| 3.7. | SSH remot | te login development board;                                           |
|      | 3.7.1.    | SSH remote login development board under Ubuntu167                    |
|      | 3.7.2.    | SSH remote login development board under Windows 168                  |
| 3.8. | The metho | od of uploading files to the Linux system of the development board170 |
|      | 3. 8. 1.  | How to upload files to the development board Linux system in Ubuntu   |
|      | PC        | $\frac{1}{70}$                                                        |
|      | 3. 8. 2.  | The method of uploading files from Windows PC to the Linux system of  |
|      | the devel | lopment board 1/4                                                     |
| 3.9. | HDMI test |                                                                       |
|      | 3.9.1.    | HDMI display test                                                     |
|      | 3. 9. 2.  | HDMI to VGA display test                                              |
|      | 3. 9. 3.  | HDMI resolution setting method                                        |
| 3.10 | How to u  | se Bluetooth                                                          |
|      | 3.10.1.   | Test method of desktop image                                          |
| 3.11 | USB inter | face test                                                             |
|      | 3.11.1.   | Connect the USB mouse or keyboard to test                             |
|      | 3.11.2.   | Connect the USB storage device test                                   |
|      | 3.11.3.   | USB wireless network card test                                        |
|      | 3.11.4.   | USB Camera Test                                                       |
| 3.12 | Audio Tes | st                                                                    |
|      | 3. 12. 1. | Test audio methods in the desktop system                              |
|      | 3. 12. 2. | How to play audio with commands                                       |
|      | 3.12.3.   | Use the command to test the recording method                          |
| 3.13 | Temperat  | ture Sensor                                                           |

| 3.14. | 40 Pin interface pin explanation                                           | 198 |
|-------|----------------------------------------------------------------------------|-----|
| 3.15. | How to install wiringOP                                                    | 199 |
| 3.16. | 40Pin interface GPIO, I2C, UART, SPI, and PWM test                         | 201 |
|       | 3. 16. 1. 40pin GPIO port test                                             | 201 |
|       | 3. 16. 2. 40pin GPIO port pull-down resistance setting method              | 203 |
|       | 3. 16. 3. 40pin SPI Test                                                   | 204 |
|       | 3. 16. 4. 40pin I2C Test                                                   | 207 |
|       | 3. 16. 5. 40pin UART test                                                  | 210 |
|       | 3. 16. 6. How to test PWM using /sys/class/pwm                             | 214 |
| 3.17. | How to use wiringOP hardware PWM                                           | 218 |
|       | 3. 17. 1. How to set PWM using wiringOP' s gpio command                    | 218 |
|       | 3. 17. 2. How to use the PWM test program                                  | 223 |
| 3.18. | How to install and use wiringOP-Python                                     | 224 |
|       | 3. 18. 1. wiringOP-Python installation method                              | 225 |
|       | 3. 18. 2. 40pin GPIO port test                                             | 227 |
|       | 3. 18. 3. 40pin SPI test                                                   | 229 |
|       | 3. 18. 4. 4.40pin I2C test                                                 | 232 |
|       | 3. 18. 5. 40pin's UART test                                                | 236 |
| 3.19. | Hardware watch the door dog test                                           | 239 |
| 3.20. | Check the serial number of the RK3566 chip                                 | 240 |
| 3.21. | The method of downloading and installing the balenaEtcher version of arm64 | 240 |
| 3.22. | The installation method of the Bt-Panel Linux panel                        | 242 |
| 3.23. | Set the Chinese environment and install Chinese input method               | 246 |
|       | 3. 23. 1. Debian system installation method                                | 246 |
|       | 3. 23. 2. The installation method of Ubuntu 20.04 system                   | 253 |
|       | 3. 23. 3. The installation method of ubuntu 22.04 system                   | 257 |
| 3.24. | How to remotely log in to the Linux system desktop method                  | 263 |
|       | 3. 24. 1. Use NoMachine remote login                                       | 263 |
|       | 3. 24. 2. Use VNC remote login                                             | 267 |
| 3.25. | Some programming language tests supported by Linux system                  | 269 |

|   |         | 3.25.1.    | Debian Bullseye system                                        | 269     |
|---|---------|------------|---------------------------------------------------------------|---------|
|   |         | 3.25.2.    | Debian Bookworm system                                        | 271     |
|   |         | 3.25.3.    | Ubuntu Focal system                                           | 272     |
|   |         | 3.25.4.    | Ubuntu Jammy system                                           | 274     |
|   | 3.26.   | QT install | ation method                                                  | 276     |
|   | 3.27.   | ROS Insta  | llation Method                                                | 284     |
|   |         | 3.27.1.    | How to install ROS 1 Noetic on Ubuntu 20.04                   | 284     |
|   |         | 3.27.2.    | How to install ROS 2 Galactic on Ubuntu 20.04                 | 288     |
|   |         | 3.27.3.    | How to install ROS 2 Humble on Ubuntu 22.04                   | 291     |
|   | 3.28.   | How to in  | stall kernel header files                                     | 293     |
|   | 3.29.   | Use of the | e Raspberry PI's 5-inch screen                                | 296     |
|   |         | 3.29.1.    | Assembly method of Raspberry PI 5-inch screen                 | 296     |
|   |         | 3.29.2.    | Open the Raspberry PI 5-inch screen configuration method      | 297     |
|   |         | 3.29.3.    | The method of server version image rotation display direction | 300     |
|   |         | 3.29.4.    | Method of rotating display and touch direction of desktop     | version |
|   |         | image      |                                                               | 300     |
|   | 3.30.   | How to us  | se the eDP screen                                             | 303     |
|   |         | 3.30.1.    | Assembly method of eDP screen                                 | 303     |
|   |         | 3. 30. 2.  | How to open the eDP screen configuration                      | 304     |
|   | 3.31.   | Instructio | ns for using the switch logo                                  | 307     |
|   | 3.32.   | How to us  | se the ZFS file system                                        | 308     |
|   |         | 3.32.1.    | How to install ZFS                                            | 308     |
|   |         | 3.32.2.    | Methods of creating ZFS pools                                 | 310     |
|   |         | 3.32.3.    | Test the data deduplication function of ZFS                   | 311     |
|   |         | 3. 32. 4.  | Test the data compression function of ZFS                     | 312     |
|   | 3.33.   | How to us  | se RTC                                                        | 313     |
|   | 3.34.   | Testing m  | ethod of GPU in Linux6.6 system                               | 314     |
|   | 3.35.   | How to sl  | nut down and restart the development board                    | 316     |
| 4 | . Linux | SDK—–      | -orangepi-build instructions                                  | 318     |
|   | 4.1.    | Compilatio | n system requirements                                         | 318     |
|   |         | 4.1.1.     | Compile with the Ubuntu22.04 system of the development board  | 318     |

|                          | 4. 1. 2. Compile with x64 Ubuntu22.04 computer                                                                   |     |
|--------------------------|----------------------------------------------------------------------------------------------------|-----|
| 4.2.                     | Get the source code of Linux sdk                                                                                 | 320 |
|                          | 4. 2. 1. Download orangepi-build from github                                                                     |     |
|                          | 4. 2. 2. Download the cross-compilation toolchain                                                                |     |
|                          | 4. 2. 3. orangepi-build complete directory structure description                                                 |     |
| 4.3.                     | Compile u-boot                                                                                                   | 324 |
| 4.4.                     | Compile the Linux kernel                                                                                         |     |
| 4.5.                     | Compile rootfs                                                                                                   | 333 |
| 4.6.                     | Compile Linux image                                                                                              | 337 |
| 5. Instr                 | uctions for using the Orange Pi OS Arch system                                                                   |     |
| 5.1.                     | Orange Pi OS Arch system function adaptation                                                                     |     |
| 5.2.                     | Orange Pi OS Arch System User Guide Instructions                                                                 |     |
| 5.3.                     | How to set DT overlays                                                                                           |     |
| 5.4.                     | Use of Raspberry Pi 5-inch screen                                                                                | 350 |
|                          | 5. 4. 1. How to assemble the Raspberry Pi 5-inch screen                                                          | 350 |
|                          | 5. 4. 2. How to open Raspberry Pi 5-inch screen configuration                                                    |     |
| 5.5.                     | How to use the eDP screen                                                                                        | 350 |
|                          | 5. 5. 1. Assembly method of eDP screen                                                                           |     |
|                          | 5. 5. 2. How to open eDP screen configuration                                                                    |     |
| 5.6.                     | How to install the software                                                                                      | 351 |
| 6. Orar                  | ge Pi OS OH system usage instructions                                                                            |     |
| 6.1.                     | Orange Pi OS OH system function adaptation status                                                                |     |
| 6.2.                     | How to use the Gigabit Ethernet port                                                                             |     |
| How                      | The way and engineer per-                                                                                        |     |
|                          | to use WIFI                                                                                                    | 355 |
| 7. Andı                  | to use WIFI                                                                                                    |     |
| 7. Andı<br>7. 1.         | to use WIFI<br>oid 11 operating system instructions<br>Supported Android versions                                |     |
| 7. And<br>7. 1.<br>7. 2. | to use WIFI<br>oid 11 operating system instructions<br>Supported Android versions<br>Android Function Adaptation |     |

|                                                                                                    | , Ltd                                  |
|----------------------------------------------------------------------------------------------------|----------------------------------------|
| 7.4. How to use Wi-Fi hotspot                                                                                                    | 360                                    |
| 7. 5. Bluetooth test method                                                                                                    | 363                                    |
| 7. 6. How to use Raspberry Pi 5-inch screen                                                                                                    | 366                                    |
|                                                                                                    | 367                                    |
| 7.7. How to use the eDP screen                                                                                                    | 367                                    |
| 7.8. 40pin interface GPIO, UART, SPI and PWM test                                                                                                    | 369                                    |
| 7. 8. 1. 40pin GPIO port test                                                                                                    | 369                                    |
| 7. 8. 2. 40pin UART test                                                                                                    | 373                                    |
| 7. 8. 3. 40pin SPI test                                                                                                    | 375                                    |
| 7. 8. 4. 40pin PWM test                                                                                                    | 378                                    |
| 7.9. How to use ADB                                                                                                    | 381                                    |
| 7. 9. 1. The method of USB OTG mode switching                                                                                                    | 381                                    |
| 7.9.2. Use the data cable to connect to adb debugging                                                                                                    | 385                                    |
| 7.9.3. Use network connection adb debugging                                                                                                    | 386                                    |
| . Instructions for using the OpenWRT system                                                                                                    | 388                                    |
| 8.1. OpenWRT Version                                                                                                    | 388                                    |
| 8.2. OpenWRT adaptation situation                                                                                                    | 388                                    |
| 8. 3. Start expanding rootfs for the first time                                                                                                    | 388                                    |
| 8.4. How to log in to the system                                                                                                    | 389                                    |
| 8. 4. 1. Log in through serial port                                                                                                    | 389                                    |
| 8. 4. 2. Log in to the system via SSH                                                                                                    | 389                                    |
| 8. 4. 3. Log in to the LuCI management interface                                                                                                    | 390                                    |
|                                                                                                    | 391                                    |
| 8.4.4. Log in to the terminal through the LuCI management interface                                                                                                    |                                        |
| <ul><li>8. 4. 4. Log in to the terminal through the LuCI management interface</li><li>8. 4. 5. Log in to the terminal using IP address + port number</li></ul>                                                                                                    | 393                                    |
| <ul> <li>8. 4. 4. Log in to the terminal through the LuCI management interface</li> <li>8. 4. 5. Log in to the terminal using IP address + port number</li> <li>8. 5. How to modify the LAN port IP address through the command line</li> </ul>                                                                                                   | 393<br>393                             |
| <ul> <li>8. 4. 4. Log in to the terminal through the LuCI management interface</li> <li>8. 4. 5. Log in to the terminal using IP address + port number</li> <li>8. 5. How to modify the LAN port IP address through the command line</li> <li>8. 6. How to change the root password</li> </ul>                                                    | 393<br>393<br>394<br>396               |
| <ul> <li>8. 4. 4. Log in to the terminal through the LuCI management interface</li> <li>8. 4. 5. Log in to the terminal using IP address + port number</li> <li>8. 5. How to modify the LAN port IP address through the command line</li> <li>8. 6. How to change the root password</li></ul>                                                     | 393<br>393<br>394<br>396<br>396        |
| <ul> <li>8. 4. 4. Log in to the terminal through the LuCI management interface</li> <li>8. 4. 5. Log in to the terminal using IP address + port number</li> <li>8. 5. How to modify the LAN port IP address through the command line</li> <li>8. 6. How to change the root password</li></ul>                                                     | 393<br>394<br>396<br>396<br>396        |
| <ul> <li>8. 4. 4. Log in to the terminal through the LuCI management interface</li> <li>8. 4. 5. Log in to the terminal using IP address + port number</li> <li>8. 5. How to modify the LAN port IP address through the command line</li> <li>8. 6. How to change the root password</li> <li>8. 6. 1. Modification through command line</li></ul> | 393<br>394<br>396<br>396<br>396<br>398 |

| 8. 7. 2. Mount USB storage device in LuCI management interface           | 399   |
|--------------------------------------------------------------------------|-------|
| 3. 8. USB wireless network card test                                     | 402   |
| 8.8.1. Method to create WIFI hotspot using USB wireless network card     | 402   |
| 8. 8. 2. How to use USB wireless network card to connect to WIFI hotspot | 407   |
| 3. 9. Installing packages via the command line                           | 410   |
| 8.9.1. Install through opkg in the terminal                              | 410   |
| 8. 10. OpenWRT management interface installation package                 | 410   |
| 8.10.1. View the list of available software packages on the system 系     | 411   |
| 8. 10. 2. Installation package example                                   | . 412 |
| 8. 10. 3. Example of removing software packages                          | 414   |
| 3. 11. Using Samba network sharing                                       | 416   |
| 3. 12. Zerotier usage instructions                                       | 420   |
| How to compile Android11 source code                                     | 423   |
| 9. 1. Download the source code of Android 11                             | 423   |
| 9. 2. Compile the source code of Android 11                              | 424   |
| . Compilation method of OpenWRT source code                              | 426   |
| 10.1. Download OpenWRT source code                                       | 426   |
| 10. 2. Compile OpenWRT source code                                       | 427   |
| Appendix                                                                 | 428   |
| 11.1. User Manual Update History                                         | 428   |
| 11.2. Image Update History                                               | 429   |

# 1. Basic features of Orange Pi 3B

#### 1.1. What is Orange Pi 3B

Orange Pi 3B adopts Rockchip RK3566 quad-core 64-bit Cortex-A55 processor, adopts 22nm process, the main frequency can reach up to 1.8GHz, integrates ARM Mali-G52 GPU, embedded high-performance 2D image acceleration module, built-in 1 The AI accelerator NPU of Tops computing power can choose 2GB, 4GB or 8GB memory, and has up to 4K display processing capability.

Orange Pi 3B brings out quite a lot of interfaces, including HDMI output, M.2 PCIe2.0x1, Gigabit Ethernet port, USB2.0, USB3.0 interface and 40pin expansion pin header, etc. It can be widely used in high-end tablet, edge computing, artificial intelligence, cloud computing, AR/VR, smart security, smart home and other fields, covering various AIoT industries.

Orange Pi 3B supports Android11, Ubuntu22.04, Ubuntu20.04, Debian11, Debian12, OpenHarmony 4.0 Beta1, Orange Pi OS (Arch), Orange Pi OS (OH) based on OpenHarmony and other operating systems.

#### 1.2. Purpose of Orange Pi 3B

We can use it to achieve:

- A Linux desktop computer
- A Linux web server
- Android tablet
- Android game console, etc.

Of course, there are more functions. Relying on a powerful ecosystem and a variety of expansion accessories, Orange Pi can help users easily realize the delivery from idea to prototype to mass production. It is a maker, dreamer, hobby The ideal creative platform for readers.

# 1. 3. Hardware Features of Orange Pi 3B

|                         | Introduction to hardware features                                                                                                    |
|-------------------------|----------------------------------------------------------------------------------------------------|
| Master chip             | Rockchip RK3566                                                                                                    |
| CPU                     | Quad-core 64-bit Cortex-A55 processor, 22nm advanced technology, main frequency up to 1.8GHz                                                                                                    |
| GPU                     | <ul> <li>ARM Mali G52 2EE graphics processor</li> <li>Support OpenGL ES 1.1/2.0/3.2, OpenCL 2.0, Vulkan 1.1</li> <li>Embedded high-performance 2D acceleration hardware</li> </ul>                            |
| NPU                     | <ul> <li>Integrated RKNN NPU AI accelerator, 0.8Tops@INT8<br/>performance</li> <li>Supports one-click conversion of<br/>Caffe/TensorFlow/TFLite/ONNX/PyTorch/Keras/Darknet<br/>architecture models</li> </ul> |
| VPU                     | <ul> <li>4K@60fps H.265/H.264/VP9 video decoding</li> <li>1080P@100fps H.265 video encoding</li> <li>1080P@60fpsH.264 video encoding</li> </ul>                                                               |
| PMU                     | Rockchip RK809-5                                                                                                    |
| Memory                  | 2GB/4GB/8GB (LPDDR4/4x)                                                                                                    |
| storage                 | <ul> <li>Support eMMC module: 16GB/32GB/64GB/128GB/256GB</li> <li>SPI Flash: 16MB/32MB</li> <li>M.2 M-KEY slot: SATA3 or PCIe2.0 NVME SSD</li> <li>TF card slot</li> </ul>                                    |
| Wi-Fi+Bluetooth         | Wi-Fi 5+BT 5.0, BLE                                                                                                    |
| ethernet<br>transceiver | 10/100/1000Mbps Ethernet (onboard PHY chip: YT8531C)                                                                                                    |
| show                    | <ul> <li>1x HDMI TX 2.0, maximum support 4K@60FPS</li> <li>1xMIPI DSI 2 Lane</li> <li>eDP1.3</li> </ul>                                                                                                    |

| Camera                                                                                 | 1xMIPI CSI 2 Lane camera interface                         |  |  |  |
|----------------------------------------------------------------------------------------|------------------------------------------------------------|--|--|--|
|                                                                                        | 1xUSB 2.0 supports Device or HOST mode                     |  |  |  |
| USB                                                                                    | • 1xUSB 3.0 HOST                                           |  |  |  |
|                                                                                        | • 2xUSB 2.0 HOST                                           |  |  |  |
| Audio                                                                                  | 3.5mm headphone jack audio input/output                    |  |  |  |
| Button                                                                                 | 1x MaskROM key, 1xRESET key, 1 xPOWER key                  |  |  |  |
| FAN                                                                                    | 2Pin 1.25mm 5V fan interface                               |  |  |  |
| RTC                                                                                    | 2Pin 1.25mm backup battery interface                       |  |  |  |
| 400.                                                                                   | 40Pin function expansion interface, supports the following |  |  |  |
| 40Pin                                                                                  | Interface types:<br>GPIO_UART_I2C_SPI_PWM                  |  |  |  |
| Power Supply                                                                           | Type-C 5V3A                                                |  |  |  |
|                                                                                        | Android11, Ubuntu22.04, Ubuntu20.04, Debian11, Debian12,   |  |  |  |
| Supported OS                                                                           | OpenHarmony 4.0 Beta1, Orange Pi OS (Arch), Orange Pi OS   |  |  |  |
|                                                                                        | (OH) based on OpenHarmony and other operating systems.     |  |  |  |
| Ir                                                                                     | Introduction of Appearance Specifications                  |  |  |  |
| PCB size                                                                               | 89mm x 56mm x 17mm                                         |  |  |  |
| weight                                                                                 | 52g                                                        |  |  |  |
| range Pi <sup>™</sup> is a registered trademark of Shenzhen Xunlong Software Co., Ltd. |                                                            |  |  |  |

## 1.4. Top and Bottom Views of Orange Pi 3B

#### 1. 4. 1. Top and Bottom Views of Orange Pi 3B (v1.1.1) Top view:

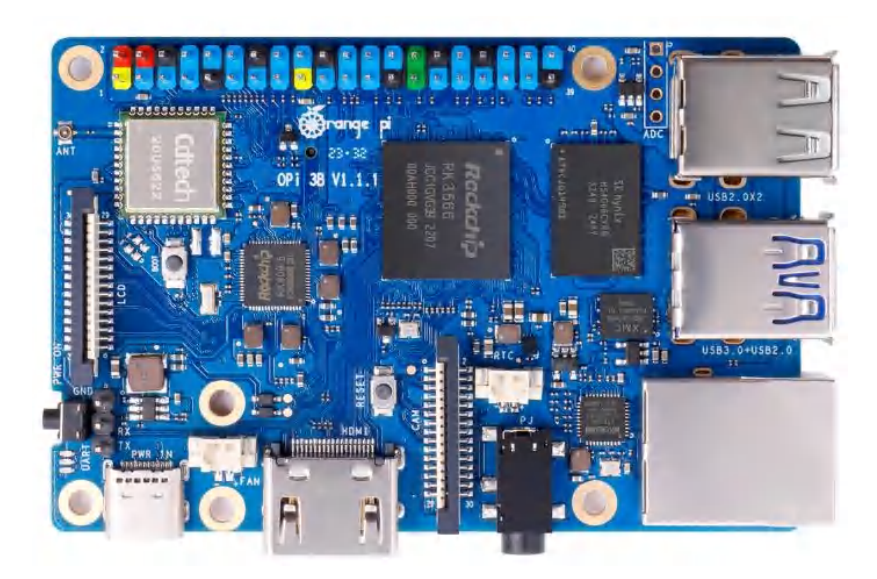

**Bottom view:** 

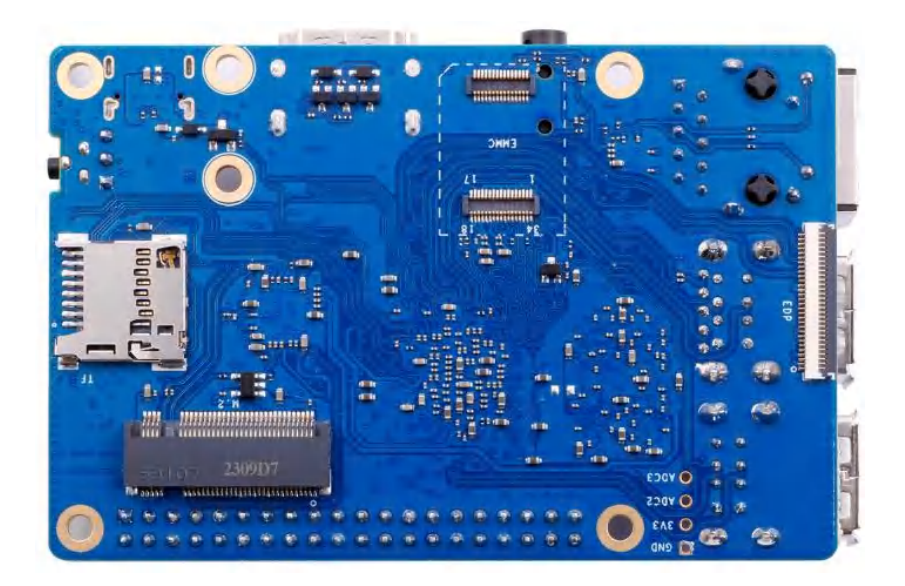

1. 4. 2. Top and Bottom Views of Orange Pi 3B (v2.1) Top view:

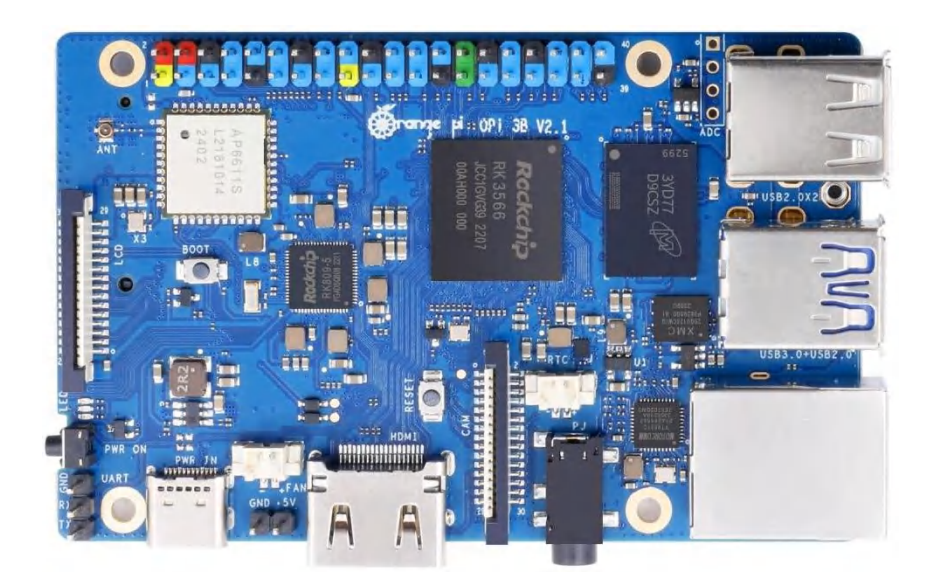

## Bottom view:

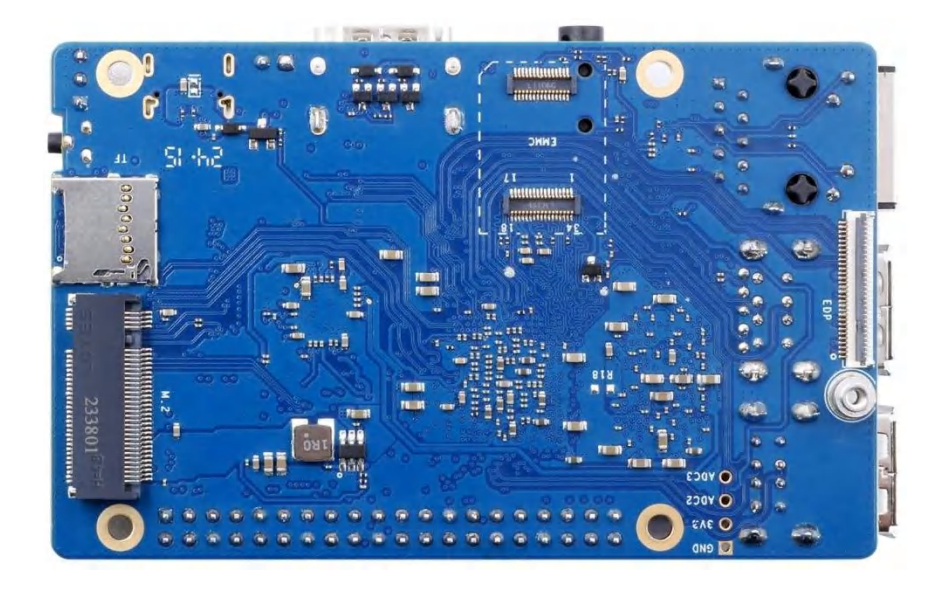

## 1.5. Interface details diagram of Range Pi 3B

#### 1.5.1. Orange Pi 3B (v1.1.1)

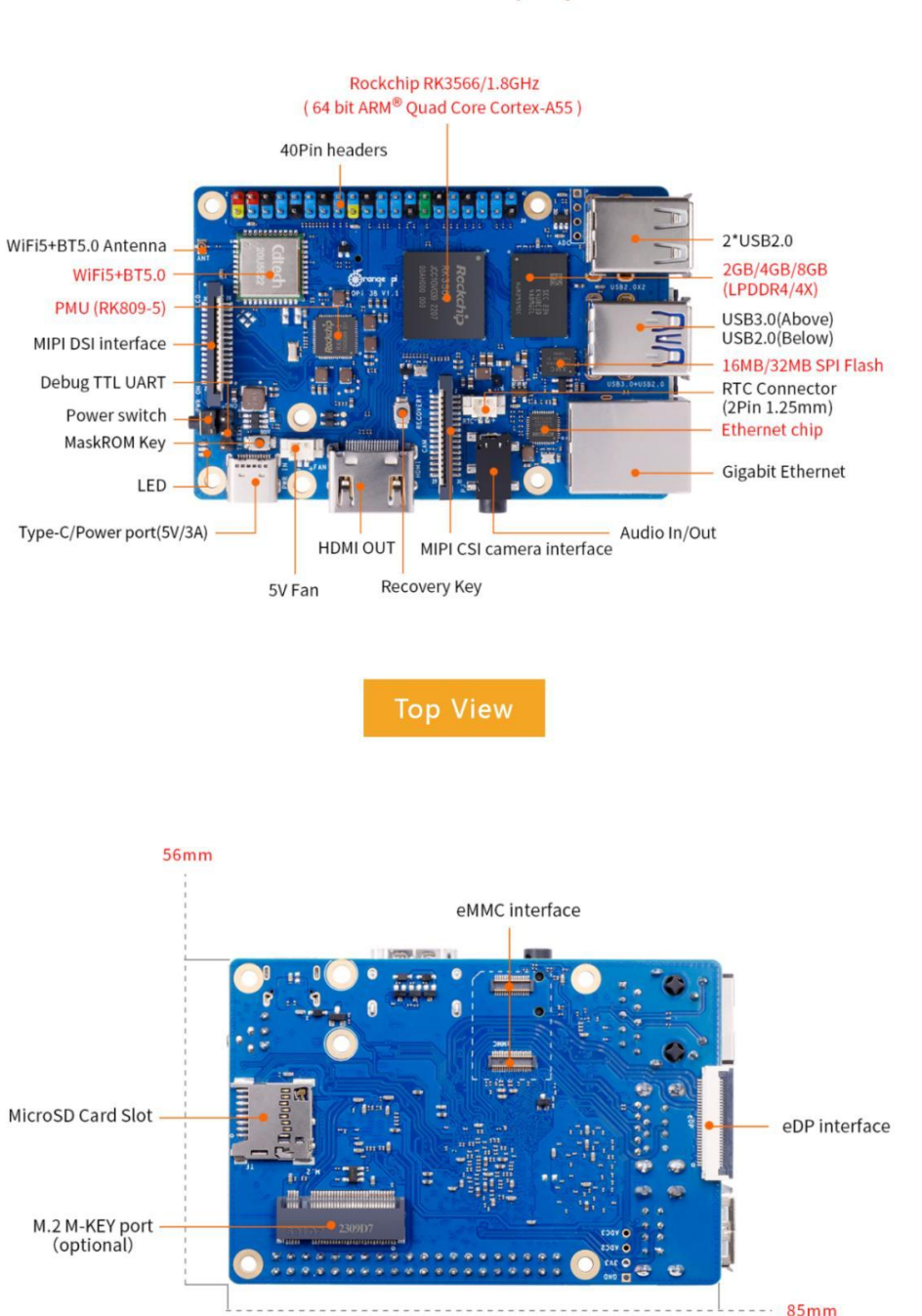

#### Product display

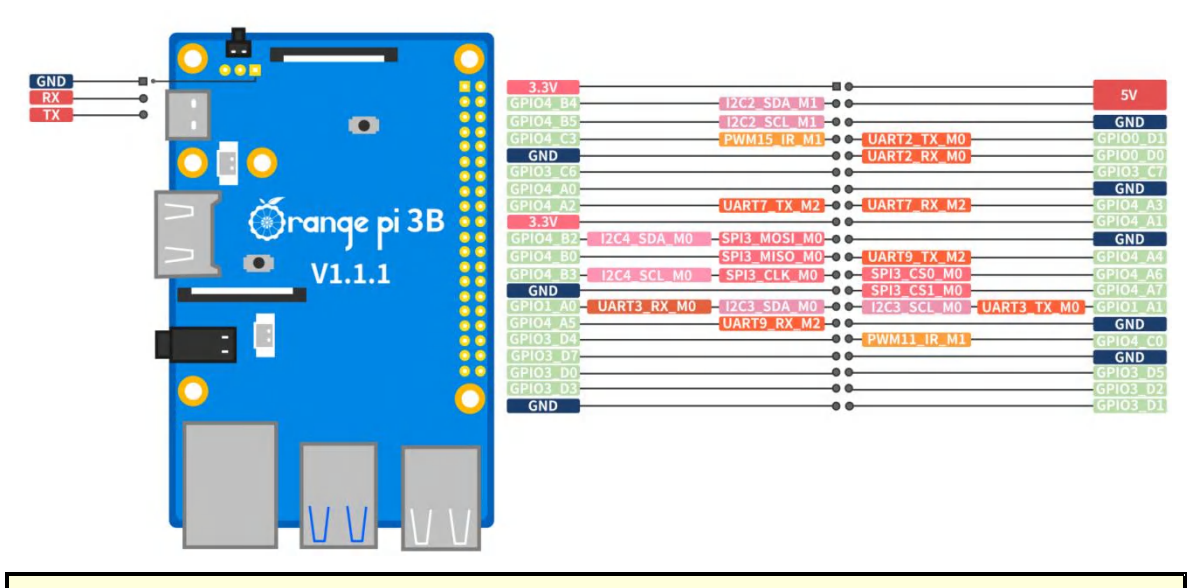

The diameter of the four positioning holes is 2.7mm, and the diameter of the M.2 PICE device fixing hole is 2.9mm.

### 1. 5. 2. Interface details diagram of Orange Pi 3B (v2.1)

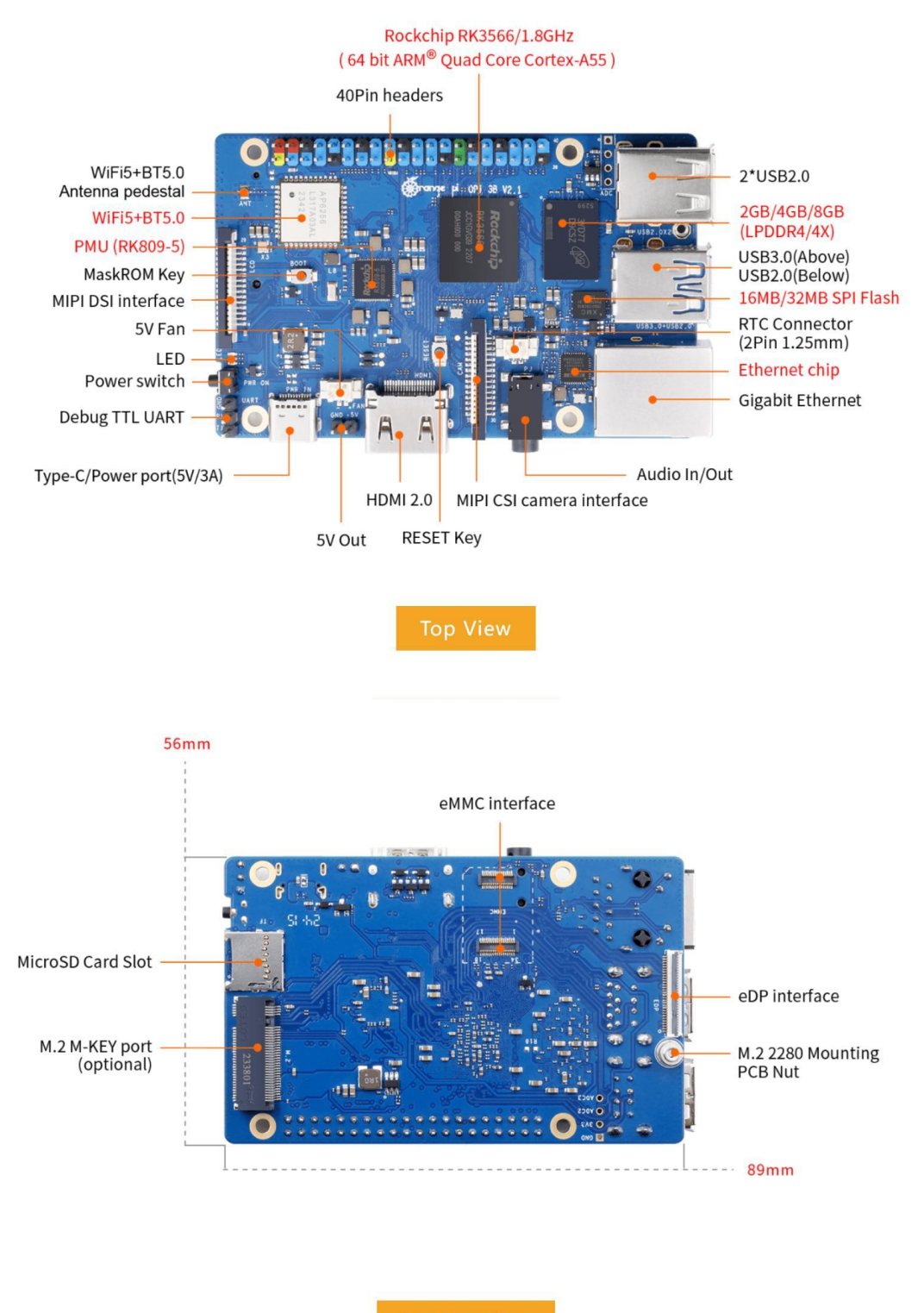

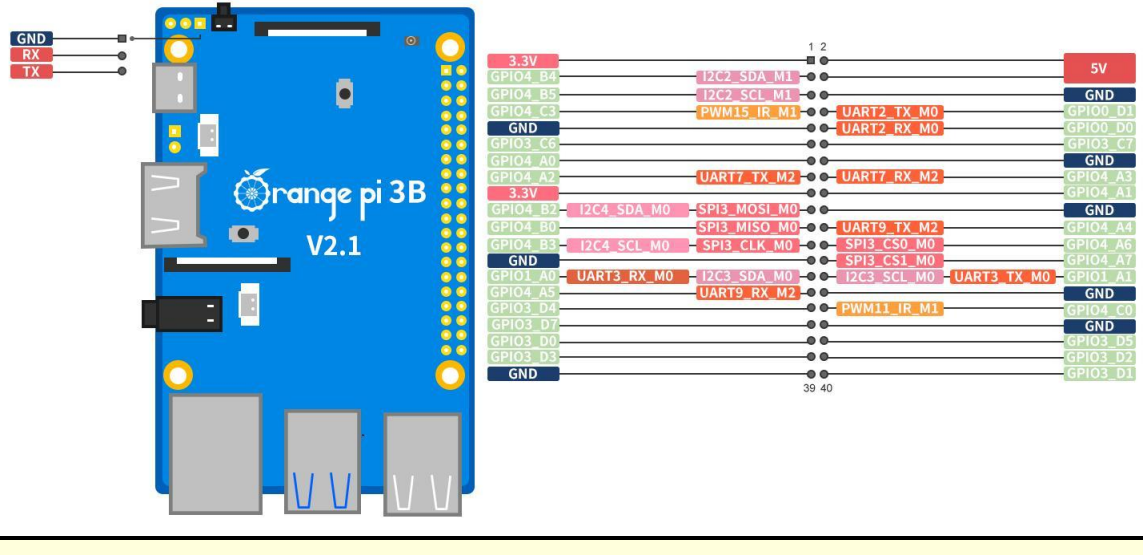

The diameter of the four positioning holes is 2.7mm.

# **2.** Introduction to the use of the development board

#### 2.1. Prepare the required accessories

1) TF card, **class 10** or above high-speed SanDisk card with a minimum capacity of 16GB (recommended 32GB or above)

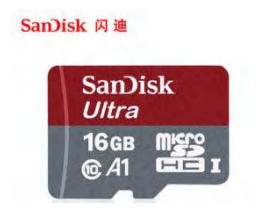

2) TF card reader, used to burn the image into the TF card

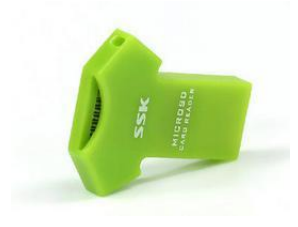

3) Display with HDMI interface

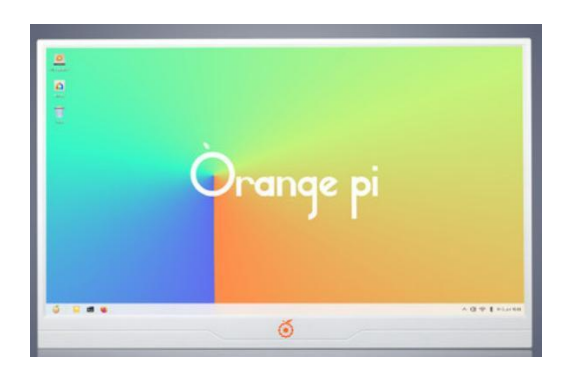

4) HDMI to HDMI cable, used to connect the development board to an HDMI monitor or TV for display

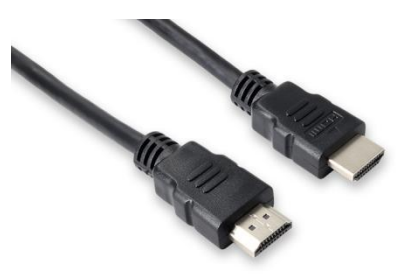

Note, if you want to connect a 4K monitor, please make sure that the HDMI cable supports 4K video output.

5) Power adapter, Orange Pi 3B is recommended to use 5V/3A Type-C power supply for power supply

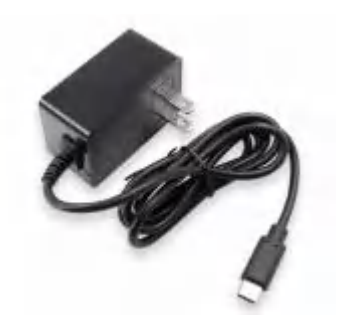

6) The mouse and keyboard of the USB interface, as long as the mouse and keyboard of the standard USB interface are acceptable, the mouse and keyboard can be used to control the Orange Pi development board

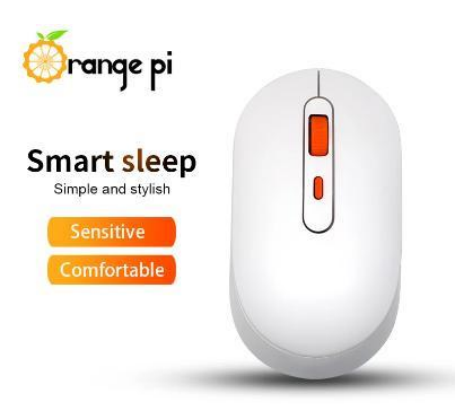

7) USB camera

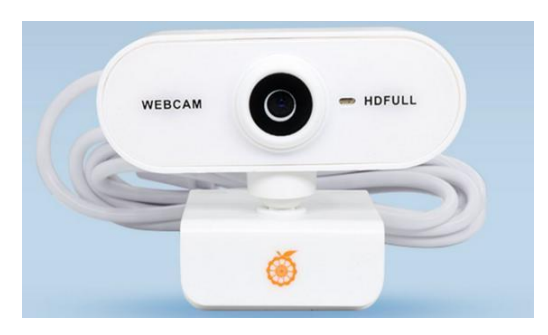

8) PCIe NVMe SSD. The Orange Pi 3B v1.1.1 development board supports SSD of M.2 2230 and M.2 2242 specifications, and M.2 2280 is also supported, but cannot be fixed with screws. The Orange Pi 3B v2.1 development board supports fixed M.2 2280 SSD.

9) 5V cooling fan. As shown in the figure below, there is an interface on the development board for connecting the cooling fan, with a specification of **2pin 1.25mm spacing** 

The fan on the development board can be adjusted for speed and on/off through PWM.

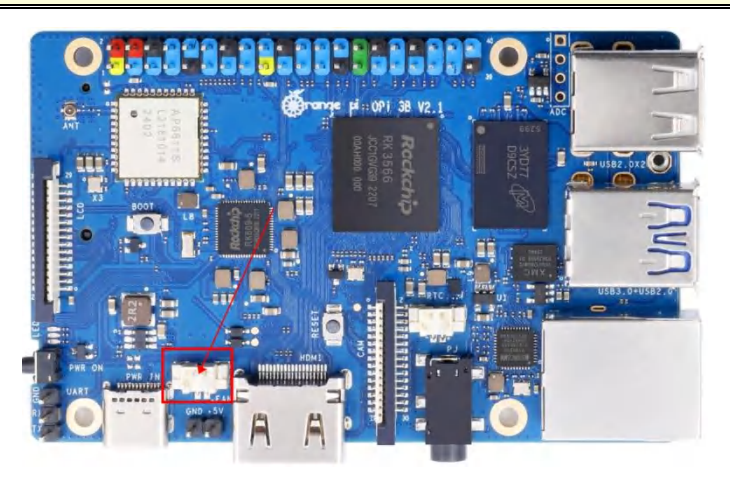

10) 100M or 1000M network cable, used to connect the development board to the Internet

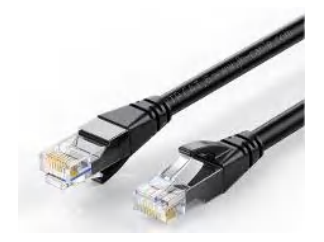

11) USB2.0 male-to-male data cable, used to burn images to eMMC, NVMe SSD and other functions

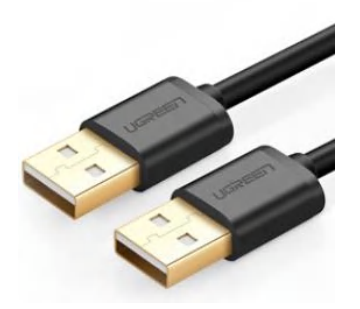

12) **3.3V** USB to TTL module and DuPont line, when using serial port debugging function, need USB to TTL module and DuPont line to connect the development board and computer

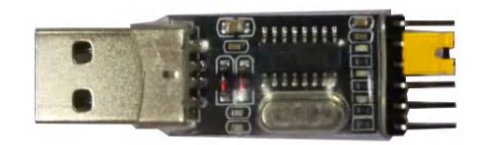

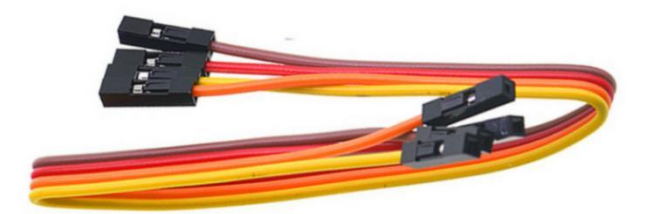

13) A personal computer with Ubuntu and Windows operating systems installed

| 1 | Ubuntu22.04 PC | Optional, used to compile Linux source code |
|---|----------------|---------------------------------------------|
| 2 | Windows PC     | For burning Android and Linux images        |

# 2.2. Download the image of the development board and related materials

1) The website for downloading the English version of materials is:

http://www.orangepi.org/html/hardWare/computerAndMicrocontrollers/service-and -support/Orange-Pi-3B.html

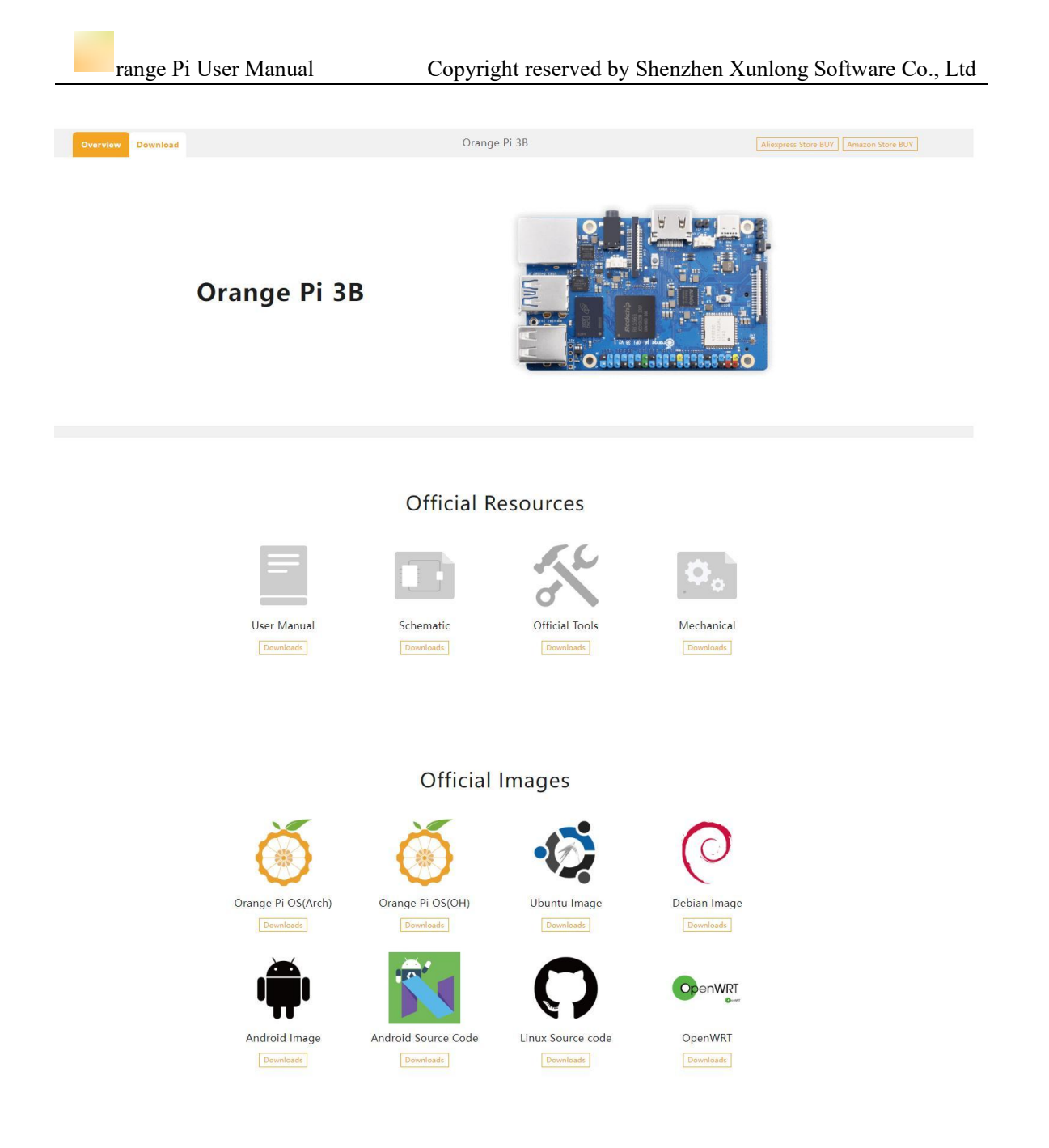

- 2) The information mainly includes
  - a. Android source code: saved on Google Cloud Disk
  - b. Linux source code: saved on Github
  - c. User manual and schematic diagram: saved on Google Cloud Disk
  - d. **Official tools:** mainly include the software that needs to be used during the use of the development board
  - e. Android image: saved on Google Cloud Disk
  - f. Ubuntu image: saved on Google Cloud Disk
  - g. Debian image: saved on Google Cloud Disk

- h. Orange Pi OS Arch image: saved on Google Cloud Disk
- i. Orange Pi OS OH image: saved on Google Cloud Disk
- j. **OpenWRT image:** saved on Google Cloud Disk

# 2.3. Method of burning Linux image to TF card based on Windows PC

Note that the Linux image mentioned here specifically refers to the images of Linux distributions such as Debian, Ubuntu, OpenWRT or OPi OS Arch downloaded from the Orange Pi data download page.

#### 2. 3. 1. How to use balenaEtcher to burn Linux image

1) First prepare a TF card with a capacity of 16GB or more. The transmission speed of the TF card must be **class 10** or above. It is recommended to use a TF card of SanDisk and other brands

2) Then use the card reader to insert the TF card into the computer

3) Download the Linux operating system image file compression package that you want to burn from the **Orange Pi data download page**, and then use the decompression software to decompress it. Among the decompressed files, the file ending with "**.img**" is the image file of the operating system. The size is generally above 2GB.

4) Then download the burning software of Linux image—balenaEtcher, the download address is:

https://www.balena.io/etcher/

5) After entering the balenaEtcher download page, click the green download button to jump to the place where the software is downloaded

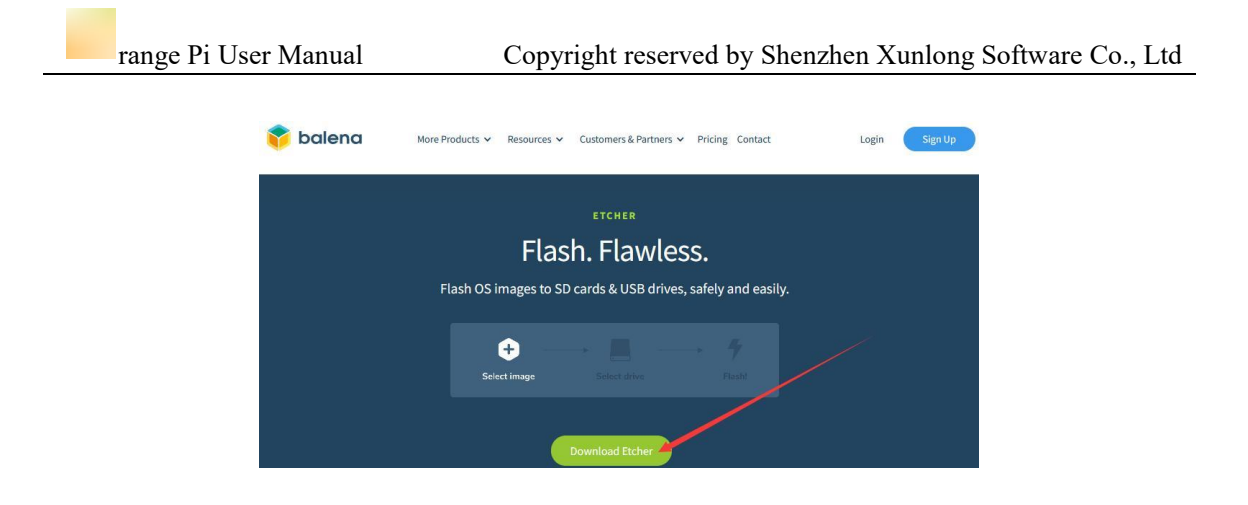

6) Then you can choose to download the Portable version of balenaEtcher software. The Portable version does not need to be installed, and you can use it by double-clicking to open it

| DOWNLOAD                                                      |               |                        |                       |
|---------------------------------------------------------------|---------------|------------------------|-----------------------|
| Download Etc                                                  | her           |                        |                       |
| <b>ASSET</b><br>ETCHER FOR WINDOWS (X86 X64) (INSTALLER)      | OS<br>WINDOWS | <b>ARCH</b><br>X86 X64 | Download              |
| ETCHER FOR WINDOWS (X86 X64) (PORTABLE)                       | WINDOWS       | X86 X64                | Download              |
| ETCHER FOR WINDOWS (LEGACY 32 BIT) (X86 X64) (PORTABLE)       | WINDOWS       | X86 X64                | Download              |
| ETCHER FOR MACOS                                              | MACOS         | X64                    | Download              |
| ETCHER FOR LINUX X64 (64-BIT) (APPIMAGE)                      | LINUX         | X64                    | Download              |
| ETCHER FOR LINUX (LEGACY 32 BIT) (APPIMAGE)                   | LINUX         | X86                    | Download              |
| ooking for Debian (.deb) packages or Red Hat (.rpm) packages? |               | 🔹 OSS                  | hosting by cloudsmith |

7) If the downloaded version of balenaEtcher needs to be installed, please install it before using it. If you downloaded the Portable version of balenaEtcher, just double-click to open it. The balenaEtcher interface after opening is shown in the figure below:

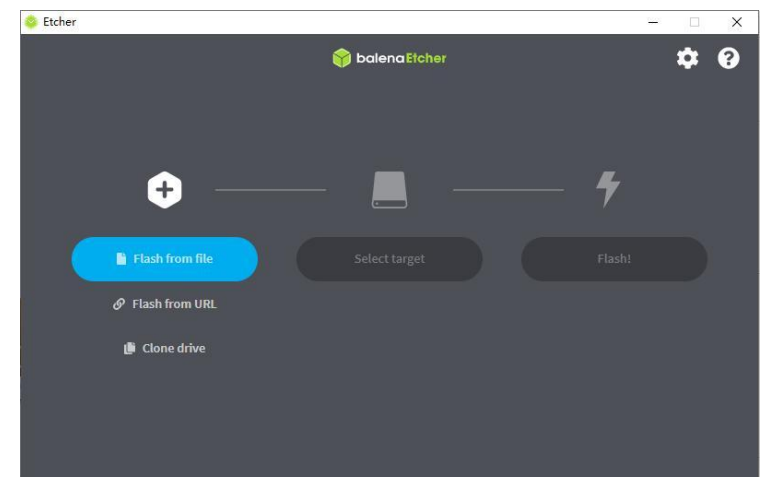

When opening balenaEtcher, if the following error is prompted:

 range Pi User Manual
 Copyright reserved by Shenzhen Xunlong Software Co., Ltd

 Attention
 Something went wrong. If it is a compressed image, please check that the archive is not corrupted.

 User did not grant permission.
 User did not grant permission.

 Please select balenaEtcher, right-click, and select Run as administrator.

 Image Subscription

 Usergig Mozir(A)

- 8) The specific steps to use balenaEtcher to burn the Linux image are as follows
  - a. First select the path of the Linux image file to be burned
  - b. Then select the drive letter of the TF card
  - c. Finally click Flash to start burning the Linux image to the TF card

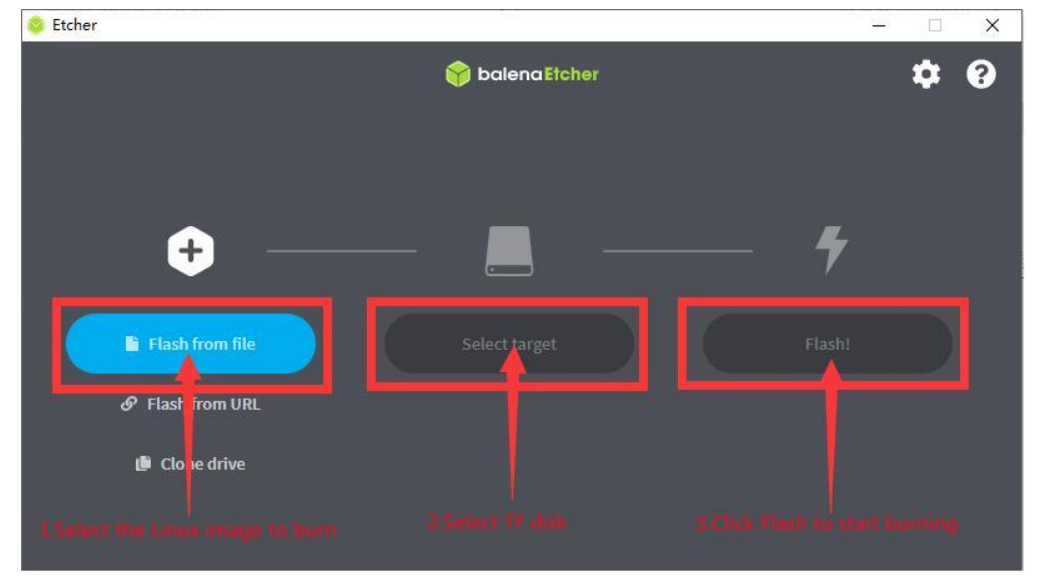

9) The interface displayed in the process of burning the Linux image by balenaEtcher is shown in the figure below, and the progress bar displays purple, indicating that the Linux image is being burned into the TF card

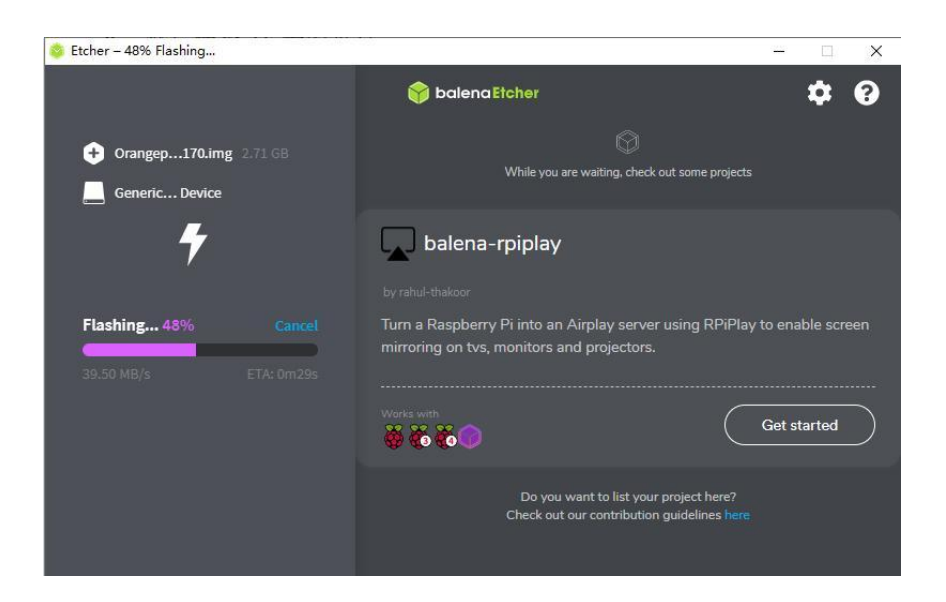

10) After burning the Linux image, balenaEtcher will also verify the image burned into the TF card by default to ensure that there is no problem in the burning process. As shown in the figure below, a green progress bar indicates that the image has been burnt, and balenaEtcher is verifying the burnt image

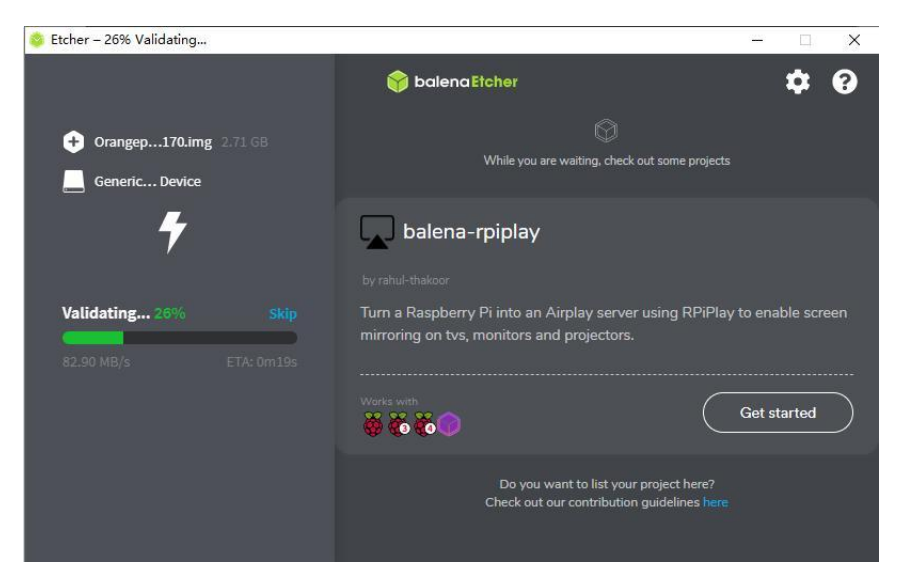

11) After successful burning, the display interface of balenaEtcher is as shown in the figure below. If a green indicator icon is displayed, it means that the image burning is successful. At this time, you can exit balenaEtcher, and then pull out the TF card and insert it into the TF card slot of the development board for use.

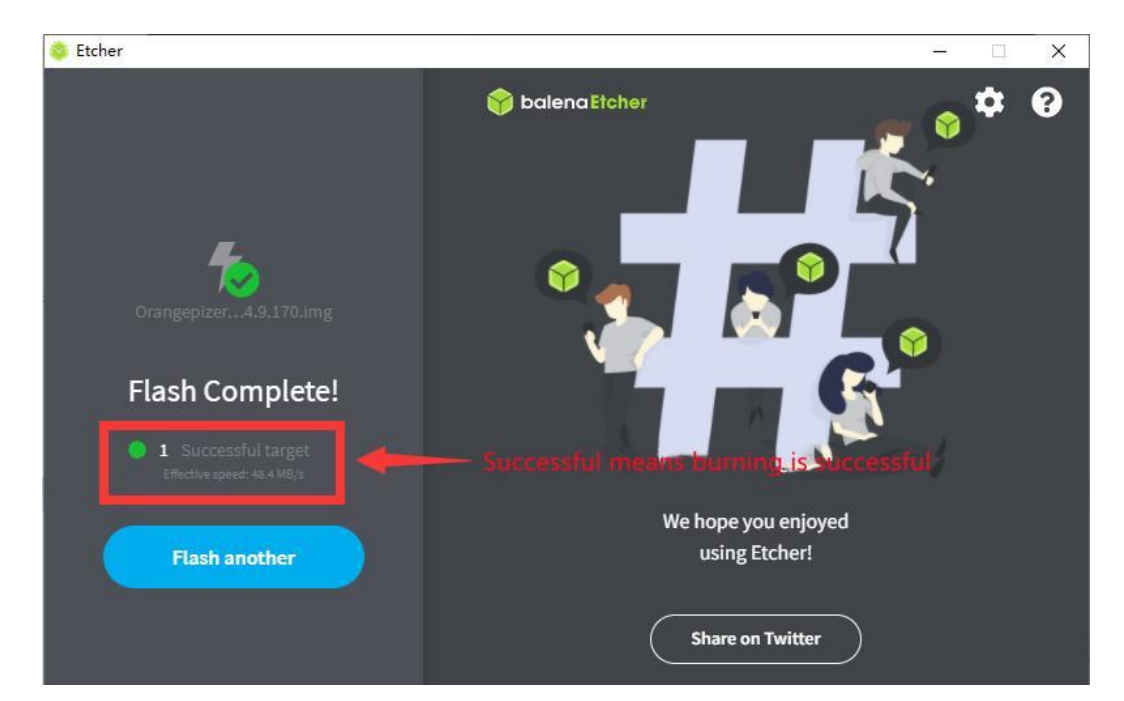

#### 2. 3. 2. How to use RKDevTool to burn Linux image to TF card

1) First, you need to prepare a good quality USB2.0 male-to-male data cable

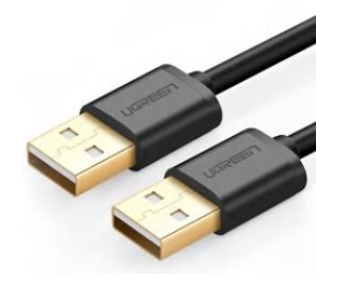

2) You also need to prepare a 16GB or larger capacity TF card. The transmission speed of the TF card must be **class** 10 or above. It is recommended to use a TF card of SanDisk and other brands

3) Then download the Rockchip driver **DriverAssitant\_v5.12.zip** and **MiniLoader** and the burning tool **RKDevTool\_Release\_v3.15.zip** from the **Orange Pi data download page** 

a. On the data download page of Orange Pi, first select the **official tool**, and then enter the following folder

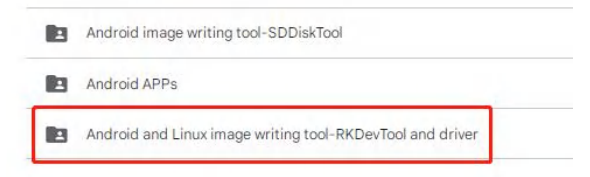

b. Then download all the files below

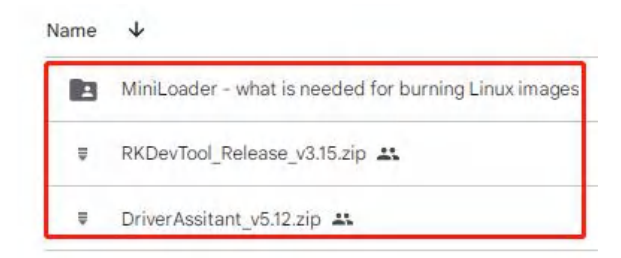

Note that the "MiniLoader-things needed to burn the Linux image" folder is hereinafter referred to as the MiniLoader folder.

4) Then download the Linux operating system image file compression package that you want to burn from the **Orange Pi data download page**, and then use the decompression software to decompress it. Among the decompressed files, the file ending with "**.img**" is the image file of the operating system , the size is generally more than 2GB

5) Then use the decompression software to decompress **DriverAssitant\_v5.12.zip**, and then find the **DriverInstall.exe** executable file in the decompressed folder and open it

6) After opening **DriverInstall.exe**, the steps to install the Rockchip driver are as follows

a. Click the "Driver Installation" button

|  | 驱动安装 | 驱动卸载 |
|--|------|------|
|--|------|------|

b. After waiting for a period of time, a pop-up window will prompt "The driver is installed successfully", and then click the "OK" button.

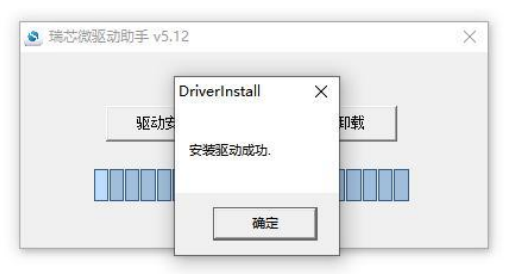

7) Then decompress **RKDevTool\_Release\_v3.15.zip**, this software does not need to be installed, just find **RKDevTool** in the decompressed folder and open it

| 名称 ^            | 修改日期             | 类型              | 大小       |
|-----------------|------------------|-----------------|----------|
| 📑 bin           | 2022/12/1 15:07  | 文件夹             |          |
| Language        | 2022/12/1 15:07  | 文件夹             |          |
| 🗋 config.cfg    | 2022/3/23 9:11   | CFG 文件          | 7 KB     |
| 📓 config        | 2021/11/30 11:04 | 配置设置            | 2 KB     |
| revision        | 2022/5/27 9:09   | 文本文档            | 3 KB     |
| 🔀 RKDevTool     | 2022/5/27 9:06   | 应用程序            | 1,212 KB |
| ☑ 开发工具使用文档_v1.0 | 2021/8/27 10:28  | Foxit PDF Reade | 450 KB   |

8) After opening the **RKDevTool** burning tool, because the computer has not connected to the development board through the USB2.0 male-to-male data cable at this time, the lower left corner will prompt "**No device found**"

|      |       | 存储地 | ht       | 名字        | 路径       |  |
|------|-------|-----|----------|-----------|----------|--|
| 1    | Г     | 0x0 | 0000000  | Loader    |          |  |
| 2    | Г     | 0x0 | 00000000 | Parameter |          |  |
| 3    |       | 0x0 | 00000000 | Uboot     |          |  |
| 4    |       | 0x0 | 00000000 | trust     |          |  |
| 5    |       | 0x0 | 00000000 | Misc      |          |  |
| 6    |       | 0x0 | 00000000 | Resource  |          |  |
| 7    |       | 0x0 | 00000000 | Kernel    |          |  |
| 8    |       | 0x0 | 00000000 | Boot      |          |  |
| 9    |       | 0x0 | 00000000 | Recovery  |          |  |
| 10   |       | 0x0 | 00000000 | System    |          |  |
| 11   |       | 0x0 | 0000000  | Backup    |          |  |
| Load | ler : | 执行  | Ĵ        | 切換        | 设备分区表 清空 |  |

- 9) Then start burning the Linux image to the TF card
  - a. First, connect the development board to the Windows computer through the USB2.0 male-to-male data cable. The position of the USB2.0 programming port of the development board is shown in the figure below

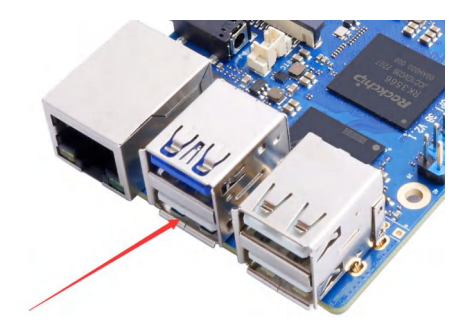

- b. Make sure the TF card slot is not inserted into the TF card
- c. Then press and hold the MaskROM button on the development board, the position of the MaskROM button on the development board is shown in the figure below:

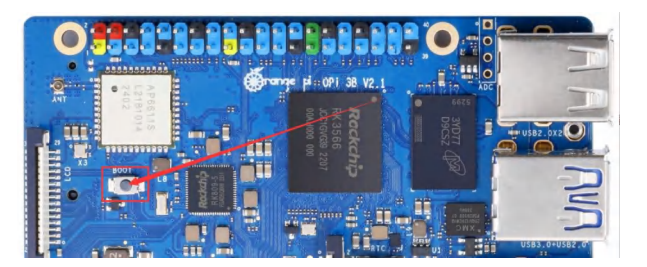

d. Then connect the power supply of the Type-C interface to the development board, and power on, and then release the MaskROM button

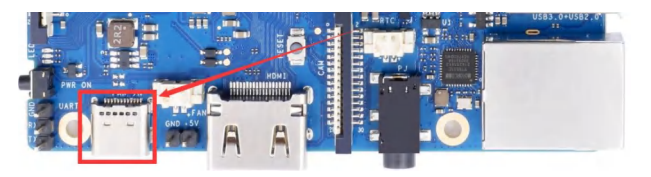

e. If the previous steps are successful, the development board will enter the **MASKROM** mode at this time, and the interface of the burning tool will prompt "found a MASKROM device"

|    | 口存储   | 地址         | 名字       | 路径       | <br>- |  |  |  |
|----|-------|------------|----------|----------|-------|--|--|--|
|    | -     | 0x00000000 | Loader   |          |       |  |  |  |
|    | -     | 0x0000000  | lihoot   |          |       |  |  |  |
|    | i i i | 0x00000000 | trust    |          |       |  |  |  |
|    | Г     | 0x00000000 | Misc     |          | 1     |  |  |  |
|    |       | 0x00000000 | Resource |          |       |  |  |  |
|    | Г     | 0x00000000 | Kernel   |          |       |  |  |  |
|    | Г     | 0x00000000 | Boot     |          |       |  |  |  |
|    | Г     | 0x00000000 | Recovery |          |       |  |  |  |
| )  | Г     | 0x00000000 | System   |          |       |  |  |  |
| 1  | Г     | 0x00000000 | Backup   |          |       |  |  |  |
| ad | ler:  | 执行         | 切换       | 设备分互表 清空 |       |  |  |  |

f. At this time, please insert the TF card into the TF card slot

| 载镜   | 像   | 升级固件 和 | 高級功能          |           |          |   |                                    |
|------|-----|--------|---------------|-----------|----------|---|------------------------------------|
|      |     | 存储     | 地址            | 名字        | 路径       |   |                                    |
| 1    |     |        | 0x00000000    | Loader    |          |   |                                    |
| 2    | Г   |        | 0x00000000    | Parameter |          |   |                                    |
| 3    |     |        | 0x000000000   | Uboot     |          |   |                                    |
| 4    | Г   |        | 0x00000000    | trust     |          |   |                                    |
| 5    |     |        | 0x00000000    | Misc      |          |   |                                    |
| 6    | Г   |        | 0x00000000    | Resource  |          |   |                                    |
| 7    | Г   |        | 0x00000000    | Kernel    |          |   |                                    |
| 8    | Г   |        | 0x00000000    | Boot      | -        |   |                                    |
| 9    | Г   |        | 0x00000000    | Recovery  |          |   |                                    |
| 10   | Г   |        | 0x00000000    | System    |          |   |                                    |
| 11   |     |        | 0x00000000    | Backup    |          |   |                                    |
| .oad | er: | 1      | 执行<br>□强制按地址写 | 切换        | 设备分区表 清空 | ] | Place the mouse cursor in this are |

g. Then place the mouse cursor in the area below

h. Then click the right mouse button and the selection interface shown in the figure below will pop up

| 日本田市町         Far an et ar           □         0x00000000         Far an et ar           □         0x00000000         Far an et ar           □         0x00000000         Far an et ar           □         0x00000000         Far an et ar           □         0x00000000         Far an et ar           □         0x00000000         Far an et ar           □         0x00000000         Resource           ■動除项            □         0x00000000         Kernal           □         0x00000000         Resource           □         0x00000000         Resource           □         0x00000000         Resource           □         0x00000000         Resource           □         0x00000000         Resource           □         0x00000000         Resource           □         0x00000000         Resource                                                                                                    |   |   |   |            | -14-17"   | IN IT |          | 1.1.1 |  |  |  |
|----------------------------------------------------------------------------------------------------|---|---|---|------------|-----------|-------|----------|-------|--|--|--|
| I     0x00000000     Far unster       I     0x00000000     Wboot       I     0x00000000     Hiso       I     0x00000000     Kiso       I     0x00000000     Resource       I     0x00000000     Resource       I     0x00000000     Resource       I     0x00000000     Resource       I     0x00000000     Resource       I     0x00000000     Resource       I     0x00000000     Resource       I     0x00000000     Resource       I     0x00000000     Resource       I     0x000000000     Resource       I     0x00000000     Resource       I     0x00000000     Resource                                                                                                    |   |   |   | 0x00000000 | Loader    |       |          |       |  |  |  |
| L Dex00000000 Uboot     Counter      Counter  | 8 |   |   | 0x00000000 | Parameter | _     |          |       |  |  |  |
| L Dx00000000 trut     添加項     のののののの Miss      動除項     のののののの Miss      動除項     ののののののの Kernal     清空所有項     のののののの Resource     ひかのののののの Resource     ひかのののののの Resource     ひかのののののの Resource     ひかのののののの Resource     ひかのののののの Resource     兄弟をある     ひかのののののの Resource     兄弟をある     兄弟をある     ころも     兄弟をある     兄弟をある     ころも     兄弟をある     ころも     ころも    ころも    ころも     ころも     ころも |   |   |   | 0x00000000 | Uboot     | -     |          |       |  |  |  |
| C 0x00000000 Ni so     C 0x0000000 Resorce 割除項     C 0x0000000 Resorce 割除項     C 0x0000000 Resorce 1 法等     C 0x0000000 Boot 上移     C 0x0000000 System 下移     C 0x0000000 System 早齢                                                                                                    |   |   |   | 0x00000000 | trust     | -     | 添加项      |       |  |  |  |
| C xxxxxxxxxxxxxxxxxxxxxxxxxxxxxxxx                                                                                                    |   |   |   | 0x00000000 | Misc      |       | ADIED TH |       |  |  |  |
| ○         Ox00000000         Kernel.         清空所有项           ○         0x00000000         Boot         上移           ○         0x00000000         Recoverry         下移           ○         0x00000000         System         下移           ○         0x00000000         Backrup         最入配備                                                                                                    |   |   | - | 0x00000000 | Resource  |       | 剧标坝      |       |  |  |  |
| I 0x00000000 Boot     上修     C 0x00000000 Recovery     下修     C 0x00000000 System     下修     C 0x00000000 System     F核     F     SABE                                                                                                    |   |   |   | 0x00000000 | Kernel    |       | 清空所有项    |       |  |  |  |
| ○         Ox/00000000         Recovery           □         Ox/00000000         System           □         Ox/00000000         Backrup           □         Ox/00000000         Backrup                                                                                                    |   |   |   | 0x00000000 | Boot      | -     | 上移       |       |  |  |  |
| □ 0x0000000 System 下梦<br>□ 0x0000000 Backup 导入配置                                                                                                    |   |   |   | 0x00000000 | Recovery  |       | T#2      |       |  |  |  |
| 0x00000000 Backup 导入配置                                                                                                    | 0 |   |   | 0x00000000 | System    |       | বয়শ     |       |  |  |  |
|                                                                                                    | 1 | Г |   | 0x00000000 | Backup    |       | 导入配置     |       |  |  |  |
| 导出配置                                                                                                    |   |   |   |            |           |       | 导出配置     |       |  |  |  |
|                                                                                                    |   |   |   |            |           | - L   |          |       |  |  |  |

i. Then select the import configuration option

| #     |       | 存储 | 地址         | 名字          | 路径   |         |  |  |  |  |
|-------|-------|----|------------|-------------|------|---------|--|--|--|--|
|       | -     |    | 0:00000000 | Loader      |      |         |  |  |  |  |
| 3     | 1     |    | 0+0000000  | 1 ar ameter |      |         |  |  |  |  |
| 4     | i'r   |    | 0x0000000  | trust       |      | SE HOTE |  |  |  |  |
| ;     | Ē     |    | 0x00000000 | Misc        |      | 19KULAN |  |  |  |  |
| 6     |       |    | 0x00000000 | Resource    |      | 删除项     |  |  |  |  |
| 7     | Г     |    | 0x00000000 | Kernel      |      | 清空所有项   |  |  |  |  |
| 8     | Г     |    | 0x00000000 | Boot        |      | 上移      |  |  |  |  |
| 9     |       |    | 0x00000000 | Recovery    |      | THE     |  |  |  |  |
| 10    |       |    | 0x00000000 | System      |      | 1115    |  |  |  |  |
| 11    |       |    | 0x00000000 | Backup      |      | 导入配置    |  |  |  |  |
| .0 84 | ler : | [  | 执行         | 切换          | 设备分区 | る山山直    |  |  |  |  |

j. Then select the **rk356x\_linux\_tfcard.cfg** configuration file in the **MiniLoader** folder downloaded earlier, and click **Open** 

| ( 打开        |                        |                            |                 |                  | ×     |
|-------------|------------------------|----------------------------|-----------------|------------------|-------|
| 5           | 🛿 > orangepi > Mi      | niLoader-烧录Linux镜像才需要用到的东西 | <b>5 × C</b> 在  | MiniLoader-烧录Li  | nux P |
| 组织 ▼ 新建文件夹  |                        |                            |                 | ≣ ▼              |       |
| > 🔷 WPS云盘   | 1                      | 名称 ^                       | 修改日期            | 类型               | 大小    |
| ↑ 主文件夹      |                        | rk356x_linux_emmc.cfg      | 2023/8/18 11:17 | txtfile          |       |
| OneDrive    |                        | rk356x_linux_pcie.cfg      | 2023/8/18 11:17 | txtfile          |       |
|             |                        | rk356x_linux_spiflash.cfg  | 2023/8/18 11:17 | txtfile          | â     |
| <b>三</b> 夏面 | *                      | rk356x_linux_tfcard.cfg    | 2023/8/18 11:17 | txtfile          | 3     |
| 业 下载        | *                      |                            |                 |                  |       |
| ■ 文档        | *                      |                            |                 |                  |       |
| 💌 图片        | *                      |                            |                 |                  |       |
| 🚯 音乐        | *                      |                            |                 |                  |       |
| 文件名(N): rl  | <356x_linux_tfcard.cfg |                            | ~ C             | onfigFile(*.cfg) | ~     |
|             |                        |                            |                 | 打开(0)            | 取消    |

#### k. Then click **OK**

| · 载镇情 | 8K 7 |    | <b>哥级功能</b> |        |                                 |  |
|-------|------|----|-------------|--------|---------------------------------|--|
| #     |      | 存储 | 地址          | 名字     | 路径                              |  |
| 1     | ~    |    | 0x00000000  | Loader | C \Users\Administrator\Desktop\ |  |
| 2     | ~    | SD | 0x00000000  | linux  | C:\Users\Administrator\Desktop\ |  |
|       |      |    |             |        | <b>(</b> ] 导入配置成功.              |  |

1. Then click the position shown in the figure below

| \$芯待        | 如开发 | È工具 v3.15          | =/n-1-4/                                |                       |                                                                                  |  |
|-------------|-----|--------------------|-----------------------------------------|-----------------------|----------------------------------------------------------------------------------|--|
| #<br>1<br>2 |     | 开级回日 R<br>存储<br>SD | 新祝功用E<br>地址<br>0x00000000<br>0x00000000 | 名字<br>Loader<br>linux | 路径<br>C. Visers VAdministrator (Desk top)<br>C: Visers VAdministrator (Desk top) |  |
| 2           |     | SD                 | 0x00000000                              | linux                 | C:\Users\Administrator\Desktop\                                                  |  |
|             |     |                    |                                         |                       |                                                                                  |  |
|             |     |                    |                                         |                       |                                                                                  |  |
|             |     |                    |                                         |                       |                                                                                  |  |

m. Then select MiniLoaderAll.bin in the MiniLoader folder downloaded earlier, and click to open

|                           |                                                                                                    | ≣ ▼ 🔲                                                                                                    | 0                   |
|---------------------------|----------------------------------------------------------------------------------------------------|----------------------------------------------------------------------------------------------------|---------------------|
| 名称                        | 修改日期                                                                                                    | 类型                                                                                                    | 大小                  |
| 🔮 MiniLoaderAll.bin       | 2023/8/18 11:17                                                                                                    | BIN 文件                                                                                                    | 455                 |
| rk356x_linux_emmc.cfg     | 2023/8/18 11:17                                                                                                    | txtfile                                                                                                    | 1                   |
| rk356x_linux_pcie.cfg     | 2023/8/18 11:17                                                                                                    | txtfile                                                                                                    | 2                   |
| rk356x_linux_spiflash.cfg | 2023/8/18 11:17                                                                                                    | txtfile                                                                                                    | 2                   |
| rk356x_linux_tfcard.cfg   | 2023/8/18 11:17                                                                                                    | txtfile                                                                                                    | 14                  |
| rkspi_loader.img          | 2023/8/18 11:17                                                                                                    | DAEMON.Tools                                                                                                    | 4,096               |
|                           |                                                                                                    |                                                                                                    |                     |
|                           |                                                                                                    |                                                                                                    |                     |
|                           | 全称<br>MiniLoaderAll.bin  rk356x_linux_ermmc.cfg  rk356x_linux_pcie.cfg  rk356x_linux_pcie.cfg  rk356x_linux_spiflash.cfg  rk356x_linux_tfeard.cfg  rkspi_loader.img | 全称 修改日期 ④ MiniLoaderAll.bin 2023/8/18 11:17 □ rk356x_linux_emmc.cfg 2023/8/18 11:17 □ rk356x_linux_pcie.cfg 2023/8/18 11:17 □ rk356x_linux_spiflash.cfg 2023/8/18 11:17 □ rk356x_linux_tfcard.cfg 2023/8/18 11:17 □ rkspi_loader.img 2023/8/18 11:17 | <ul> <li></li></ul> |

n. Then click the position shown in the figure below

|      |       | +=++   | 1441-L     |       | 99.47                           |  |
|------|-------|--------|------------|-------|---------------------------------|--|
| #    |       | 仔陌     | 1611       | 治子    | 简位                              |  |
| 2    |       | SD     | 0x00000000 | linux | C:\Users\Administrator\Desktop\ |  |
|      |       |        |            |       |                                 |  |
|      |       |        |            |       |                                 |  |
|      |       |        |            |       |                                 |  |
|      |       |        |            |       |                                 |  |
|      |       |        |            |       |                                 |  |
|      |       |        |            |       |                                 |  |
|      |       |        |            |       |                                 |  |
|      |       |        |            |       |                                 |  |
|      |       |        |            |       |                                 |  |
|      |       |        |            |       |                                 |  |
| Load | er Ve | r:1.11 | 执行         | 切换    | 设备分区表 清空                        |  |

o. Then select the path of the Linux image you want to burn, and then click Open

Before burning the image, it is recommended to rename the Linux image to be burned to orangepi.img or other shorter names, so that you can see the percentage value of the burning progress when burning the image.

| 貪像 🔀 打开                                                                             | ×                   |
|-------------------------------------------------------------------------------------|---------------------|
| ← → ◇ ↑ 📴 > 此电脑 > 桌面 > orangepi >                                                   | ✓ O A corangepi 中搜索 |
| ● 组织 ▼ 新建文件夹                                                                        | BB - 🛄 📀            |
| ■ 此电脑 ③ 3D 対象 圖 视频 圖 型片 圖 文档 ↓ 下號 〕 音乐 ■ 桌面                                         |                     |
| under <sup>10</sup> → <sup>11</sup> → <sup>12</sup> → <sup>12</sup> → <sup>12</sup> | All 51-78 40        |
| 文件名(N): orangepi                                                                    | V All File(.)       |

p. Then please check the mandatory write by address option

| 载镜 | 138- 3   |             |            |        |                                 |  |  |
|----|----------|-------------|------------|--------|---------------------------------|--|--|
|    | _        |             | is.        | La A   |                                 |  |  |
| #  |          | 存储          | 地址         | 名字     | 路径                              |  |  |
| 1  | <b>Y</b> | <b>a</b> 10 | 0x00000000 | Loader | C:\Users\Lee\Desktop\Android#L  |  |  |
| 2  | M        | SU          | 0x0000000  | Linux  | C:\Users\Lee\Desktop\orangepi\o |  |  |
|    |          |             |            |        |                                 |  |  |
|    |          |             |            |        |                                 |  |  |
|    |          |             |            |        |                                 |  |  |
|    |          |             |            |        |                                 |  |  |
|    |          |             |            |        |                                 |  |  |
|    |          |             |            |        |                                 |  |  |

q. Click the execute button again to start burning the Linux image to the tf card of the development board

| 190001 1019 | A-230G     |                                                            |                                                                                                    |                                                                                                    |                                                                                                    |                                                                                                    |                                                                                                    |
|-------------|------------|------------------------------------------------------------|----------------------------------------------------------------------------------------------------|----------------------------------------------------------------------------------------------------|----------------------------------------------------------------------------------------------------|----------------------------------------------------------------------------------------------------|----------------------------------------------------------------------------------------------------|
| 存储          | 地址         | 名字                                                         | 路径                                                                                                    |                                                                                                    |                                                                                                    |                                                                                                    |                                                                                                    |
| SD          | 0x00000000 | linux                                                      | C:\Users\Lee\Desktop\android\L<br>C:\Users\lee\Desktop\orangepi\o                                             |                                                                                                    |                                                                                                    |                                                                                                    |                                                                                                    |
|             |            |                                                            |                                                                                                    |                                                                                                    |                                                                                                    |                                                                                                    |                                                                                                    |
|             | SD         | 1700 2400<br>10800000000<br>SD 0x00000000<br>SD 0x00000000 | TP00         P200         P37           0x0000000         Loader           SD         0x0000000         Linux | IPDM     IPDM     IPTM     IPTM       0x00000000     Lowder     C:\Users\Lee\Desktop\orangepi\o       SD     0x00000000     linux     C:\Users\Lee\Desktop\orangepi\o | TPDM     Debug     FFF     FMTL     FTT       D00000000     Loader     C. Uisers\lee\Desktop\orangepi\o     FTT       SD     0x00000000     linux     C. Uisers\lee\Desktop\orangepi\o | TPDM         2424         Definition         Definition | TPDM         ASUL         Content         Content         Cont |

r. The display log after burning the Linux image is shown in the figure below

| -    |             | Tarrow V Page |        |                                 | <br>下载Boot成功<br>等待期。harmanté                                                                                                    |
|------|-------------|---------------|--------|---------------------------------|----------------------------------------------------------------------------------------------------|
| #    | 口存储         | 地址            | 名字     | 路径                              | 等行Maskrom成功                                                                                                    |
| 1    |             | 0x00000000    | Loader | Desktop\orangepi\orangepi\MiniL | 测试设备开始                                                                                                    |
|      |             |               |        |                                 | 12.420-7734<br>按验芯片成功<br>获取F1=aLnfc6历始<br>获取F1=aLnfc6成功<br>准备TDB成功<br>下载TDB开始<br>等待Maskros开始<br>等待Maskros成功<br>则it设备开始<br>则it设备成功<br>开始切换存储型SD |
| .oad | er Ver:1.11 | 执行            | 切换     | 设备分区表 清空                        | 正在下载 or angepi (100%)<br>下载字式                                                                                                    |

s. After burning the Linux image to the TF card, the Linux system will start automatically.

#### 2. 3. 3. How to use Win32Diskimager to burn Linux image

1) First prepare a TF card with a capacity of 16GB or more. The transmission speed of the TF card must be **class 10** or above. It is recommended to use a TF card of SanDisk and other brands

2) Then use the card reader to insert the TF card into the computer

- 3) Then format the TF card
  - a. **SD Card Formatter** can be used to format the TF card. The download address is:

https://www.sdcard.org/downloads/formatter/eula\_windows/SDCardFormatterv5\_WinEN.zip

b. After downloading, unzip and install directly, and then open the software
c. If only a TF card is inserted into the computer, the drive letter of the TF card will be displayed in the "Select card" column. If multiple USB storage devices are inserted into the computer, you can select the corresponding drive letter of the TF card through the drop-down box

| Select card      |               |         |
|------------------|---------------|---------|
| F:\              |               | ~       |
|                  |               | Refresh |
| Card information | ie            |         |
| Туре             | SDHC          | 52      |
| Capacity         | 14.84 GB      |         |
| Formatting optio | ns            |         |
| Quick format     |               |         |
| Overwrite for    | mat           |         |
| CHS format si    | ze adjustment |         |
| Volume label     |               |         |
|                  |               |         |
|                  |               |         |
|                  |               |         |

d. Then click "Format", a warning box will pop up before formatting, and formatting will start after selecting "Yes (Y)"

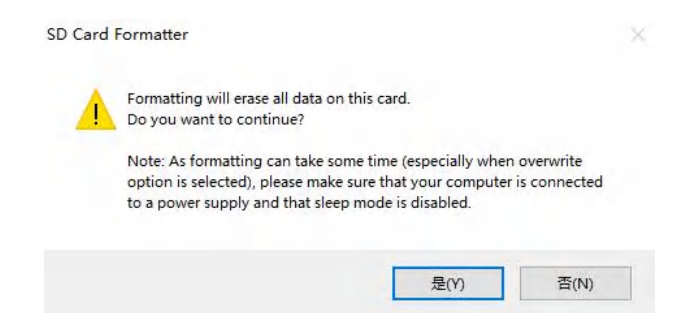

e. After formatting the TF card, the information shown in the figure below will pop up, click OK

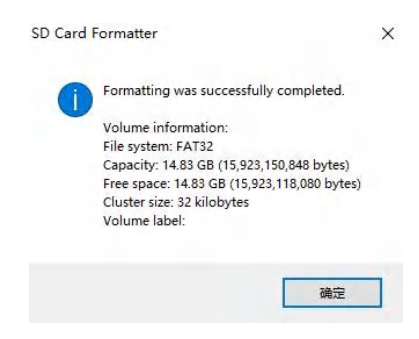

4) Download the Linux operating system image file compression package that you want to burn from the Orange Pi data download page, and then use the decompression software to decompress it. Among the decompressed files, the file ending with ".img" is the image file of the operating system. The size is generally more than 2GB

5) Use Win32Diskimager to burn the Linux image to the TF card

a. The download page of Win32Diskimager is

http://sourceforge.net/projects/win32diskimager/files/Archive/

- b. After downloading, install it directly. The interface of Win32Diskimager is as follows
  - a) First select the path of the image file
  - b) Then confirm that the drive letter of the TF card is consistent with that displayed in the "**Device**" column
  - c) Finally click "Write" to start burning

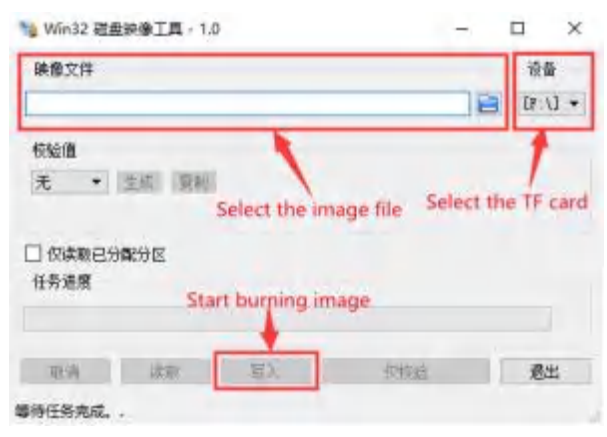

c. After the image writing is completed, click the "**Exit**" button to exit, and then you can pull out the TF card and insert it into the development board to start

# 2.4. Method of burning Linux image to TF card based on Ubuntu PC

Note that the Linux image mentioned here specifically refers to the images of Linux distributions such as Debian, Ubuntu, OpenWRT or OPi OS Arch downloaded from the Orange Pi data download page, and the Ubuntu PC refers to the personal computer with the Ubuntu system installed.

1) First prepare a TF card with a capacity of 16GB or more. The transmission speed of the TF card must be **class 10** or above. It is recommended to use a TF card of SanDisk and other brands

2) Then use the card reader to insert the TF card into the computer

3) Download the balenaEtcher software, the download address is https://www.balena.io/etcher/

4) After entering the balenaEtcher download page, click the green download button to jump to the place where the software is downloaded

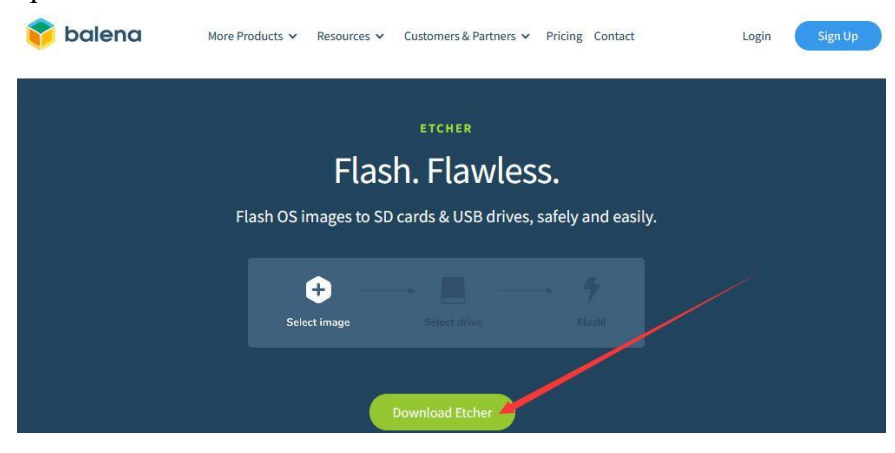

5) Then choose to download the Linux version of the software

| Download Etc                                            | ner     |         |          |
|---------------------------------------------------------|---------|---------|----------|
| ASSET                                                   | os      | ARCH    |          |
| ETCHER FOR WINDOWS (X86 X64) (INSTALLER)                | WINDOWS | X86 X64 | Download |
| ETCHER FOR WINDOWS (X86 X64) (PORTABLE)                 | WINDOWS | X86 X64 | Download |
| ETCHER FOR WINDOWS (LEGACY 32 BIT) (X86 X64) (PORTABLE) | WINDOWS | X86 X64 | Download |
| ETCHER FOR MACOS                                        | MACOS   | X64     | Download |
| ETCHER FOR LINUX X64 (64-BIT) (APPIMAGE)                | LINUX   | X64     | Download |
| ETCHER FOR LINUX (LEGACY 32 BIT) (APPIMAGE)             | LINUX   | X86     | Download |

DOWNLOAD

Looking for Debian (.deb) packages or Red Hat (.rpm) packages?

6) Download the Linux operating system image file compression package that you want to burn from the Orange Pi data download page, and then use the decompression software to decompress it. Among the decompressed files, the file ending with ".img" is the image file of the operating system. The size is generally more than 2GB

The decompression command for the compressed package ending in 7z is as follows test@test:~\$ 7z x Orangepi3b\_1.0.0\_debian\_bullseye\_desktop\_xfce\_Linux5.10.160.7z test@test:~\$ ls Orangepi3b\_1.0.0\_debian\_bullseye\_desktop\_xfce\_Linux5.10.160.\* Orangepi3b\_1.0.0\_debian\_bullseye\_desktop\_xfce\_Linux5.10.160.7z Orangepi3b\_1.0.0\_debian\_bullseye\_desktop\_xfce\_Linux5.10.160.sha #checksum file Orangepi3b\_1.0.0\_debian\_bullseye\_desktop\_xfce\_Linux5.10.160.img #mirror file

7) After decompressing the image, you can first use the **sha256sum -c \*.sha** command to calculate whether the checksum is correct. If the prompt is successful, it means that the downloaded image is **correct**, and you can safely burn it to the TF card. If it prompts that the **checksum does not match**, it means There is a problem with the downloaded image, please try to download again

test@test:~\$ **sha256sum -c \*.sha** Orangepi3b\_1.0.0\_debian\_bullseye\_desktop\_xfce\_Linux5.10.160.img: OK

8) Then double-click **balenaEtcher-1.5.109-x64.AppImage** on the graphical interface of Ubuntu PC to open balenaEtcher (no installation required), and the interface after balenaEtcher is opened is shown in the figure below

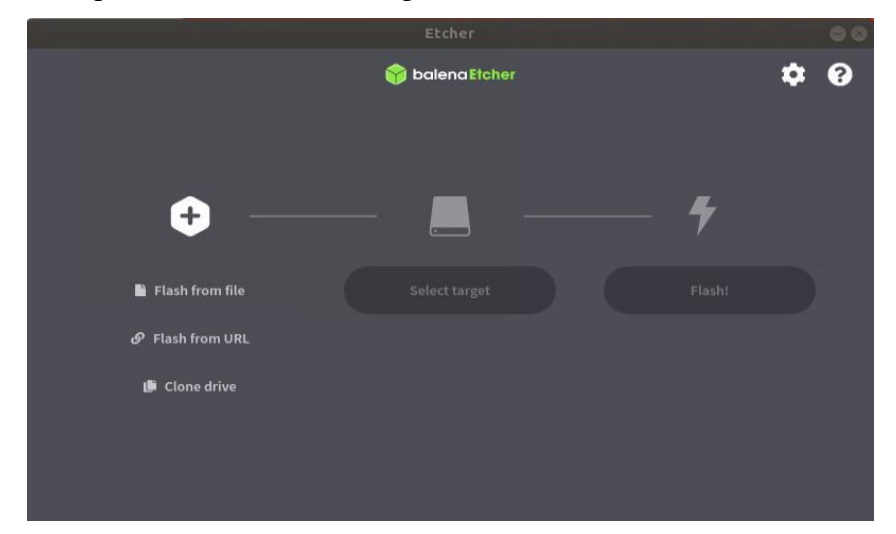

- 9) The specific steps of using balenaEtcher to burn the Linux image are as follows
  - a. First select the path of the Linux image file to be burned
  - b. Then select the drive letter of the TF card
  - c. Finally, click Flash to start burning the Linux image to the TF card

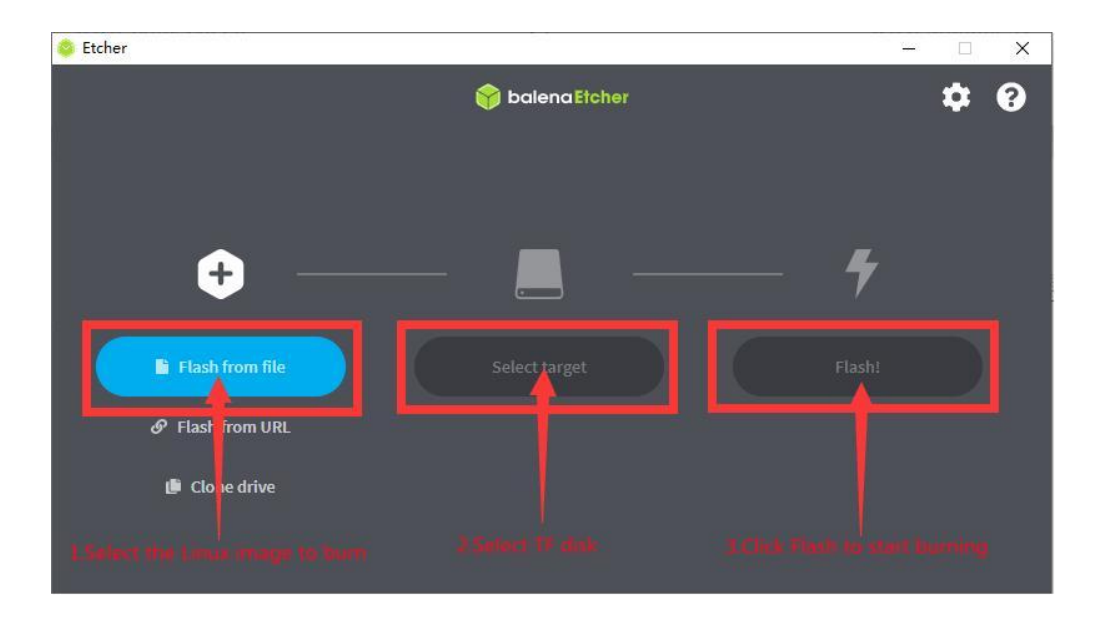

10) The interface displayed in the process of burning the Linux image by balenaEtcher is shown in the figure below, and the progress bar displays purple, indicating that the Linux image is being burned into the TF card

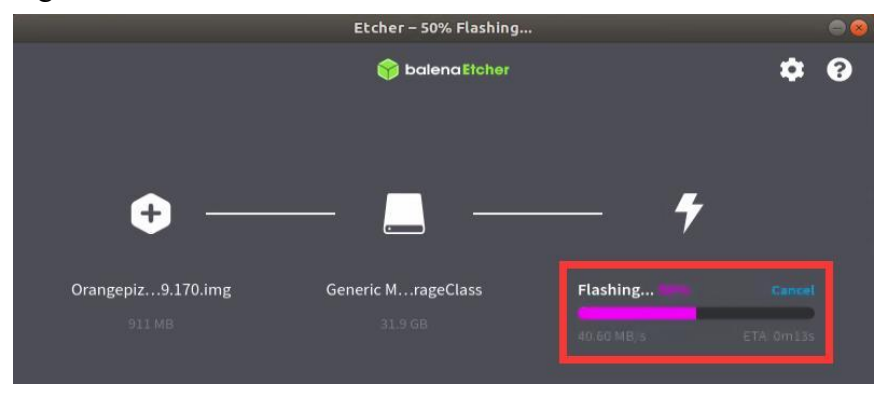

11) After burning the Linux image, balenaEtcher will also verify the image burned into the TF card by default to ensure that there is no problem in the burning process. As shown in the figure below, a green progress bar indicates that the image has been burnt, and balenaEtcher is verifying the burnt image

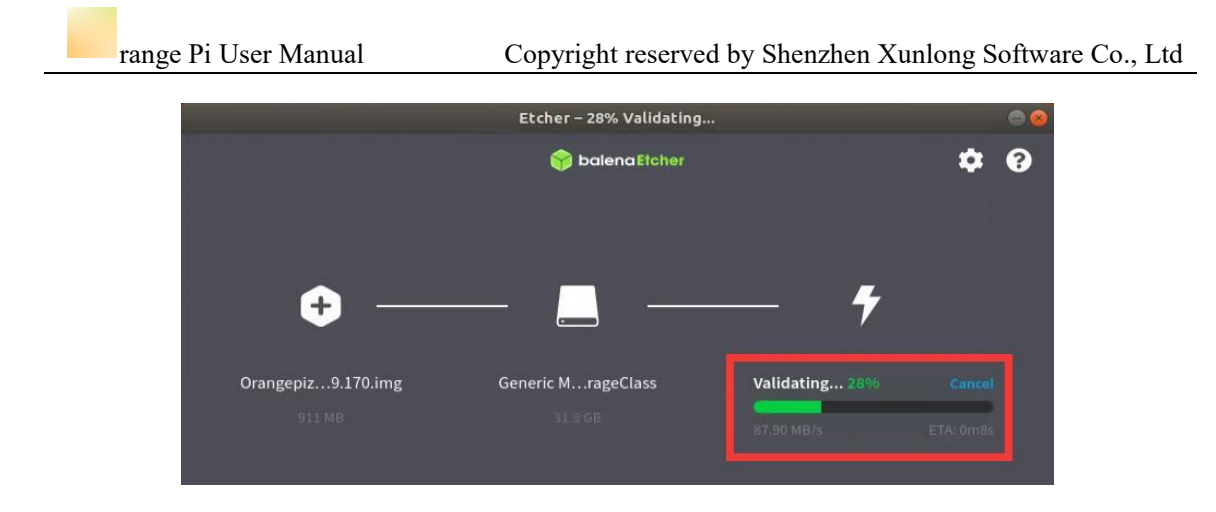

12) After successful burning, the display interface of balenaEtcher is as shown in the figure below. If a green indicator icon is displayed, it means that the image burning is successful. At this time, you can exit balenaEtcher, and then pull out the TF card and insert it into the TF card slot of the development board for use.

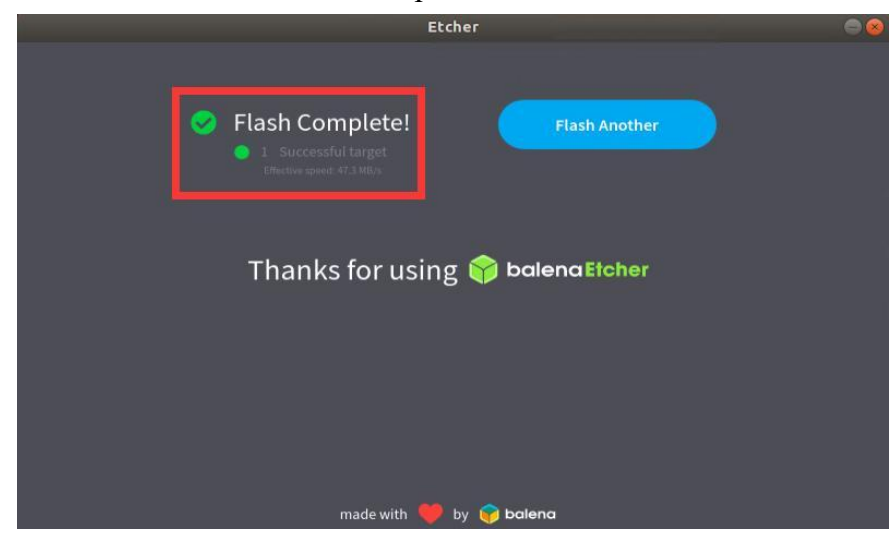

# 2.5. How to burn Linux image to eMMC

## 2. 5. 1. Using RKDevTool to burn the Linux image into eMMC

Note that all the following operations are performed on a Windows computer.

Note that the Linux image mentioned here specifically refers to the images of Linux distributions such as Debian, Ubuntu, OpenWRT or OPi OS Arch and Ubuntu downloaded from the Orange Pi data download page.

1) The development board reserves the expansion interface of the eMMC module.

Before burning the system to the eMMC, you first need to purchase an eMMC module that matches the eMMC interface of the development board. Then install the eMMC module to the development board. The eMMC module and the method of plugging into the development board are as follows:

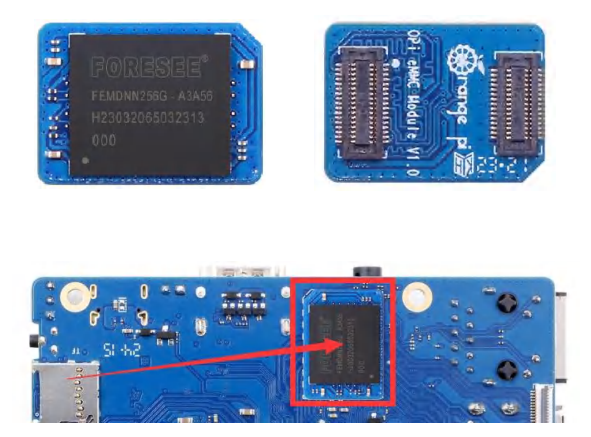

2) You also need to prepare a good quality USB2.0 male-to-male data cable

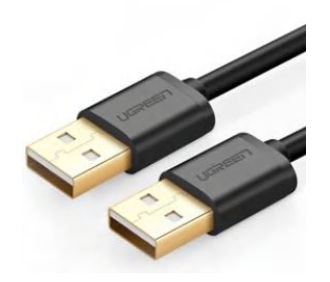

3) Then download the Rockchip driver **DriverAssitant\_v5.12.zip** and **MiniLoader** and the burning tool **RKDevTool\_Release\_v3.15.zip** from the **Orange Pi data download page** 

a. On the data download page of Orange Pi, first select the official tool, and then enter the following folder

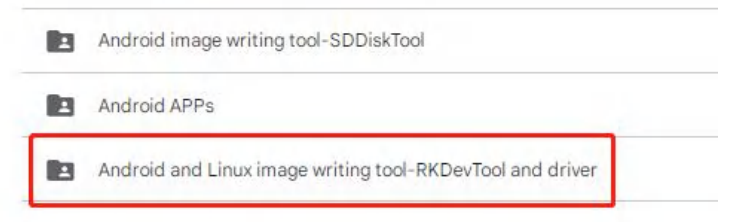

b. Then download all the files below

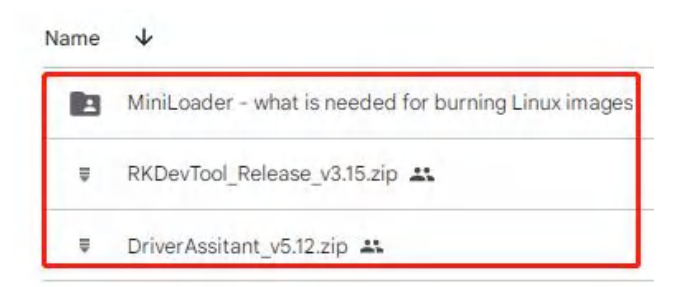

Note that the "MiniLoader-things needed to burn the Linux image" folder is hereinafter referred to as the MiniLoader folder.

4) Then download the Linux operating system image file compression package that you want to burn from the **Orange Pi data download page**, and then use the decompression software to decompress it. Among the decompressed files, the file ending with "**.img**" is the image file of the operating system , the size is generally more than 2GB

5) Then use the decompression software to decompress **DriverAssitant\_v5.12.zip**, and then find the **DriverInstall.exe** executable file in the decompressed folder and open it

| 修改日期            | 类型                                                                                                    | 大小                                                                                                    |
|-----------------|----------------------------------------------------------------------------------------------------|----------------------------------------------------------------------------------------------------|
| 2022/12/1 15:07 | 文件夹                                                                                                    |                                                                                                    |
| 2022/12/1 15:07 | 文件夹                                                                                                    |                                                                                                    |
| 2022/12/1 15:07 | 文件夹                                                                                                    |                                                                                                    |
| 2014/6/3 15:38  | 配置设置                                                                                                    | 1 KB                                                                                                    |
| 2022/2/28 14:11 | 应用程序                                                                                                    | 491 KB                                                                                                    |
| 2018/1/31 17:44 | 文本文档                                                                                                    | 1 KB                                                                                                    |
| 2022/2/28 14:14 | 文本文档                                                                                                    | 1 KB                                                                                                    |
|                 | 修改日期<br>2022/12/1 15:07<br>2022/12/1 15:07<br>2022/12/1 15:07<br>2014/6/3 15:38<br>2022/2/28 14:11<br>2018/1/31 17:44<br>2022/2/28 14:14 | 修改日期类型2022/12/1 15:07文件夹2022/12/1 15:07文件夹2022/12/1 15:07文件夹2014/6/3 15:38配置设置2022/2/28 14:11应用程序2018/1/31 17:44文本文档2022/2/28 14:14文本文档 |

6) After opening **DriverInstall.exe**, the steps to install the Rockchip driver are as follows

a. Click the "Driver Installation" button

| 吸动安装 | 吸云力在日本市 |  |
|------|---------|--|
|      |         |  |

b. After waiting for a period of time, a pop-up window will prompt "The driver is installed successfully", and then click the "OK" button.

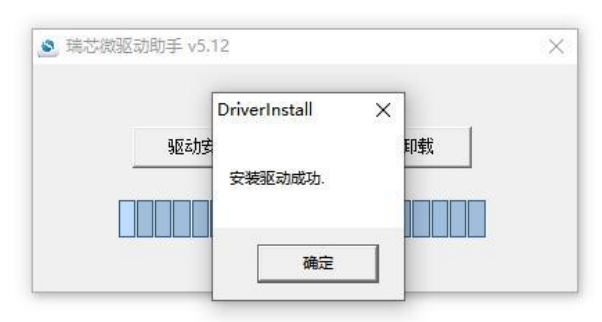

7) Then decompress **RKDevTool\_Release\_v3.15.zip**, this software does not need to be installed, just find **RKDevTool** in the decompressed folder and open it

| 名称         | <u>^</u> | 修改日期             | 类型              | 大小       |
|------------|----------|------------------|-----------------|----------|
| bin bin    |          | 2022/12/1 15:07  | 文件夹             |          |
| Language   |          | 2022/12/1 15:07  | 文件夹             |          |
| Config.cfg |          | 2022/3/23 9:11   | CFG 文件          | 7 KB     |
| 🔄 config   |          | 2021/11/30 11:04 | 配置设置            | 2 KB     |
| revision   |          | 2022/5/27 9:09   | 文本文档            | 3 KB     |
| KRKDevTool |          | 2022/5/27 9:06   | 应用程序            | 1,212 KB |
| 6 开发工具使用文档 | í_v1.0   | 2021/8/27 10:28  | Foxit PDF Reade | 450 KB   |

8) After opening the **RKDevTool** burning tool, because the computer has not connected to the development board through the USB2.0 male-to-male data cable at this time, the lower left corner will prompt "**No device found**"

| 0x000000000<br>0x00000000<br>0x00000000 | Loader<br>Parameter                                          |                                                                                                    |                                                                                                    |                                                                                                    |                                                                                                    |                                                                                                    |                                                                                                    |                                                                                                    |                                                                                                    |                                                                                                    |                                                                                                    |                                                                                                    |
|-----------------------------------------|--------------------------------------------------------------|----------------------------------------------------------------------------------------------------|----------------------------------------------------------------------------------------------------|----------------------------------------------------------------------------------------------------|----------------------------------------------------------------------------------------------------|----------------------------------------------------------------------------------------------------|----------------------------------------------------------------------------------------------------|----------------------------------------------------------------------------------------------------|----------------------------------------------------------------------------------------------------|----------------------------------------------------------------------------------------------------|----------------------------------------------------------------------------------------------------|----------------------------------------------------------------------------------------------------|
| 0x00000000<br>0x00000000                | Parameter                                                    |                                                                                                    |                                                                                                    |                                                                                                    |                                                                                                    |                                                                                                    |                                                                                                    |                                                                                                    |                                                                                                    |                                                                                                    |                                                                                                    |                                                                                                    |
| 0x000000x0                              |                                                              |                                                                                                    |                                                                                                    |                                                                                                    |                                                                                                    |                                                                                                    |                                                                                                    |                                                                                                    |                                                                                                    |                                                                                                    |                                                                                                    |                                                                                                    |
|                                         | Uboot                                                        |                                                                                                    |                                                                                                    |                                                                                                    |                                                                                                    |                                                                                                    |                                                                                                    |                                                                                                    |                                                                                                    |                                                                                                    |                                                                                                    |                                                                                                    |
| 0x00000000                              | trust                                                        |                                                                                                    |                                                                                                    |                                                                                                    |                                                                                                    |                                                                                                    |                                                                                                    |                                                                                                    |                                                                                                    |                                                                                                    |                                                                                                    |                                                                                                    |
| 0x00000000                              | Misc                                                         |                                                                                                    |                                                                                                    |                                                                                                    |                                                                                                    |                                                                                                    |                                                                                                    |                                                                                                    |                                                                                                    |                                                                                                    |                                                                                                    |                                                                                                    |
| 0x00000000                              | Resource                                                     |                                                                                                    |                                                                                                    |                                                                                                    |                                                                                                    |                                                                                                    |                                                                                                    |                                                                                                    |                                                                                                    |                                                                                                    |                                                                                                    |                                                                                                    |
| 0x00000000                              | Kernel                                                       |                                                                                                    |                                                                                                    |                                                                                                    |                                                                                                    |                                                                                                    |                                                                                                    |                                                                                                    |                                                                                                    |                                                                                                    |                                                                                                    |                                                                                                    |
| 0x00000000                              | Boot                                                         |                                                                                                    |                                                                                                    |                                                                                                    | -                                                                                                    |                                                                                                    |                                                                                                    |                                                                                                    |                                                                                                    |                                                                                                    |                                                                                                    |                                                                                                    |
| 0x00000000                              | Recovery                                                     |                                                                                                    |                                                                                                    |                                                                                                    |                                                                                                    |                                                                                                    |                                                                                                    |                                                                                                    |                                                                                                    |                                                                                                    |                                                                                                    |                                                                                                    |
| 0x00000000                              | System                                                       |                                                                                                    |                                                                                                    |                                                                                                    |                                                                                                    |                                                                                                    |                                                                                                    |                                                                                                    |                                                                                                    |                                                                                                    |                                                                                                    |                                                                                                    |
| 0x00000000                              | Backup                                                       |                                                                                                    |                                                                                                    |                                                                                                    |                                                                                                    |                                                                                                    |                                                                                                    |                                                                                                    |                                                                                                    |                                                                                                    |                                                                                                    |                                                                                                    |
|                                         | 0x0000000<br>0x0000000<br>0x0000000<br>0x0000000<br>0x000000 | 0x0000000 Misc<br>0x0000000 Resource<br>0x0000000 Boot<br>0x0000000 Boot<br>0x0000000 System<br>0x0000000 System | 0x0000000 Mixe<br>0x0000000 Resource<br>0x0000000 Resource<br>0x0000000 Bect<br>0x0000000 Recovery<br>0x0000000 System<br>0x0000000 Beckep | 0x00000000 Kiso<br>0x00000000 Resource<br>0x00000000 Best<br>0x00000000 Bost<br>0x00000000 System<br>0x00000000 System | 0x00000000         Mise           0x00000000         Reserve           0x00000000         Resrel           0x00000000         Beet           0x00000000         Beet           0x00000000         Beetvery           0x00000000         Beetvery           0x00000000         Beetvery | 0x00000000         Mise           0x00000000         Resurce           0x00000000         Resrel           0x00000000         Beet           0x00000000         Beet           0x00000000         Beet           0x00000000         Beets           0x00000000         System           0x00000000         Backup | 0x0000000         Misc           0x0000000         Resurce           0x0000000         Rernal           0x0000000         Boot           0x0000000         Boot           0x00000000         Boot           0x00000000         Boot           0x00000000         System           0x00000000         Baokup | 0x00000000         Misc           0x00000000         Resurce           0x00000000         Resral           0x00000000         Best           0x00000000         Best           0x00000000         System           0x00000000         System           0x00000000         Bester | 0x00000000         Misc           0x000000000         Resource           0x00000000         Resource           0x00000000         Boot           0x00000000         Boot           0x000000000         System           0x000000000         System           0x00000000         Backup | 0x00000000         Miss           0x00000000         Resource           0x00000000         Rernal           0x00000000         Best           0x00000000         Best           0x00000000         Best           0x00000000         System           0x00000000         Backup | 0x00000000         Miss           0x00000000         Resource           0x00000000         Resrel           0x00000000         Best           0x00000000         Best           0x00000000         System           0x00000000         Backup | 0x0000000 Kiss<br>0x0000000 Resource<br>0x0000000 Resource<br>0x0000000 Boot<br>0x00000000 Recovery<br>0x00000000 System<br>0x0000000 System |

- 9) Then start burning the Linux image into eMMC
  - a. First, connect the development board to the Windows computer through the USB2.0 male-to-male data cable. The position of the USB2.0 programming port of the development board is shown in the figure below

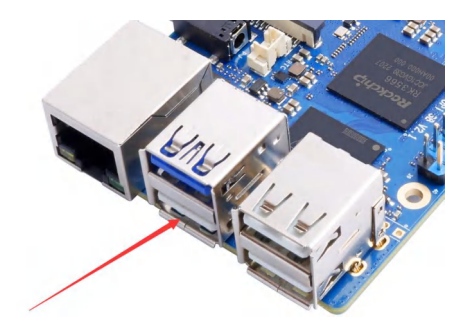

- b. Make sure that the development board is not inserted into the TF card and not connected to the power supply
- c. Then press and hold the MaskROM button on the development board, the position of the MaskROM button on the development board is shown in the figure below:

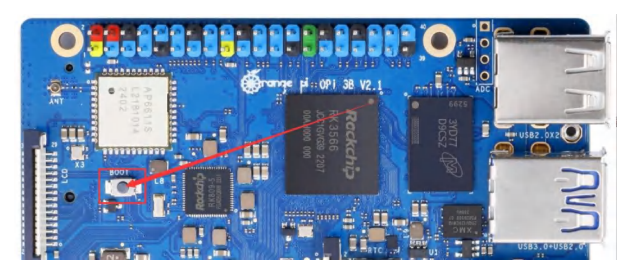

d. Then connect the power supply of the Type-C interface to the development board, and power on, and then release the MaskROM button

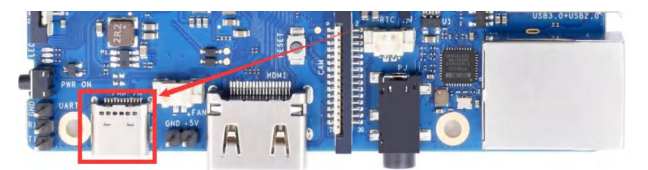

e. If the previous steps are successful, the development board will enter the **MASKROM** mode at this time, and the interface of the burning tool will prompt "found a MASKROM device"

| 1  |       | 存储 | 地址         | 名字        | 路径       |  |
|----|-------|----|------------|-----------|----------|--|
|    |       |    | 0x00000000 | Loader    |          |  |
| 2  |       |    | 0x00000000 | Parameter |          |  |
| 3  |       |    | 0x00000000 | Uboot     |          |  |
| 1  |       |    | 0x00000000 | trust     |          |  |
| 5  |       |    | 0x00000000 | Misc      |          |  |
| 6  |       |    | 0x00000000 | Resource  |          |  |
| 7  |       |    | 0x00000000 | Kernel    |          |  |
| 3  |       |    | 0x00000000 | Boot      |          |  |
| 3  | Г     |    | 0x00000000 | Recovery  |          |  |
| 10 |       |    | 0x00000000 | System    |          |  |
| 1  | Г     |    | 0x00000000 | Backup    |          |  |
| -  | ler : |    | 执行         | 切换        | 设备分配表 清空 |  |

## f. Then place the mouse cursor in the area below

|     |     | 存储 | 地址          | 名字        | 路径    |    |                        |  |
|-----|-----|----|-------------|-----------|-------|----|------------------------|--|
|     | Г   |    | 0±00000000  | Loader    |       |    |                        |  |
|     |     |    | 0x00000000  | Parameter |       |    |                        |  |
|     |     |    | 0x00000000  | Uboot     |       |    |                        |  |
|     |     |    | 0x00000000  | trust     |       |    |                        |  |
|     |     |    | 0x00000000  | Misc      |       |    |                        |  |
|     |     |    | 0x00000000  | Resource  |       |    |                        |  |
|     | Г   |    | 0x00000000  | Kernel    | -     |    |                        |  |
|     |     |    | 0x00000000  | Boot      |       |    |                        |  |
|     |     |    | 0x00000000  | Recovery  |       |    | Place the mouse cursor |  |
| 0   |     |    | 0x0000000x0 | System    |       |    | over this area         |  |
| 1   |     |    | 0x00000000  | Backup    |       |    | over this area         |  |
| oad | er: |    | 执行          | 切换        | 设备分区表 | 清空 |                        |  |

g. Then click the right mouse button and the selection interface shown in the figure below will pop up

| #  |      | 存储 | 地址         | 名字        | 路径       |                  |   |  |  |  |
|----|------|----|------------|-----------|----------|------------------|---|--|--|--|
| 8  | ÷    |    | 0×00000000 | Persmeter |          |                  |   |  |  |  |
|    | i'r  |    | 0x00000000 | Uboot     |          |                  |   |  |  |  |
|    | 1 F  |    | 0x00000000 | trust     | <b>Г</b> | 1771             | 1 |  |  |  |
|    | Г    |    | 0x00000000 | Misc      |          | 漆加坝              |   |  |  |  |
|    | Г    |    | 0x00000000 | Resource  |          | 删除项              |   |  |  |  |
|    | Г    |    | 0x00000000 | Kernel    |          | 清空所有项            |   |  |  |  |
|    | Г    |    | 0x00000000 | Boot      |          | 上段               |   |  |  |  |
|    | Г    |    | 0x00000000 | Recovery  |          | 115              |   |  |  |  |
| 0  | Г    |    | 0x00000000 | System    |          | ト移               |   |  |  |  |
| 1  | Г    |    | 0x00000000 | Backup    |          | 导入配置             |   |  |  |  |
| 08 | ler: |    | 执行         | 切换        | 设备分区     | 守山山直<br>ズ表<br>清空 | - |  |  |  |

## h. Then select the import configuration option

| #        |      | 存储 | 地址         | 名字        | 路径   |               |      | _ |  |  |
|----------|------|----|------------|-----------|------|---------------|------|---|--|--|
| 1        |      |    | 0x00000000 | Loader    |      |               | 1.00 |   |  |  |
| 2        | 1    |    | 0x00000000 | Parameter |      |               |      |   |  |  |
| 3        | 1    |    | 0x0000000  | Uboot     | -    |               |      |   |  |  |
| 4        | 1    |    | 0x00000000 | trust     |      | 添加项           |      |   |  |  |
| •        |      |    | 0x0000000  | Misc      |      | 删除项           |      |   |  |  |
| 5        | 늗    |    | 020000000  | Kesource  |      | 法容所有顶         |      |   |  |  |
| <u>(</u> | 1    |    | 0x0000000  | Kernel    |      | 肩王所有极         |      |   |  |  |
| 2        | 1    |    | 020000000  | Boot      |      | 上移            |      |   |  |  |
| 2        | 1    |    | 0=00000000 | Sustan    | -    | 下移            |      |   |  |  |
| 11       | 1    |    | 0=00000000 | Bealum    | -    | 导入配置          |      |   |  |  |
| .oad     | ler: |    | 执行         | 切换        | 设备分[ | 导出配置<br>区表 清空 |      |   |  |  |

i. Then select the **rk356x\_linux\_emmc.cfg** configuration file in the **MiniLoader** folder downloaded earlier, and click **Open** 

range Pi User Manual

| 🗙 打开           |                                        |                 |                   |        |
|----------------|----------------------------------------|-----------------|-------------------|--------|
| ← → ∽ ↑ 😑 → 桌面 | > orangepi > MiniLoader-烧录Linux镜像才需要用到 | 的东西 🗸 🕑         | 在 MiniLoader-烧录L  | inux P |
| 组织 ▼ 新建文件夹     |                                        |                 | ≣ •               |        |
| > 🔷 WPS云盘      | 名称 ^                                   | 修改日期            | 类型                | 大小     |
| ↑ 主文件夹         | rk356x_linux_emmc.cfg                  | 2023/8/18 11:17 | txtfile           |        |
| > 📥 OneDrive   | rk356x_linux_pcie.cfg                  | 2023/8/18 11:17 | txtfile           |        |
|                | rk356x_linux_spiflash.cfg              | 2023/8/18 11:17 | txtfile           |        |
| 🧾 桌面           | rk356x_linux_tfcard.cfg                | 2023/8/18 11:17 | txtfile           |        |
| 业 下载           | *                                      |                 |                   |        |
| ■ 文档           | *                                      |                 |                   |        |
| 🗾 图片           | *                                      |                 |                   |        |
| 🕑 音乐           | *                                      |                 |                   |        |
| 文件名(N): rk3    | 56x_linux_emmc.cfg                     | ~               | ConfigFile(*.cfg) | ~      |
|                |                                        |                 | 打开(0)             | 取消     |

## j. Then click OK

|      |       | 存储     | 地址         | 名字     | 路径                                                        |  |
|------|-------|--------|------------|--------|-----------------------------------------------------------|--|
| 1    | -     |        | 0x00000000 | Loader | C:\Users\Administrator\Desktop\                           |  |
| 2    |       | EMMC   | 0x00000000 | Linux  | C:\Users\Administrator\Desktop\                           |  |
|      |       |        |            |        | RKDevTool X                                               |  |
|      |       |        |            |        |                                                           |  |
|      |       |        |            |        |                                                           |  |
|      |       |        |            |        |                                                           |  |
|      |       |        |            |        |                                                           |  |
|      |       |        |            |        | ● 身入配置成功.                                                 |  |
|      |       |        |            |        | 9人配置成功.                                                   |  |
|      |       |        |            |        | ● 身入配置成功.                                                 |  |
|      |       |        |            |        | ●入意图成功.                                                   |  |
|      |       |        |            |        | 书入配图成功.     接至 <sup>20</sup>                              |  |
|      |       |        |            |        | 每入配置成功.                                                   |  |
|      |       |        |            |        | 每人配置成功.                                                   |  |
|      |       |        |            |        | ●入配置成功.                                                   |  |
|      |       |        | 11.42      | 17162  | ●入配图成功.<br>通定                                             |  |
| oade | er Ve | r:1.11 | 执行         | 切换     | <ol> <li>导入配置成功.</li> <li>通定</li> <li>设备分区表 清空</li> </ol> |  |

k. Then click the position shown in the figure below

|     | 故开发   | 设工具 v3.1 | 5                        |                 |                                                                    | - |
|-----|-------|----------|--------------------------|-----------------|--------------------------------------------------------------------|---|
| 截镜  | 像     | 升级固件     | 高级功能                     |                 |                                                                    |   |
| ŧ   |       | 存储       | 地址                       | 名字              | 路径                                                                 |   |
| 2   | 2     | EMMC     | 0x00000000<br>0x00000000 | Loader<br>linux | C:\Users\Administrator\Desktop\<br>C:\Users\Administrator\Desktop\ |   |
|     |       |          |                          |                 |                                                                    |   |
|     |       |          |                          |                 |                                                                    |   |
|     |       |          |                          |                 |                                                                    |   |
|     |       |          |                          |                 |                                                                    |   |
|     |       |          |                          |                 |                                                                    |   |
|     |       |          |                          |                 |                                                                    |   |
|     |       |          |                          |                 |                                                                    |   |
|     |       |          |                          |                 |                                                                    |   |
| oad | er V  | er:1.11  | 执行                       | 切换              | 设备分区表 清空                                                           |   |
| oad | er V. | er:1.11  | 执行<br>□强制按地址写            | 切换              | 设备分区表 清空                                                           |   |

1. Then select **MiniLoaderAll.bin** in the **MiniLoader** folder downloaded earlier, and then click to **open** 

range Pi User Manual

| ← → ∽ ↑ 📁 > 桌面 > | orangepi > | MiniLoader-烧录Linux镜像才需要用到的东西 | ~ C 在           | MiniLoader-烧录Linux | Q    |
|------------------|------------|------------------------------|-----------------|--------------------|------|
| 组织 ▼ 新建文件夹       |            |                              |                 | ≣ • □              | 0    |
| → 🖕 WPS云盘        | 1          | 名称                           | 修改日期            | 类型                 | 大小   |
| ↑ 主文件夹           |            | 🔮 MiniLoaderAll.bin          | 2023/8/18 11:17 | BIN 文件             | 45   |
| OneDrive         |            | rk356x_linux_emmc.cfg        | 2023/8/18 11:17 | txtfile            |      |
|                  |            | rk356x_linux_pcie.cfg        | 2023/8/18 11:17 | txtfile            |      |
| 直 桌面             | *          | rk356x_linux_spiflash.cfg    | 2023/8/18 11:17 | txtfile            |      |
| 业 下载             | *          | rk356x_linux_tfcard.cfg      | 2023/8/18 11:17 | txtfile            |      |
| ■ 文档             | *          | rkspi_loader.img             | 2023/8/18 11:17 | DAEMON.Tools       | 4,09 |
| 🔀 國片             | *          |                              |                 |                    |      |
| ④ 音乐             | *          | 4                            |                 |                    |      |

m. Then click the position shown in the figure below

| 職債像 | 升级固件 高 | 級功能        |       |                                 |  |  |
|-----|--------|------------|-------|---------------------------------|--|--|
|     | 存储     | 地址         | 名字    | 路径 ·····                        |  |  |
|     | EMMC   | 0x00000000 | linux | C:\Users\ieeUesktop\orangepivt. |  |  |
|     |        |            |       |                                 |  |  |

n. Then select the path of the Linux image you want to burn, and then click Open

Before burning the image, it is recommended to rename the Linux image to be burned to orangepi.img or other shorter names, so that you can see the percentage value of the burning progress when burning the image.

| 载镜像               | < 打开                                                                                                    |     |               | × |
|-------------------|----------------------------------------------------------------------------------------------------|-----|---------------|---|
|                   | ← → < ↑ 📙 > 此电脑 > 桌面 > orangepi >                                                                                | ٽ ~ |               |   |
| # L<br>1 V<br>2 V | 组织 ▼ 新建文件夹                                                                                                    |     | ## <b>•</b> 🔲 | 0 |
|                   | <ul> <li>■ 此电脑</li> <li>③ 3D 对象</li> <li>■ 视频</li> <li>■ 図片</li> <li>● 文档</li> <li>◆ 下載</li> <li>● 資面</li> </ul> |     |               |   |
| oader             | - 本地磁盘 (C:)<br>- 本地磁盘 (C:)                                                                                       |     |               | _ |

o. Then please check the option to force writing by address

| #    |       | 存储     | 地址         | 名字     | 路径                               |  |  |
|------|-------|--------|------------|--------|----------------------------------|--|--|
| 1    | 2     |        | 0x00000000 | Loader | C.\Users\lee\Desktop\orangepi\M. |  |  |
| 2    | V     | EMMC   | 0x00000000 | linux  | C:\Users\lee\Desktop\orangepi\o  |  |  |
|      |       |        |            |        |                                  |  |  |
|      |       |        |            |        |                                  |  |  |
|      |       |        |            |        |                                  |  |  |
|      |       |        |            |        |                                  |  |  |
|      |       |        |            |        |                                  |  |  |
|      |       |        |            |        |                                  |  |  |
|      |       |        |            |        |                                  |  |  |
|      |       |        |            |        |                                  |  |  |
|      |       |        |            |        |                                  |  |  |
| .oad | er Ve | r:1.11 | 执行         | 切换     | 设备分区表 唐空                         |  |  |

p. Click the execute button again to start burning the Linux image to the eMMC of the development board

| 治芯彼    | 如开发工具     | v3.15                    |                 |                                                                    | -    |  |
|--------|-----------|--------------------------|-----------------|--------------------------------------------------------------------|------|--|
| 载镜     | 像升级国      | 同件 高级功能                  |                 |                                                                    |      |  |
| #      | 口存储       | í 地址                     | 名字              | 路径                                                                 |      |  |
| 1<br>2 | I✓ EMM    | 0x00000000<br>0x00000000 | Loader<br>linux | C:\Users\lee\Desktop\orangepi\M<br>C:\Users\lee\Desktop\orangepi\o |      |  |
|        |           |                          |                 |                                                                    |      |  |
|        |           |                          |                 |                                                                    |      |  |
|        |           |                          |                 |                                                                    |      |  |
|        |           |                          |                 |                                                                    |      |  |
|        |           |                          |                 |                                                                    |      |  |
|        |           |                          |                 |                                                                    |      |  |
|        |           |                          |                 |                                                                    |      |  |
| load   | er Ver:1. | 11 执行                    | 切换              | 设备分区表 清空                                                           |      |  |
|        |           | ✓ 强制按地址写                 |                 |                                                                    |      |  |
|        | 发现        | 一个MASKRO                 | W设备             | 2-2 :MASKROM                                                       |      |  |
|        | ~         | . ,                      |                 |                                                                    | <br> |  |

q. The log displayed after burning the Linux image is shown in the figure below

|               | ACCENT NO.2029/186 |       |                            |    | 下载Boot成功                                                                                                    |
|---------------|--------------------|-------|----------------------------|----|----------------------------------------------------------------------------------------------------|
| # □ 存         | 储 地址               | 名字    | 路径                         |    | 等待Maskrom开始<br>等待Maskrom成功                                                                                                    |
| 2 <b>v</b> en | 0 <u>x0000</u>     | linux | C:\Users\hh177\Desktop\ora |    | 测试设备开始<br>测试设备成功<br>构验芯片开始<br>构验芯片成功<br>获取FlashInfo开始<br>获取FlashInfo开始<br>准备TDB所均<br>准备TDB所均<br>下载IDB所均<br>等得Taskron开始<br>等得Taskron开始<br>等得Taskron开始 |
| .oader Ver    | :1.11 执行           | 切掛    | 4 设备分区表                    | 清空 | 测试设备开始<br>测试设备成功<br>开始切换存储到Emmc<br>开始「载orangepi                                                                                                    |

r. After burning the Linux image into the eMMC, the Linux system will start automatically.

Note, after burning the image into eMMC, if the test finds that it cannot be started, please clear the SPIFlash and try again. For the method of clearing SPIFlash, please refer to the method of using RKDevTool to clear SPIFlash.

2. 5. 2. Use the dd command to burn the Linux image into eMMC

Note that the Linux image mentioned here specifically refers to the image of Linux distributions such as Debian, Ubuntu, OpenWRT or OPi OS Arch downloaded from the Orange Pi data download page.

1) The development board reserves the expansion interface of the eMMC module. Before burning the system to the eMMC, you first need to purchase an eMMC module that matches the eMMC interface of the development board. Then install the eMMC module to the development board. The eMMC module and the method of plugging into the development board are as follows:

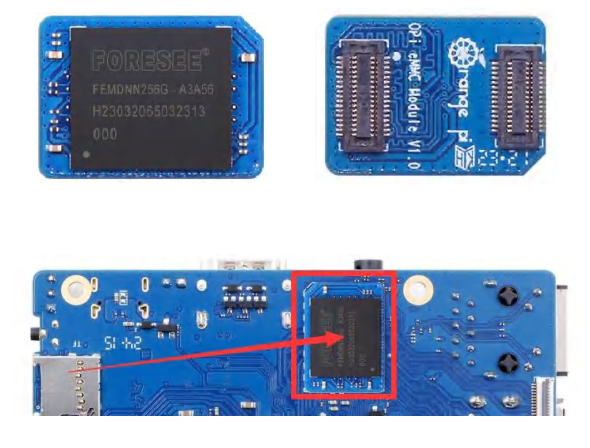

2) Using the dd command to burn the Linux image to eMMC needs to be completed with the help of a TF card, so first you need to burn the Linux image to the TF card, and then use the TF card to start the development board to enter the Linux system. For the method of burning the Linux image to the TF card, please refer to the instructions in the two sections of the method of burning the Linux image to the TF card based on the Windows PC and the method of burning the Linux image to the TF card based on the Ubuntu PC.

3) After using the TF card to start the Linux system, we first upload the decompressed Linux image file (Debian, Ubuntu image, OpenWRT or OPi Arch image downloaded from the official website) to the TF card. For the method of uploading the Linux image

file to the development board, please refer to the description in the section of **the method of uploading files to the development board Linux system**.

4) After uploading the image to the Linux system of the development board, we enter the storage path of the image file in the command line of the Linux system of the development board. For example, I store the Linux image of the development board in the **/home/orangepi/Desktop** directory Download it, and then enter the **/home/orangepi/Desktop** directory to see the uploaded image file.

orangepi@orangepi:~\$ cd /home/orangepi/Desktop

orangepi@orangepi:~/Desktop\$ ls

Orangepi3b\_x.x.x\_debian\_bullseye\_desktop\_xfce\_Linux5.10.160.img

How to enter the command line of the development board Linux system? 1. For the method of using the serial port to log in to the terminal, please refer to the instructions in the section on how to use the debugging serial port.

2. Use ssh to remotely log in to the Linux system, please refer to the instructions in the section of SSH remote login to the development board.

3. If HDMI, LCD and other display screens are connected, you can open a command line terminal on the desktop.

5) Next, we first use the following command to confirm the device node of eMMC orangepi@orangepi:~/Desktop\$ ls /dev/mmcblk\*boot0 | cut -c1-12 /dev/mmcblk0

6) Then we can use the dd command to clear the eMMC. Note that after the **of**= parameter, please fill in the output result of the above command

orangepi@orangepi:~/Desktop\$ sudo dd bs=1M if=/dev/zero of=/dev/mmcblk0 count=1000 status=progress orangepi@orangepi:~/Desktop\$ sudo sync

7) Then you can use the dd command to burn the Linux image of the development board into the eMMC

a. In the following command, the if= parameter is followed by the full path where the Linux image is stored + the name of the Linux image (such as the name of /home/orangepi/Desktop/Linux image). Because we have entered the path of the Linux image above, we only need to fill in the name of the Linux image.

b. Please do not copy the Linux image name in the following command, but replace it with the actual image name (because the version number of the image may be updated).

sudo dd bs=1M if=Orangepi3b\_x.x.x\_debian\_bullseye\_desktop\_xfce\_Linux5.10.160.img of=/<mark>dev/mmcblk0</mark> status=progress

sudo sync

Note, if you upload a .7z or .xz Linux image compressed file, please remember to decompress it before using the dd command to burn.

The detailed description of all parameters of the dd command and more usage can be viewed by executing the man dd command in the Linux system.

8) After successfully burning the Linux image of the development board to the eMMC, you can use the **poweroff** command to shut down. Then please pull out the TF card, and then short press the power button to turn on, and then the Linux system in the eMMC will be started.

Note, after burning the image into eMMC, if the test finds that it cannot be started, please clear the SPIFlash and try again. For the method of clearing SPIFlash, please refer to the method of using RKDevTool to clear SPIFlash.

## 2. 6. How to write Linux image to SPIFlash+NVMe SSD

Note that the Linux image mentioned here specifically refers to the images of Linux distributions such as Debian, Ubuntu, OpenWRT or OPi OS Arch downloaded from the Orange Pi data download page.

#### Note that all the following operations are performed on a Windows computer.

## 2. 6. 1. Using **RKDevTool to burn**

1) Firstly, it is necessary to prepare an NVMe SSD solid state drive. The PCIe supported by the M.2 slot on the development board is PCIe 2.0x1, with a theoretical maximum speed of 500MB/s. PCIe 3.0 and PCIe 4.0 NVMe SSDs can also be used, but the highest speed is only PCIe 2.0x1.

2) Then insert the NVMe SSD into the M.2 PCIe interface of the development board and secure it. The Orange Pi 3B has two hardware versions, and the M.2 PCIe interface position for version 2.1 is shown in the following figure:

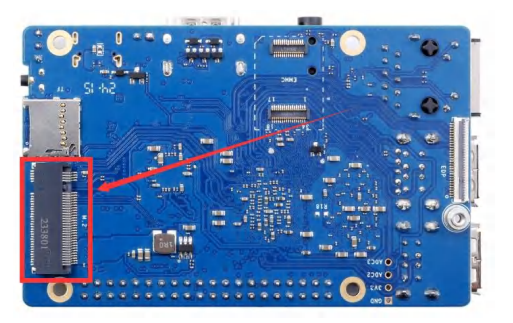

The position of the M.2 PCIe interface in v1.1.1 version is shown in the following figure

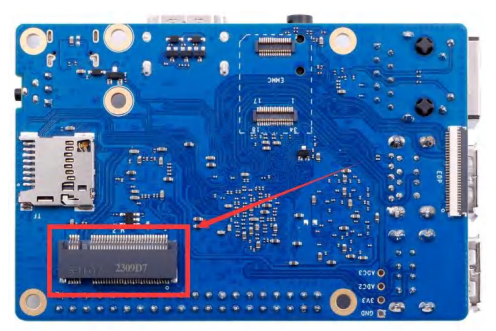

3) The position of the SPI Flash on the development board is shown in the figure below, no other settings are required before starting the programming

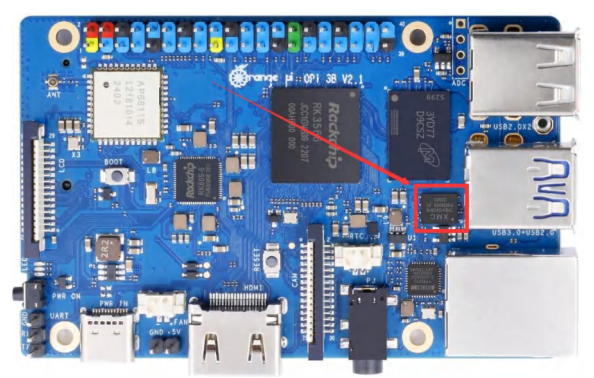

4) Then you need to prepare a good quality USB2.0 male-to-male data cable

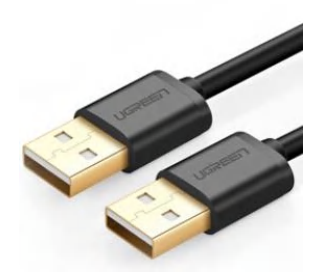

5) Then download the Rockchip driver **DriverAssitant\_v5.12.zip** and **MiniLoader** and the burning tool **RKDevTool\_Release\_v3.15.zip** from the Orange Pi data download page

a. On the data download page of Orange Pi, first select the **official tool**, and then enter the following folder

| 1 | Android image writing tool-SDDiskTool                     |
|---|-----------------------------------------------------------|
|   | Android APPs                                              |
|   | Android and Linux image writing tool-RKDevTool and driver |

b. Then download all the files below

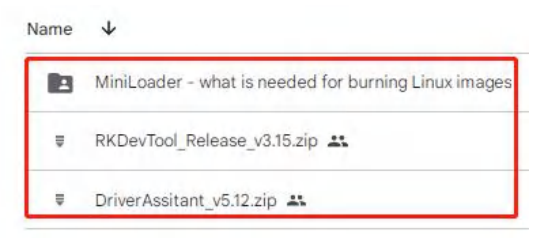

Note that the "MiniLoader-things needed to burn the Linux image" folder is hereinafter referred to as the MiniLoader folder.

6) Then download the Linux operating system image file compression package that you want to burn from the **Orange Pi data download page**, and then use the decompression software to decompress it. Among the decompressed files, the file ending with "**.img**" is the image file of the operating system , the size is generally more than 2GB

7) Then use the decompression software to decompress **DriverAssitant\_v5.12.zip**, and then find the **DriverInstall.exe** executable file in the decompressed folder and open it

| range Pi U | User Manual   | Copyright reserved | by Shenzhen | Xunlong Software Co., Ltd |
|------------|---------------|--------------------|-------------|---------------------------|
|            |               |                    |             |                           |
| 名称         | 0             | 修改日期               | 类型          | 大小                        |
| - A        | DBDriver      | 2022/12/1 15:07    | 文件夹         |                           |
| 📙 E        | oin           | 2022/12/1 15:07    | 文件夹         |                           |
|            | Driver        | 2022/12/1 15:07    | 文件夹         |                           |
| a c        | onfig         | 2014/6/3 15:38     | 配置设置        | 1 KB                      |
| <u>s</u> C | DriverInstall | 2022/2/28 14:11    | 应用程序        | 491 KB                    |
| F          | leadme        | 2018/1/31 17:44    | 文本文档        | 1 KB                      |
| i r        | evison        | 2022/2/28 14:14    | 文本文档        | 1 KB                      |
|            |               |                    |             |                           |

8) After opening **DriverInstall.exe**, the steps to install the Rockchip driver are as follows

a. Click the "Driver Installation" button

| wish安装 wish卸载 |  | 驱动安装 | with 如此 |
|---------------|--|------|---------|
|---------------|--|------|---------|

b. After waiting for a period of time, a pop-up window will prompt "The driver is installed successfully", and then click the "OK" button.

|                    | DriverInstall | ×  |  |
|--------------------|---------------|----|--|
| 9.<br>No.<br>State |               | 印载 |  |
|                    | 安装驱动成功.       |    |  |
|                    |               |    |  |

9) Then decompress **RKDevTool\_Release\_v3.15.zip**, this software does not need to be installed, just find **RKDevTool** in the decompressed folder and open it

| 名称              | 修改日期             | 类型              | 大小       |
|-----------------|------------------|-----------------|----------|
| 📕 bin           | 2022/12/1 15:07  | 文件夹             |          |
| Language        | 2022/12/1 15:07  | 文件夹             |          |
| 🗋 config.cfg    | 2022/3/23 9:11   | CFG 文件          | 7 KB     |
| 🔊 config        | 2021/11/30 11:04 | 配置设置            | 2 KB     |
| revision        | 2022/5/27 9:09   | 文本文档            | 3 KB     |
| 😽 RKDevTool     | 2022/5/27 9:06   | 应用程序            | 1,212 KB |
| ◎ 开发工具使用文档_v1.0 | 2021/8/27 10:28  | Foxit PDF Reade | 450 KB   |

10) After opening the **RKDevTool** burning tool, because the computer is not connected to the development board through the USB2.0 male-to-male data cable at this time, the lower left corner will prompt "**No device found**"

range Pi User Manual

|    |       | 存储 | 地址         | 名字        | 路径    |    |   |  |  |  |
|----|-------|----|------------|-----------|-------|----|---|--|--|--|
|    | Г     |    | 0x00000000 | Loader    |       |    |   |  |  |  |
| 8  | Г     |    | 0x00000000 | Parameter |       |    |   |  |  |  |
|    |       |    | 0x00000000 | Uboot     |       |    |   |  |  |  |
|    |       |    | 0x000000x0 | trust     |       |    |   |  |  |  |
|    |       |    | 0x000000x0 | Misc      |       |    |   |  |  |  |
|    |       |    | 0x000000x0 | Resource  |       |    |   |  |  |  |
|    |       |    | 0x000000x0 | Kernel    |       |    |   |  |  |  |
|    |       |    | 0x00000000 | Boot      |       |    | - |  |  |  |
|    |       |    | 0x00000000 | Recovery  |       |    |   |  |  |  |
| 0  |       |    | 0x00000000 | System    |       |    |   |  |  |  |
| 1  |       |    | 0x00000000 | Backup    |       |    |   |  |  |  |
| ad | ler : |    | 执行         | 切換        | 设备分区表 | 清空 | ] |  |  |  |

- 11) Then start burning the Linux image to the SSD
  - a. First, connect the development board to the Windows computer through the USB2.0 male-to-male data cable. The position of the USB2.0 programming interface of the development board is shown in the figure below

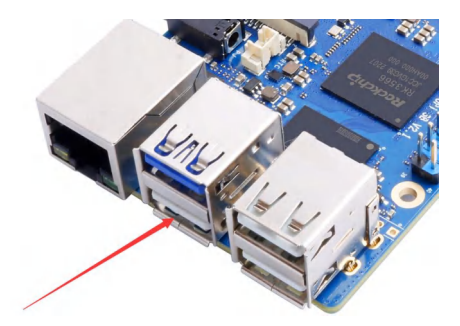

- b. Make sure that the development board is not connected to the power supply and inserted into the TF card and eMMC
- c. Then press and hold the MaskROM button on the development board, the position of the MaskROM button on the development board is shown in the figure below:

| AP861/18<br>7402<br>• 402                                                                        | Real Sector         | 6415 40 A0C | usaz.px2       |
|--------------------------------------------------------------------------------------------------|---------------------|-------------|----------------|
| 3<br>9<br>0<br>0<br>0<br>0<br>0<br>0<br>0<br>0<br>0<br>0<br>0<br>0<br>0<br>0<br>0<br>0<br>0<br>0 | 5<br>5<br>5<br>7207 |             | <u>N</u>       |
|                                                                                                  |                     | XWC         | USB3_0+USB2_0* |

d. Then connect the power supply of the Type-C interface to the development board, and power on, and then release the MaskROM button

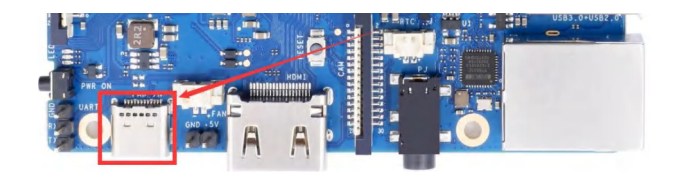

e. If the previous steps are successful, the development board will enter the **MASKROM** mode at this time, and the interface of the burning tool will prompt "found a **MASKROM device**"

| 七七行    | 初开发  | 之工具 v3.15 |                                 |                        |          | > |
|--------|------|-----------|---------------------------------|------------------------|----------|---|
| 载镜     | 像    | 升级固件 高    | 氯级功能                            |                        |          |   |
| #      |      | 存储        | 地址                              | 名字                     | 路径       |   |
| 1      | Г    |           | 0x00000000                      | Loader                 |          |   |
| 2      | Г    |           | 0x00000000                      | Parameter              |          |   |
| 3      | Г    |           | 0x000000000                     | Uboot                  |          |   |
| 4      |      |           | 0x00000000                      | trust                  |          |   |
| 5      |      |           | 0x00000000                      | Misc                   |          |   |
| 6      |      |           | 0x00000000                      | Resource               |          |   |
| 7      | Г    |           | 0x00000000                      | Kernel                 |          |   |
| 8      | Г    |           | 0x00000000                      | Boot                   |          |   |
| 9      | Г    |           | 0x00000000                      | Recovery               |          |   |
| 10     | Г    |           | 0x00000000                      | System                 |          |   |
| 11     |      |           | 0x00000000                      | Backup                 |          |   |
| 0<br>1 | er : |           | 0x00000000<br>0x000000000<br>执行 | System<br>Backup<br>切換 | 设备分区表 有空 |   |
|        |      | [         | ] 强制按地址写                        | _                      |          |   |
|        | _    |           |                                 |                        |          |   |

f. Then place the mouse cursor in the area below

| #    |     | 存储 | 地址            | 名字        | 路径    |    |                        |  |
|------|-----|----|---------------|-----------|-------|----|------------------------|--|
| 1    | Г   |    | 0x00000000    | Loader    |       |    |                        |  |
| 2    | Г   |    | 0x00000000    | Parameter |       |    |                        |  |
| 3    | Γ   |    | 0x00000000    | Uboot     |       |    |                        |  |
| 4    |     |    | 0x00000000    | trust     |       |    |                        |  |
| 5    |     |    | 0x00000000    | Misc      |       |    |                        |  |
| 6    |     |    | 0x00000000    | Resource  |       |    |                        |  |
| 7    | Г   |    | 0x00000000    | Kernel    | -     |    |                        |  |
| 8    |     |    | 0x00000000    | Boot      |       |    |                        |  |
| 9    |     |    | 0x00000000    | Recovery  |       |    | Place the mouse cursor |  |
| 10   |     |    | 0x00000000    | System    |       |    | over this area         |  |
| 11   | Г   |    | 0x00000000    | Backup    |       |    | over this area         |  |
| Load | er: |    | 执行<br>□强制按地址写 | 切换        | 设备分区表 | 清空 |                        |  |

g. Then click the right mouse button and the selection interface shown in the figure below will pop up

range Pi User Manual

|       |      | 存储 | 地址         | 名字       | 路径   |                                                                                                    |  |  |  |
|-------|------|----|------------|----------|------|----------------------------------------------------------------------------------------------------|--|--|--|
| -     | -    |    | 0x00000000 | Loader   |      |                                                                                                    |  |  |  |
|       | ÷    |    | 0×00000000 | liboot   |      |                                                                                                    |  |  |  |
|       | i'r  |    | 0×0000000  | trust    | -    |                                                                                                    |  |  |  |
|       | ΪĒ   |    | 0x00000000 | Misc     |      | 添加项                                                                                                    |  |  |  |
|       | Ē    |    | 0x00000000 | Resource |      | 删除项                                                                                                    |  |  |  |
|       | Г    |    | 0x00000000 | Kernel   |      | 清空所有项                                                                                                    |  |  |  |
|       | Г    |    | 0x00000000 | Boot     |      | L-107                                                                                                    |  |  |  |
|       | Г    |    | 0x00000000 | Recovery |      | 1.19                                                                                                    |  |  |  |
| 0     | Г    |    | 0x00000000 | System   |      | 下移                                                                                                    |  |  |  |
| 1     | Г    |    | 0x00000000 | Backup   |      | 导入配置                                                                                                    |  |  |  |
| 0 4 0 | ler: |    | 执行         | 切换       | 设备分区 | 导出配置       K          K                                                                                                    < |  |  |  |

h. Then select the **import configuration** option

| _      |      |    |               |           |      |              |  |  |  |
|--------|------|----|---------------|-----------|------|--------------|--|--|--|
|        |      | 存储 | 地址            | 名字        | 路径   |              |  |  |  |
|        | Г    |    | 0x00000000    | Loader    |      |              |  |  |  |
|        | Г    |    | 0x00000000    | Parameter | 1    |              |  |  |  |
|        | Г    |    | 0x00000000    | Uboot     |      |              |  |  |  |
|        |      |    | 0x00000000    | trust     |      | 添加项          |  |  |  |
| 5      |      |    | 0x00000000    | Misc      | -    | MILO YE      |  |  |  |
| 3      |      |    | 0x00000000    | Resource  |      | 画际 収         |  |  |  |
| 2      | Г    |    | 0x00000000    | Kernel    |      | 清空所有项        |  |  |  |
| 3      | Г    |    | 0x00000000    | Boot      |      | 上移           |  |  |  |
| 3      |      |    | 0x00000000    | Recovery  |      | THE          |  |  |  |
| 10     | Г    |    | 0x00000000    | System    |      | 1115         |  |  |  |
| 11     |      |    | 0x00000000    | Backup    |      | 导入配置         |  |  |  |
| .o a d | er : |    | 执行<br>□强制按地址写 | 切换        | 设备分区 | 导出配置<br>表 清空 |  |  |  |

i. i. Then enter the MiniLoader folder downloaded earlier, then select the rk356x\_linux\_pcie.cfg configuration file, and click Open

| 1 📩 , 桌面   | > orangepi > | MiniLoader-烧录Linux镜像才需要用到的东西 | 5 × C 在         | MiniLoader-烧录Li | inux P |
|------------|--------------|------------------------------|-----------------|-----------------|--------|
| 组织 ▼ 新建文件夹 |              |                              |                 | ≣ •             |        |
| 🖕 WPS云盘    | 1            | 名称 ^                         | 修改日期            | 类型              | 大小     |
| ☆ 主文件夹     |              | rk356x_linux_emmc.cfg        | 2023/8/18 11:17 | txtfile         | 3      |
| OneDrive   |              | rk356x_linux_pcie.cfg        | 2023/8/18 11:17 | txtfile         | 1      |
|            |              | rk356x_linux_spiflash.cfg    | 2023/8/18 11:17 | txtfile         | 3      |
| 三 桌面       | *            | rk356x_linux_tfcard.cfg      | 2023/8/18 11:17 | txtfile         | 1      |
| 业 下载       | *            |                              |                 |                 |        |
| ■ 文档       | *            |                              |                 |                 |        |
| ▶ 图片       | *            |                              |                 |                 |        |
| 🕖 音乐       | *            |                              |                 |                 |        |

j. Then click **OK** 

| 2 V SPINOR 0x0000000 Losder C \Userskimmistratorillesitop\<br>3 V PCLE 0x00000000 uboot C:\Userskimmistratorillesitop\ |  |
|----------------------------------------------------------------------------------------------------|--|
| ST F FCIE 0x00000000 linux C: User\data test test.ts.t                                                                 |  |
| J IV ICLE UXUUUUUUUU IIIIUX C. USEISIKUU                                                                               |  |
| interaction of the second second second second second second second second second second second second second s        |  |
|                                                                                                    |  |
| () 导入配置成功.                                                                                                    |  |
|                                                                                                    |  |
|                                                                                                    |  |
|                                                                                                    |  |
| 備定                                                                                                    |  |
|                                                                                                    |  |
|                                                                                                    |  |
|                                                                                                    |  |

k. Then click the position shown in the figure below

| # |   | 存储     | 地址         | 名字     | 路径                                 |  |
|---|---|--------|------------|--------|------------------------------------|--|
|   |   | CRIMOR | 0x00000000 | Loader | C: 10sers (Administrator (Desktop) |  |
| - | 5 | PCTR   | 0x0000000  | 1:000  | C: \Urer=\Administrator\Becktop\   |  |
|   |   |        |            |        |                                    |  |

1. Then select MiniLoaderAll.bin in the MiniLoader folder downloaded earlier, and then click to open

|              | orangepi → | MiniLoader-烧录Linux镜像才需要用到的东西 | 西 ~ C 在         | MiniLoader-烧录Linux | Q    |
|--------------|------------|------------------------------|-----------------|--------------------|------|
| 组织 ▼ 新建文件夹   |            |                              |                 | ≣ • □              | 0    |
| > 🔷 WPS云盘    | 1          | 名称                           | 修改日期            | 类型                 | 大小   |
| ↑ 主文件夹       |            | 🔮 MiniLoaderAll.bin          | 2023/8/18 11:17 | BIN 文件             | 45   |
| > 🔷 OneDrive |            | rk356x_linux_emmc.cfg        | 2023/8/18 11:17 | txtfile            |      |
|              |            | rk356x_linux_pcie.cfg        | 2023/8/18 11:17 | txtfile            | -    |
| 重 桌面         | *          | 🗋 rk356x_linux_spiflash.cfg  | 2023/8/18 11:17 | txtfile            |      |
| 业 下载         | *          | rk356x_linux_tfcard.cfg      | 2023/8/18 11:17 | txtfile            |      |
| ■ 文档         | *          | rkspi_loader.img             | 2023/8/18 11:17 | DAEMON.Tools       | 4,09 |
| 🔀 图片         | *          |                              |                 |                    |      |
| 🕖 音乐         | *          |                              |                 |                    |      |

m. Then click the position shown in the figure below

range Pi User Manual

|      | □│存储     | 地址         | 名字     | 路径                              |  |  |
|------|----------|------------|--------|---------------------------------|--|--|
|      |          | 0x00000000 | Loader | C:\Users\Lee\Desktop\orangepiVM |  |  |
|      | ✓ SPINOR | 0x00000000 | uboot  | C:\Users\Administrator\Desktop\ |  |  |
| i  ∙ | ▲ LCIE   | 0x00000000 | Linux  | C:\Users\Administrator\Desktop\ |  |  |
|      |          |            |        |                                 |  |  |

n. Then enter the MiniLoader folder downloaded earlier, select **rkspi\_loader.img**, and click **Open** 

|            | 面⇒ orangepi∷    | MiniLoader-烧录Linux镜像才需要用到的东西 | V C             | 午 MiniLoader-烧录Linux | P    |
|------------|-----------------|------------------------------|-----------------|----------------------|------|
| 组织 👻 新建文件夹 |                 |                              |                 | ≣ • □                | 0    |
| 🖕 WPS云盘    |                 | 名称                           | 修改日期            | 类型                   | 大小   |
| ↑ 主文件夹     |                 | ઇ MiniLoaderAll.bin          | 2023/8/18 11:17 | BIN 文件               | 45   |
| OneDrive   |                 | rk356x_linux_emmc.cfg        | 2023/8/18 11:17 | txtfile              |      |
|            |                 | rk356x_linux_pcie.cfg        | 2023/8/18 11:17 | txtfile              |      |
| ▲ 桌面       | \$              | rk356x_linux_spiflash.cfg    | 2023/8/18 11:17 | txtfile              |      |
| 业 下载       | *               | rk356x_linux_tfcard.cfg      | 2023/8/18 11:17 | txtfile              |      |
| ■ 文档       | *               | rkspi_loader.img             | 2023/8/18 11:17 | DAEMON.Tools         | 4,09 |
| ▶ 图片       | *               |                              |                 |                      |      |
| 🕑 音乐       | *               |                              |                 |                      | 2    |
| 文件名(N); r  | kspi loader.img |                              | ~               | All File(*.*)        | ~    |

o. Then click the position shown in the figure below

| * 🗆 | 存储    | 地址         | 名字     | 路径                                |  |  |
|-----|-------|------------|--------|-----------------------------------|--|--|
| 1   |       | 0x00000000 | Loader | C \Users\lee\Desktop\orangepi\M   |  |  |
| 2 🔽 | SPINO | 0x00000000 | uboot  | C:\Vsers\lee\Desktop\orangepi\M   |  |  |
| 3 🔽 | PCIE  | 0x00000000 | linux  | C:\][sers\Administrator\]Deskton\ |  |  |
|     |       |            |        |                                   |  |  |

p. Then select the path of the Linux image you want to burn, and then click Open

Before burning the image, it is recommended to rename the Linux image to be burned to orangepi.img or other shorter names, so that you can see the percentage value of the burning progress when burning the image.

| 象 → 打开                                  | X                              |
|-----------------------------------------|--------------------------------|
| ← → ✓ ↑ <mark></mark> → 此电脑 → 桌面 → or   | prangepi > v ひ の在 orangepi 中搜索 |
| ▲ 组织 ▼ 新建文件夹                            | ## <b>-</b> 🔟 🕐                |
| ■此电脑 ^ MiniLoader-#                     | - 烧录Linux镜像才需要用到的东西            |
| ■ 3D 対象                                 |                                |
|                                         |                                |
|                                         |                                |
|                                         |                                |
|                                         |                                |
|                                         |                                |
| 皇面 皇面                                   |                                |
| ■ 桌面<br>■ 本地磁盘 (C:)                     |                                |
| 桌面<br>量 本地磁盘 (C:)<br>● CO NT + TR (C) × |                                |
| ■ 桌面                                    | → All File(*.*) →              |

q. Then please check the option to force writing by address

| 喘芯浴  | 数开发   | 工具 v3.15 |            |        |                                 |    |  | ; |
|------|-------|----------|------------|--------|---------------------------------|----|--|---|
| 载镜   | 像;    | 升级固件 高   | 級功能        |        |                                 | A. |  |   |
| #    |       | 存储       | 地址         | 名字     | 路径                              |    |  |   |
| 1    | •     |          | 0x00000000 | Loader | C \Users\lee\Desktop\orangepi\M |    |  |   |
| 2    | V     | SPINOR   | 0x00000000 | uboot  | C:\Users\lee\Desktop\orangepi\M |    |  |   |
| 3    | 1     | PCIE     | 0x00000000 | linux  | C:\Users\lee\Desktop\orangepi\o |    |  |   |
| Load | er Ve | r:1.11   | 执行         | 切换     | 设备分区表 清空                        |    |  |   |
|      | 2     | D. TEL A |            | -      |                                 |    |  |   |

r. Click the Execute button again to start burning the Linux image to the SSD

| ŧ [  |            | 存储     | 地址         | 名字     | 路径                              |  |
|------|------------|--------|------------|--------|---------------------------------|--|
|      | M          |        | 0x00000000 | Loader | C:\Users\lee\Desktop\orangepi\M |  |
| 2 1  | × :        | SPINOR | 0x00000000 | uboot  | C:\Users\Lee\Desktop\orangepi\M |  |
| 3  • | <b>V</b> : | PCIE   | 0x00000000 | linux  | C:\Urars\las\Darktan\aranganila |  |
|      |            |        |            |        |                                 |  |

s. The log displayed after burning the Linux image is shown in the figure below

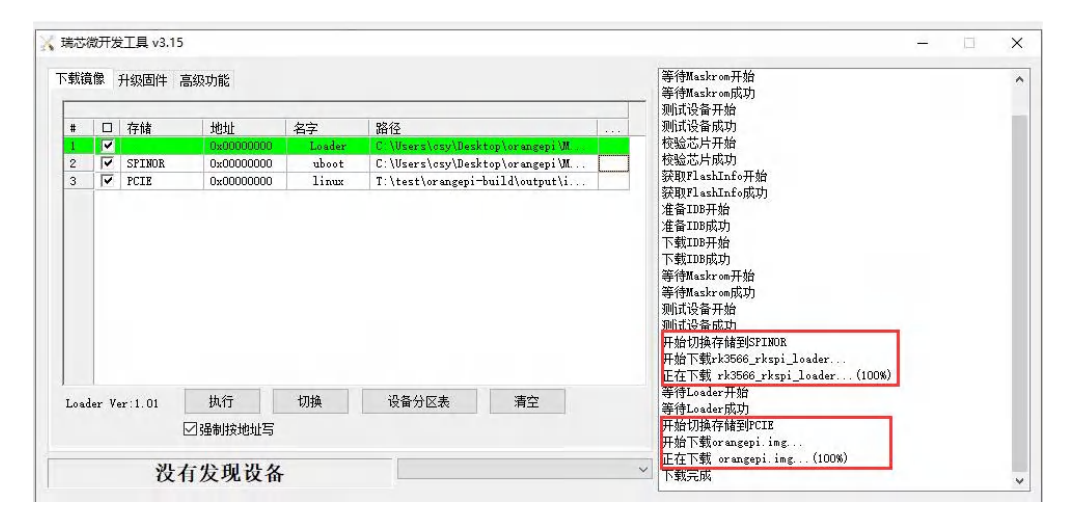

If there is a problem with burning, please clear the SPIFlash first and then try burning again. For the method of clearing SPIFlash, please refer to the description of the method of using RKDevTool to clear SPIFlash.

t. After the image is burnt, it will automatically start the Linux system in SPIFlash+PCIe SSD. If it does not start normally, please power on and try again.

## 2. 6. 2. The method of using the dd command to burn

1) Firstly, it is necessary to prepare an NVMe SSD solid state drive. The PCIe supported by the M.2 slot on the development board is PCIe 2.0x1, with a theoretical maximum speed of 500MB/s. PCIe 3.0 and PCIe 4.0 NVMe SSDs can also be used, but the highest speed is only PCIe 2.0x1.

2) Then insert the NVMe SSD into the M.2 PCIe interface of the development board and secure it. The Orange Pi 3B has two hardware versions, and the M.2 PCIe interface position for version 2.1 is shown in the following figure:

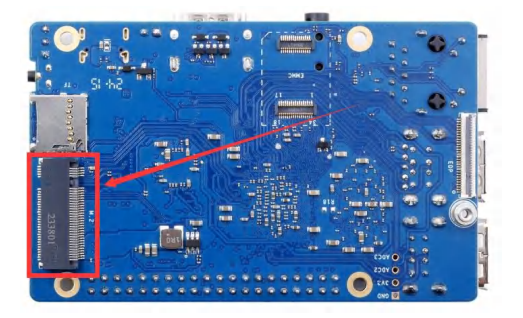

The position of the M.2 PCIe interface in v1.1.1 version is shown in the following figure:

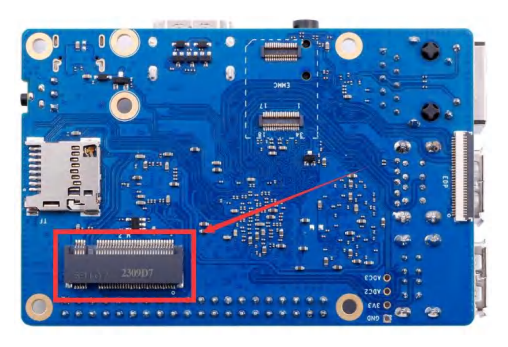

3) The position of SPI Flash on the development board is shown in the following figure, and no other settings are required before starting the burning process

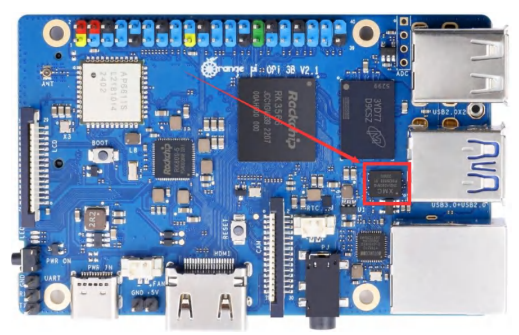

4) Burning the Linux image to SPIFlash+NVMe SSD requires a TF card, so first you need to burn the Linux image to the TF card, and then use the TF card to start the development board to enter the Linux system. For the method of burning the Linux image to the TF card, please refer to the instructions in the two sections of Method of burning Linux image to TF card based on Windows PC and the method of burning the Linux image to the TF card based on the Ubuntu PC.

5) After using the TF card to start the Linux system, we first burn the u-boot image into the SPI Flash

a. Run nand-sata-install first, ordinary users remember to add sudo permission orangepi@orangepi:~\$ sudo nand-sata-install

b. Then select 7 Install/Update the bootloader on SPI Flash

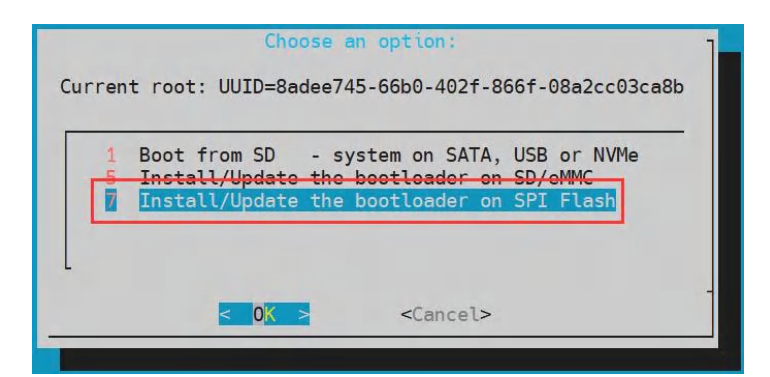

c. Then select <Yes>

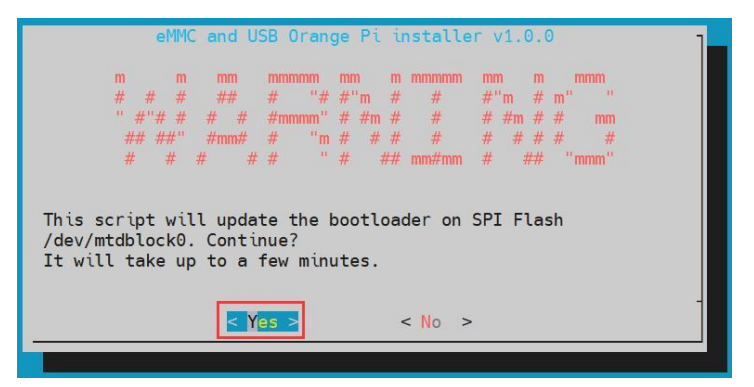

d. Then please wait patiently for the burning to complete. After the burning is completed, the display will be as follows (a **Done** will be displayed in the lower left corner):

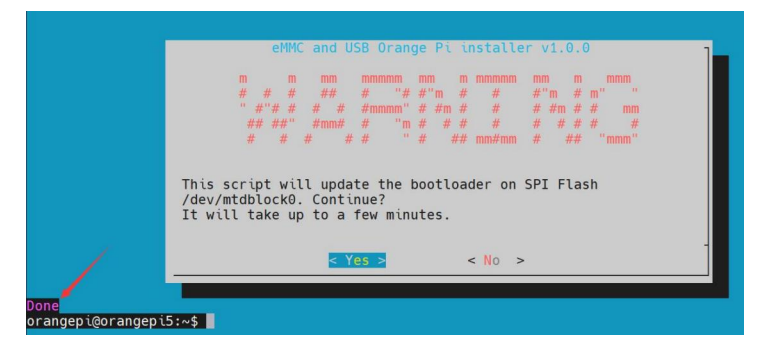

6) Then upload the Linux image file (Debian or Ubuntu image downloaded from the official website) to the TF card. For the method of uploading the Linux image file to the development board, please refer to the description in the section of **the method of uploading files to the development board Linux system**.

7) After uploading the image to the Linux system of the development board, we enter the storage path of the image file in the command line of the Linux system of the development board. For example, I store the Linux image of the development board in

the **/home/orangepi/Desktop** directory Download it, and then enter the **/home/orangepi/Desktop** directory to see the uploaded image file.

orangepi@orangepi:~\$ cd /home/orangepi/Desktop

orangepi@orangepi:~/Desktop\$ ls

Orangepi3b\_x.x.x\_debian\_bullseye\_desktop\_xfce\_Linux5.10.160.img

How to enter the command line of the development board Linux system?

1. For the method of using the serial port to log in to the terminal, please refer to

the instructions in the section on how to use the debugging serial port.

2. Use ssh to remotely log in to the Linux system, please refer to the instructions in the section of SSH remote login to the development board.

**3.** If HDMI, LCD and other display screens are connected, you can open a command line terminal on the desktop.

8) Next, let's confirm that the NVMe SSD has been recognized by the development board's Linux. If the NVMe SSD is recognized normally, use the **sudo fdisk -l** command to see **nvme** related information

orangepi@orangepi:~/Desktop\$ **sudo fdisk -l | grep "nvme0n1"** Disk /dev/nvme0n1: 1.86 TiB, 2048408248320 bytes, 4000797360 sectors

Use the lspci command to see an NVMe-related PCI device

orangepi@orangepi:~/Desktop\$ lspci

00:00.0 PCI bridge: Fuzhou Rockchip Electronics Co., Ltd Device 3566 (rev 01)

01:00.0 Non-Volatile memory controller: Realtek Semiconductor Co., Ltd. Device 5765 (rev 01)

2) Then we can use the dd command to clear the NVMe SSD (optional)

orangepi@orangepi3b:~/Desktop\$ sudo dd bs=1M if=/dev/zero of=/dev/nvme0n1 count=2000 status=progress orangepi@orangepi3b:~/Desktop\$ sudo sync

3) Then you can use the dd command to burn the Linux image of the development board to the NVMe SSD

a. In the following command, the **if**= parameter is followed by the full path where the Linux image is stored + the name of the Linux image (such as **the name of** /home/orangepi/Desktop/Linux image). Because we have entered the path of the Linux image above, we only need to fill in the name of the Linux image. b. Please do not copy the Linux image name in the following command, but replace it with the actual image name (because the version number of the image may be updated).

sudo dd bs=1M if=Orangepi3b\_x.x.x\_debian\_bullseye\_desktop\_xfce\_Linux5.10.160.img of=/dev/nvme0n1 status=progress

sudo sync

Note, if you upload a .7z or .xz or .gz Linux image compressed file, please remember to decompress it before using the dd command to burn.

The detailed description of all parameters of the dd command and more usage can be viewed by executing the man dd command in the Linux system.

4) After successfully burning the Linux image of the development board to the NVMe SSD, you can use the poweroff command to shut down. Then please pull out the TF card, and then short press the power button to turn on, then the Linux system in SPIFlash+NVMe SSD will be started.

5) After starting the system in the NVMe SSD, use the **df -h** command to see the actual hard disk capacity

a. 128GB NVMe SSD

| orangepi@orangepi:~\$ df -h |        |             |          |                   |  |  |  |
|-----------------------------|--------|-------------|----------|-------------------|--|--|--|
| Filesystem                  | Size U | Jsed Ava    | ail Use% | Mounted on        |  |  |  |
| udev                        | 3.8G   | 8.0K        | 3.8G     | 1% /dev           |  |  |  |
| tmpfs                       | 769M   | 1.4M        | 768M     | 1% /run           |  |  |  |
| /dev/nvme0n1p2              | 118G   | <b>5.8G</b> | 111G     | 5% /              |  |  |  |
| tmpfs                       | 3.8G   | 0           | 3.8G     | 0% /dev/shm       |  |  |  |
| tmpfs                       | 5.0M   | 4.0K        | 5.0M     | 1% /run/lock      |  |  |  |
| tmpfs                       | 3.8G   | 16K         | 3.8G     | 1% /tmp           |  |  |  |
| /dev/nvme0n1p1              | 256M   | 90N         | I 166N   | 1 36% /boot       |  |  |  |
| /dev/zram1                  | 194M   | 9.9M        | 170M     | 6% /var/log       |  |  |  |
| tmpfs                       | 769M   | 60K         | 769M     | 1% /run/user/1000 |  |  |  |
| tmpfs                       | 769M   | 48K         | 769M     | 1% /run/user/0    |  |  |  |

b. 2TB NVMe SSD

range Pi User Manual

| orangepi@orangepi:~\$ df -h |             |             |              |                   |  |  |  |
|-----------------------------|-------------|-------------|--------------|-------------------|--|--|--|
| Filesystem                  | Size U      | sed Av      | ail Use%     | Mounted on        |  |  |  |
| udev                        | 3.8G        | 8.0K        | 3.8G         | 1% /dev           |  |  |  |
| tmpfs                       | 769M        | 1.4M        | 768M         | 1% /run           |  |  |  |
| /dev/nvme0n1p2              | <b>1.9T</b> | <b>4.1G</b> | <b>1.8</b> T | 1% /              |  |  |  |
| tmpfs                       | 3.8G        | 0           | 3.8G         | 0% /dev/shm       |  |  |  |
| tmpfs                       | 5.0M        | 4.0K        | 5.0M         | 1% /run/lock      |  |  |  |
| /dev/zram2                  | 3.7G        | 76K         | 3.5G         | 1% /tmp           |  |  |  |
| /dev/nvme0n1p1              | 256M        | 90N         | 1 166N       | 1 36% /boot       |  |  |  |
| /dev/zram1                  | 194M        | 15M         | 165M         | 9% /var/log       |  |  |  |
| tmpfs                       | 769M        | 60K         | 769M         | 1% /run/user/1000 |  |  |  |
| tmpfs                       | 769M        | 48K         | 769M         | 1% /run/user/0    |  |  |  |

6) When the same system is programmed in the TF card and NVMe SSD, if both the TF card and NVMe SSD are inserted into the development board, then power on and start the development board, and u-boot will give priority to starting the system in the TF card. However, since the systems in the TF card and the NVMe SSD are exactly the same, the UUIDs of the /boot partition and the rootfs partition in the two storage devices are also the same, which may cause the partition in the NVMe SSD to be loaded when the TF card starts. Running the script below resolves this issue.

orangepi@orangepi:~\$ sudo fix\_mmc\_ssd.sh

Exactly the same system means that the image name is exactly the same. Even if they are all Debian11 systems, the versions are different.

### 2. 6. 3. How to use balenaEtcher software to burn

1) Firstly, it is necessary to prepare an NVMe SSD solid state drive. The PCIe supported by the M.2 slot on the development board is PCIe 2.0x1, with a theoretical maximum speed of 500MB/s. PCIe 3.0 and PCIe 4.0 NVMe SSDs can also be used, but the highest speed is only PCIe 2.0x1.

2) Then insert the NVMe SSD into the M.2 PCIe interface of the development board and secure it. The Orange Pi 3B has two hardware versions, and the M.2 PCIe interface position for version 2.1 is shown in the following figure:

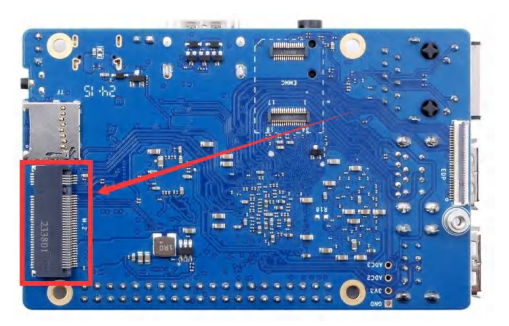

The position of the M.2 PCIe interface in v1.1.1 version is shown in the following figure:

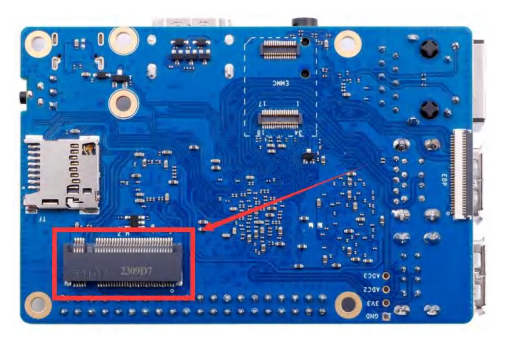

3) The position of SPI Flash on the development board is shown in the following figure, and no other settings are required before starting the burning process

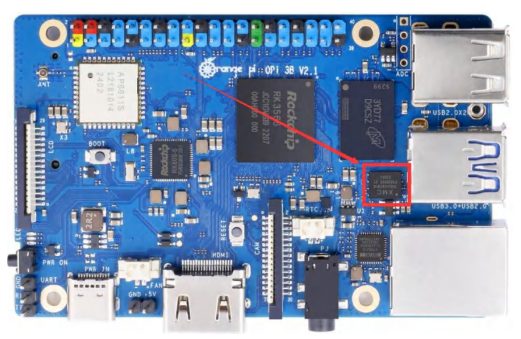

4) Burning the Linux image to SPIFlash+NVMe SSD requires a TF card, so first you need to burn the Linux image to the TF card, and then use the TF card to start the development board to enter the Linux system. For the method of burning the Linux image to the TF card, please refer to the instructions in the two sections of the method of burning the Linux image to the TF card based on the Windows PC and the method of burning the Linux image to the TF card based on the Ubuntu PC.

5) After booting into the Linux system in the TF card, please confirm that the NVMe SSD has been properly recognized by the Linux of the development board. If the NVMe SSD is recognized normally, use the **sudo fdisk -l** command to see **nvme** related

| range | Pi | User | Manual |
|-------|----|------|--------|

information

orangepi@orangepi:~/Desktop\$ sudo fdisk -l | grep "nvme0n1" Disk /dev/nvme0n1: 1.86 TiB, 2048408248320 bytes, 4000797360 sectors

Use the **lspci** command to see an NVMe-related PCI device orangepi@orangepi:~/Desktop\$ **lspci** 00:00.0 PCI bridge: Fuzhou Rockchip Electronics Co., Ltd Device 3566 (rev 01) 01:00.0 Non-Volatile memory controller: Realtek Semiconductor Co., Ltd. Device 5765 (rev 01)

6) The balenaEtcher has been pre-installed in the Linux image, and the opening method is as follows:

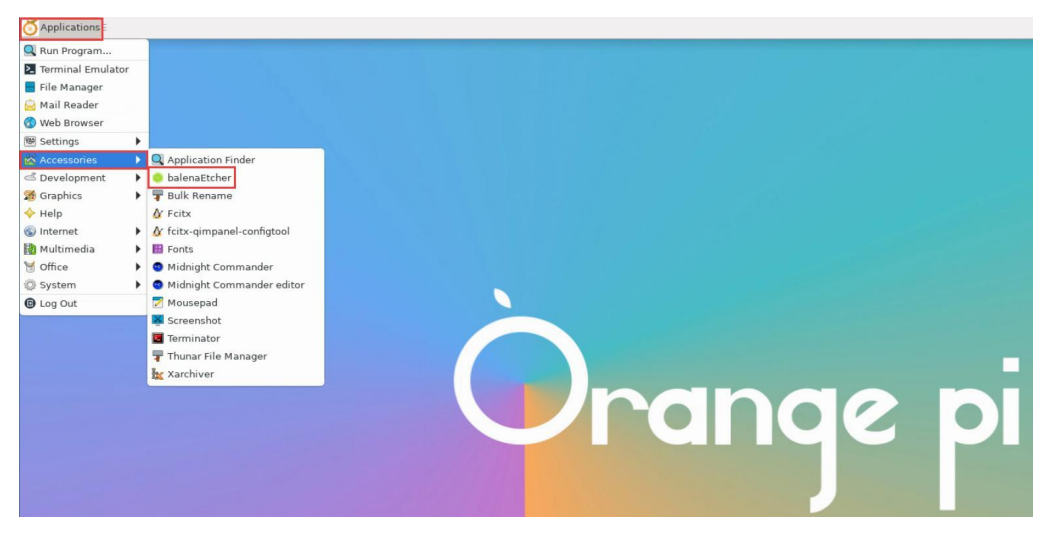

If it is not pre-installed, for how to download and install the arm64 version of balenaEtcher, please refer to the instructions in the section on how to download and install the arm64 version of balenaEtcher.

7) The interface after balenaEtcher is opened is as follows:

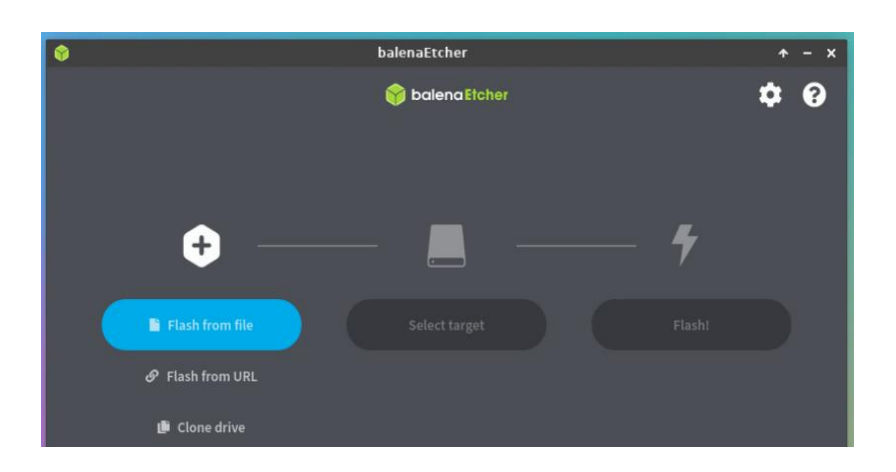

8) The method of using balenaEtcher to burn u-boot to the SPI Flash of the development board is as follows:

a. First click on Flash from file

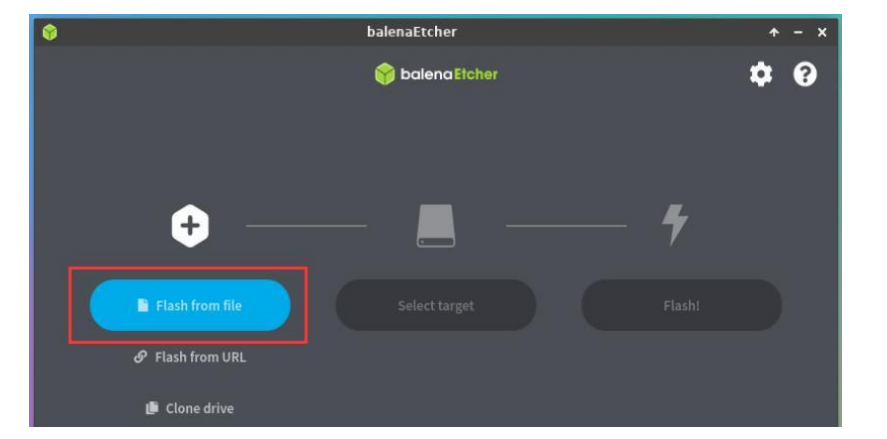

b. Then enter the /usr/lib/Linux-u-boot-legacy-orangepi3b\_1.x.x\_arm64 directory, select rkspi\_loader.img, and click Open to open

| Cancel         |                                                   | Q Dopen                       |
|----------------|---------------------------------------------------|-------------------------------|
| 🔿 Recent       | usr lib linux-u-boot-legacy-orangepi5_1.0.2_arm64 |                               |
| 🔂 Home         | Name                                              | ▼ Size Type Modified          |
| <b>B</b> a due | 🗋 idbloader.img                                   | 292.9 kB Raw disk image 13:16 |
| Desktop        | 📔 rkspi_loader.img                                | 16.8 MB Raw disk image 13:16  |
| Documents      |                                                   |                               |

c. The interface after opening **rkspi\_loader.img** is as follows:

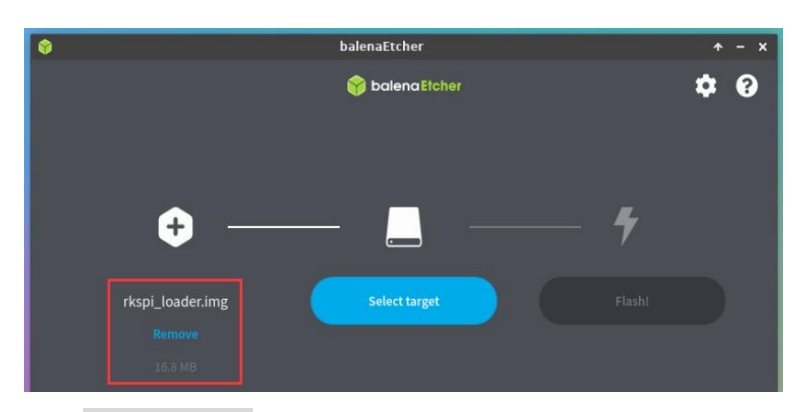

d. Then click Select target

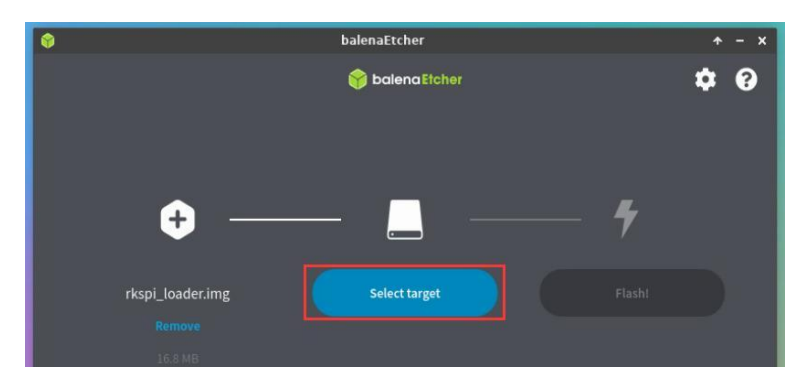

e. Then click Show 2 hidden to open more options for storage devices

| <b>(</b> )   |                 | balenaEtc | her          |              | *  | - x |
|--------------|-----------------|-----------|--------------|--------------|----|-----|
|              |                 | 🌍 bale    | naEtcher     |              | \$ | 8   |
| Select ta    | arget 3 found   |           |              |              |    |     |
| Nam          | e               | Size      | Location     |              |    |     |
| (opi         | boot, opi_root) | 15.9 GB   | /dev/mmcblk1 | Source drive |    |     |
| ✓ Show 2 hie | dden            |           |              |              |    |     |

f. Then select the device name of SPI Flash /dev/mtdblock0, and click Select
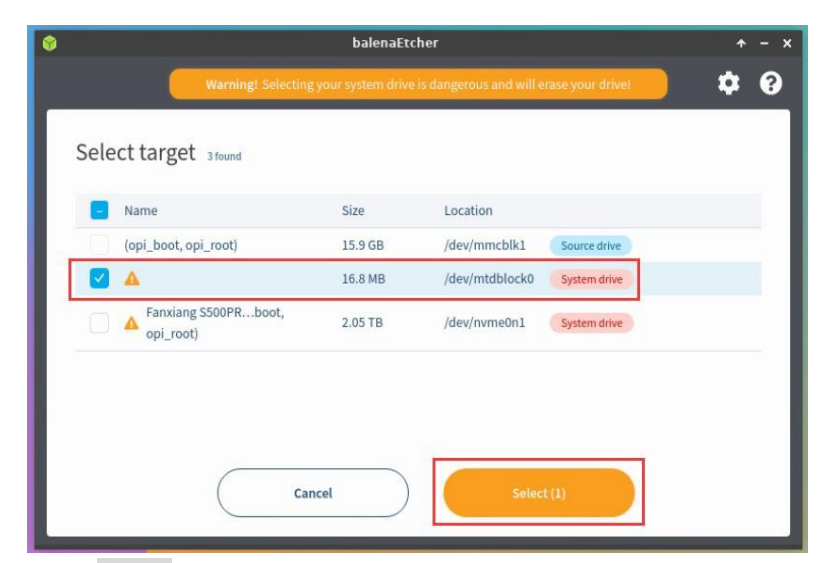

g. Then click Flash

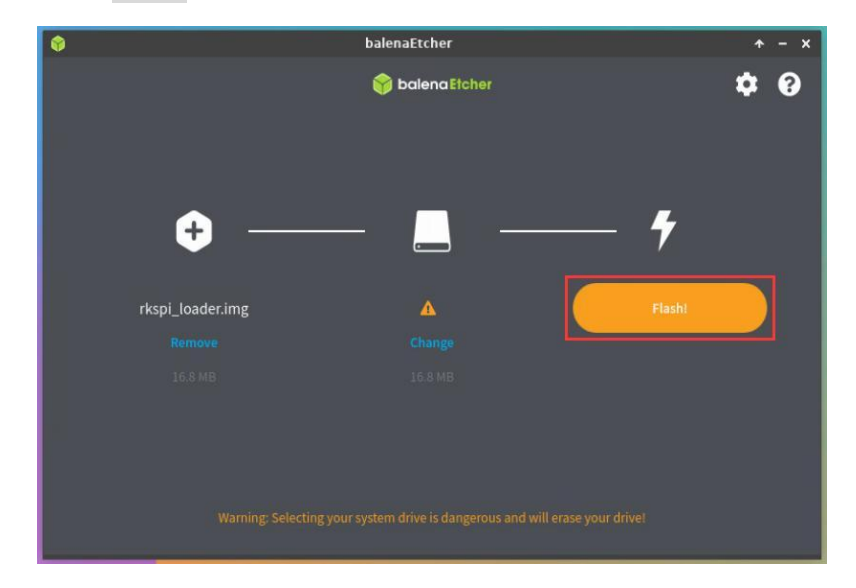

h. Then click Yes, I'm sure

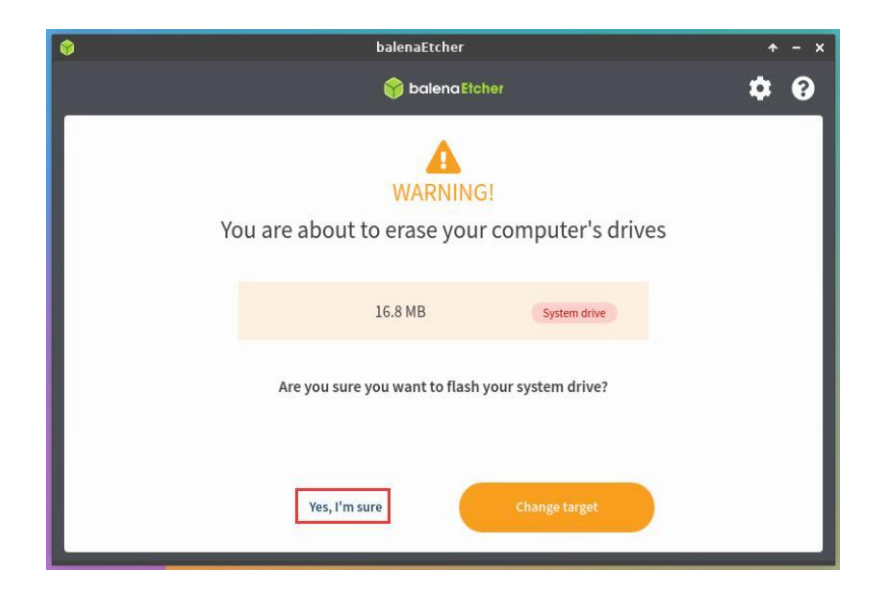

i. Then enter the password **orangepi** of the development board Linux system, and it will start burning the u-boot image into the SPI Flash

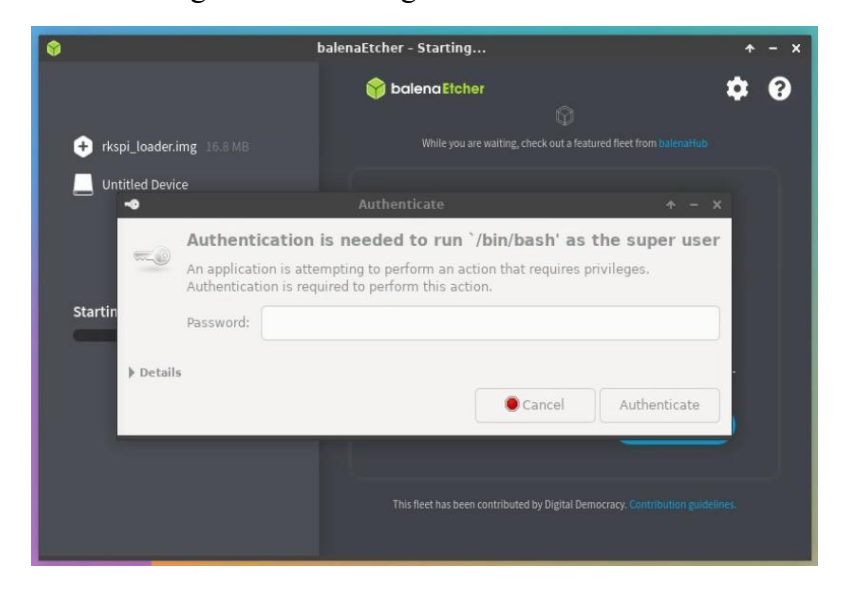

j. The display of the burning process is as follows:

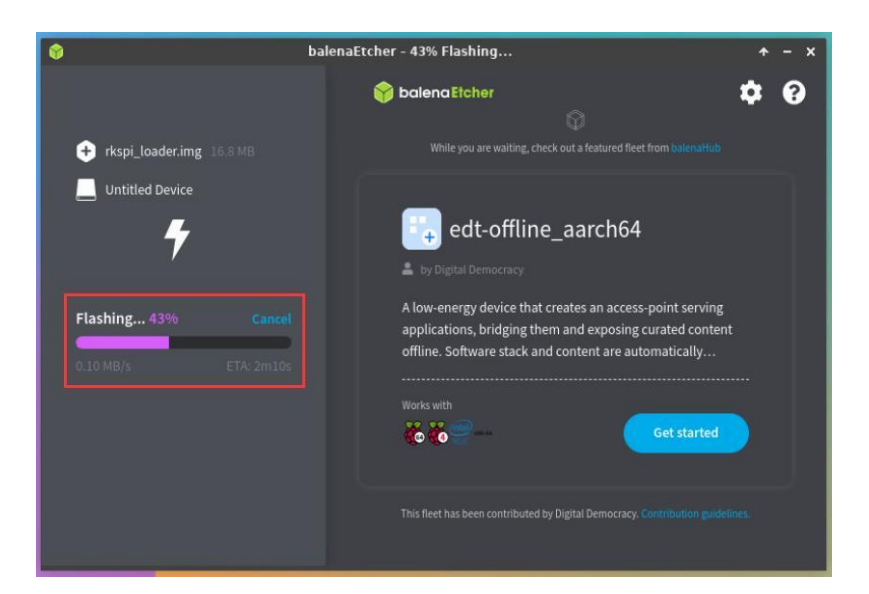

k. The display after burning is as follows:

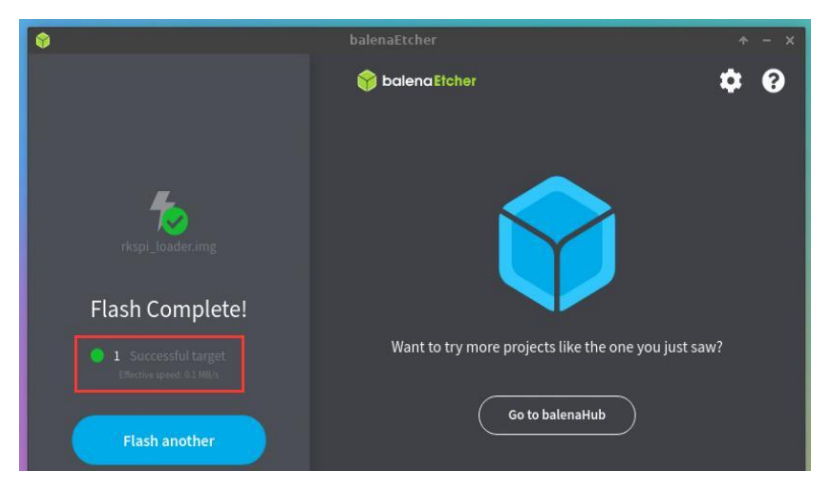

9) The method of burning the Linux system in the TF card to the NVMe SSD (this method is equivalent to cloning the system in the TF card to the NVMe SSD)

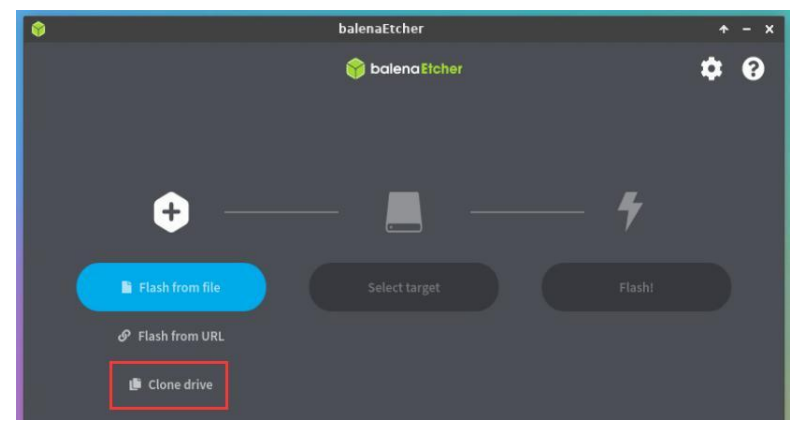

a. First click **Clone drive** 

b. Then select the device name of the TF card /dev/mmcblk1

|                   |           | 😚 baler | <b>\$</b> (               |  |
|-------------------|-----------|---------|---------------------------|--|
| Select source     | e 3 found |         |                           |  |
| Name              |           | Size    | Location                  |  |
| 🕢 (opi boot.o     | pi root)  | 15.9 GB | /dev/mmcblk1 Source drive |  |
| - Short & Highlen |           |         |                           |  |
|                   |           |         |                           |  |
|                   |           |         |                           |  |

c. The interface after opening the TF card is as follows:

| 💡 balenaE                               | tcher 🔶         | - x |
|-----------------------------------------|-----------------|-----|
| balenaEtcher Edit View Window Help      |                 |     |
| 😝 ba                                    | lenaEtcher 🔅    | 8   |
| ÷ !                                     | - *             |     |
| (opi_boot, opi_root)<br>Remove<br>15968 | t target Flash! |     |

d. Then click Select target

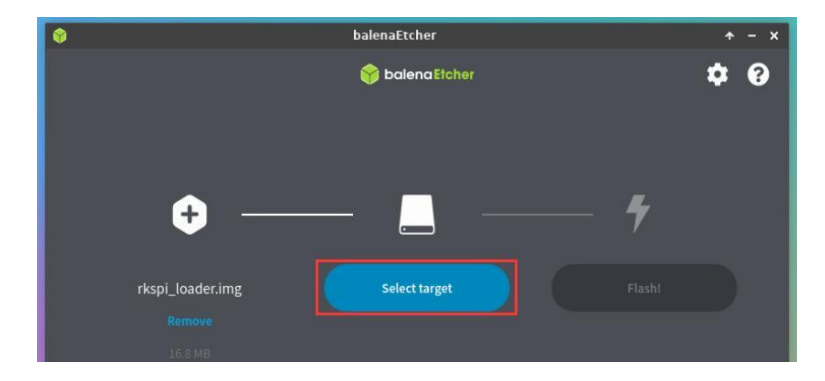

e. Then click Show 2 hidden to open more options for storage devices

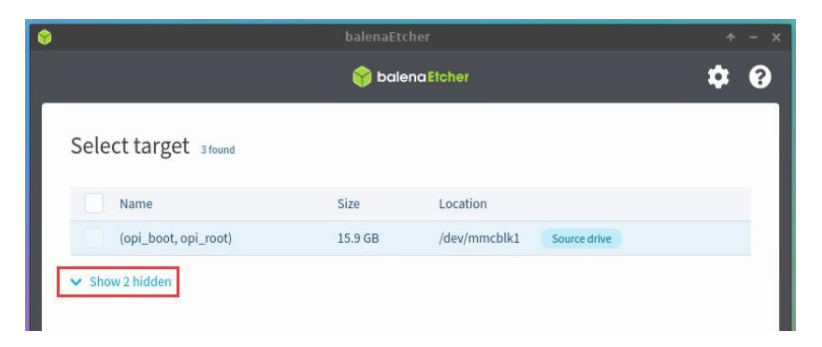

f. Then select the device name of the NVMe SSD /dev/nvme0n1, and click Select

| ٢    |                                   | ↑ - ×             |                                         |     |
|------|-----------------------------------|-------------------|-----------------------------------------|-----|
|      | Warning! Selecting                | your system drive | is dangerous and will erase your drivel | ¢ 0 |
| Sele | ect target 3 found                |                   |                                         |     |
|      | Name                              | Size              | Location                                |     |
|      | (opi_boot, opi_root)              | 15.9 GB           | /dev/mmcblk1 Source drive               |     |
|      | <b>A</b>                          | 16.8 MB           | /dev/mtdblock0 Too small                |     |
|      | Fanxiang S500PRboot,<br>opi_root) | 2.05 TB           | /dev/nvme0n1 System drive               |     |
|      |                                   |                   |                                         |     |
|      |                                   |                   |                                         |     |
|      |                                   |                   |                                         |     |
|      | Can                               | cel               | Select (1)                              |     |

g. Then click Flash

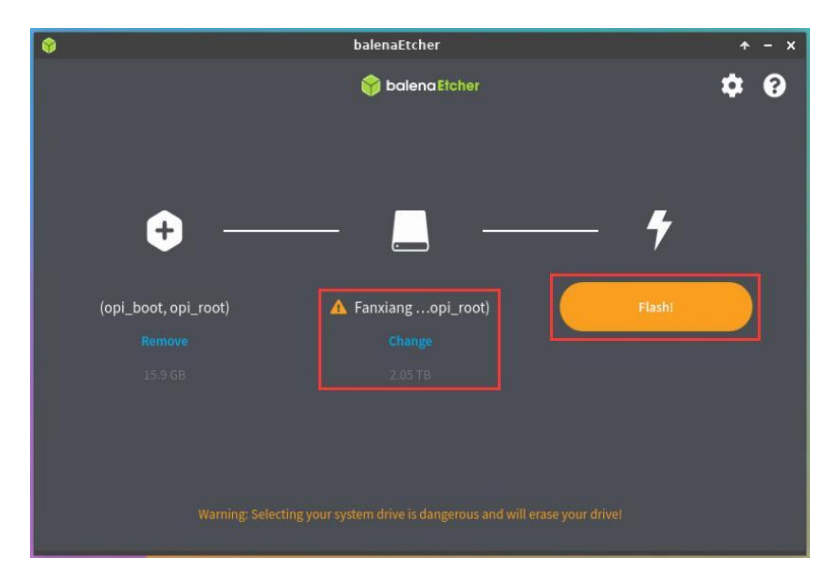

h. Then click Yes, I'm sure

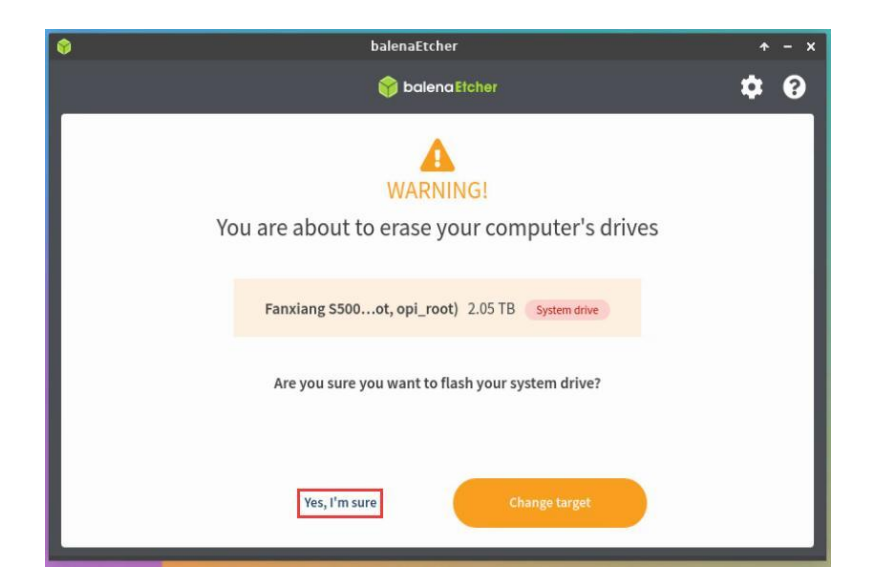

i. Then enter the password orangepi of the Linux system on the development board, and it will start burning the Linux image to the SSD

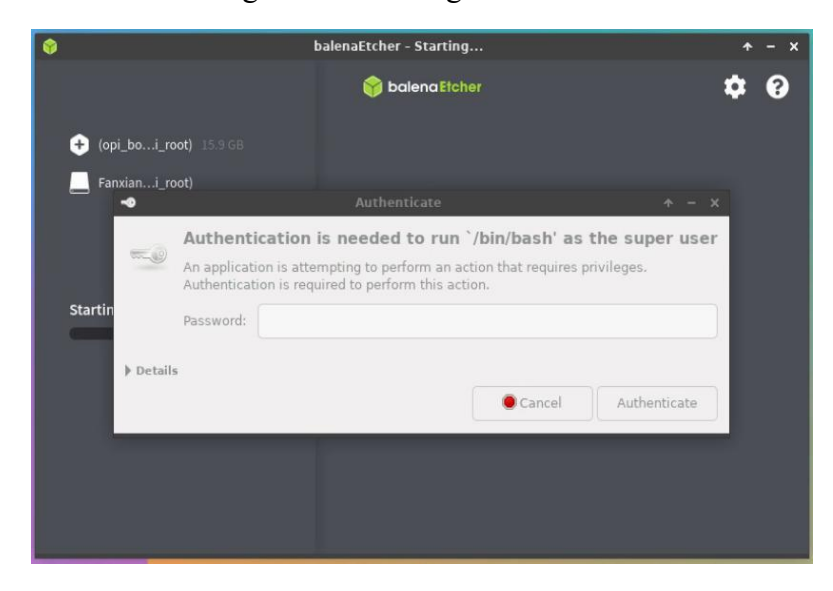

j. The display of the burning process is as follows:

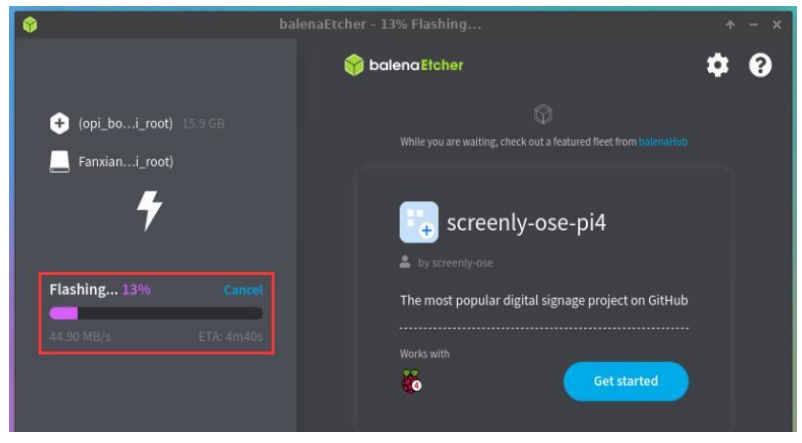

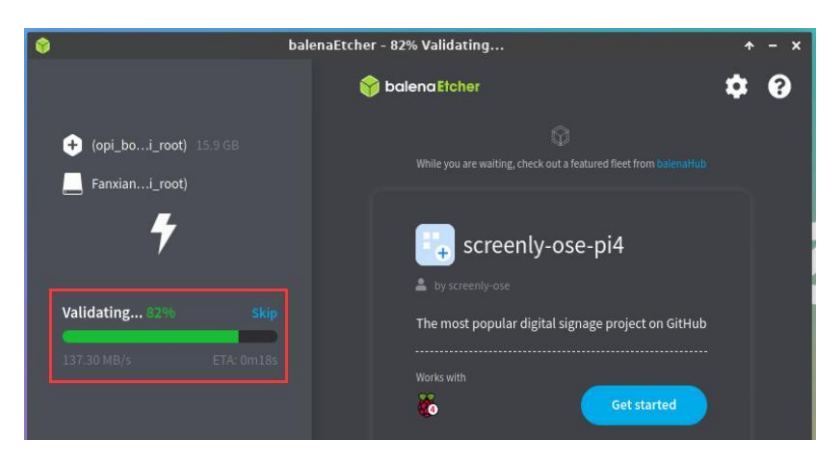

k. The display after burning is as follows:

| ۲                                                | balenaEtcher                         | + - ×            |
|--------------------------------------------------|--------------------------------------|------------------|
|                                                  | 😭 balena Etcher                      | ¢ 0              |
| Flash Complete!                                  |                                      |                  |
| Successful target     Effective speed: 48.8 MB/s | Want to try more projects like the o | ne you just saw? |
| Flash another                                    | Go to balenaHub                      |                  |

- 1. Then you need to expand the capacity of the rootfs partition in the NVMe SSD. The steps are as follows:
  - a) Open **GParted** first, if the system does not have Gparted pre-installed, please use the apt command to install it

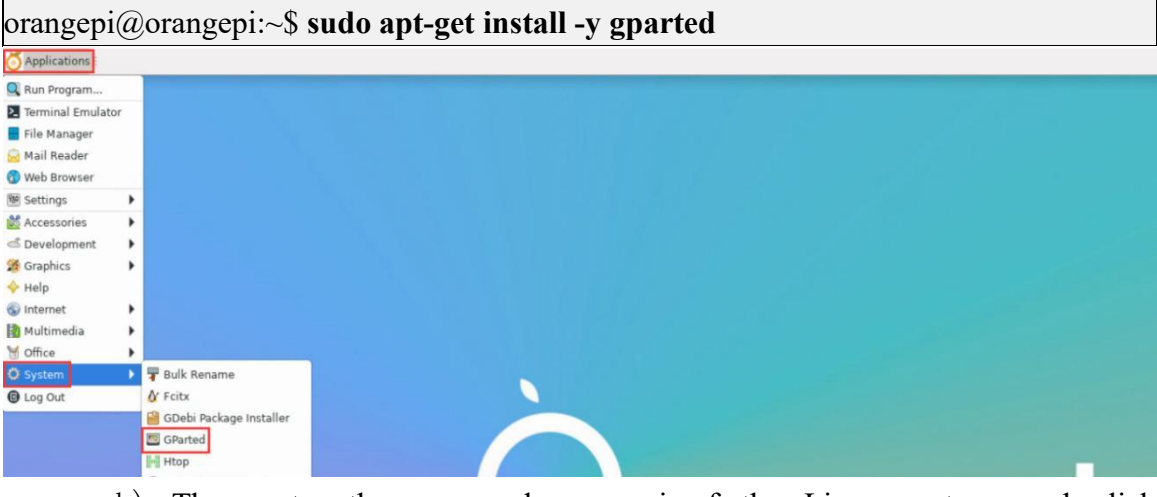

b) Then enter the password orangepi of the Linux system, and click **Authenticate** 

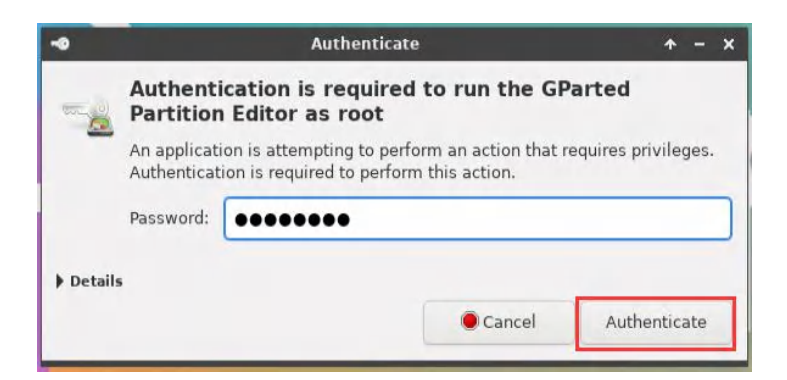

c) Then click **Fix** 

| GParted Edit V   | GParted                                                                                                  |                                                |                                               |                    |       |
|------------------|----------------------------------------------------------------------------------------------------|------------------------------------------------|-----------------------------------------------|--------------------|-------|
| Partition Name   | e File System Mount Point Labe                                                                           | l Size                                         | Used                                          | Unused             | Flags |
|                  | Not all of the space availabl<br>be used, you can fix the GPT<br>extra 3969681072 blocks) or<br>setting? | e to /dev/nvr<br>to use all of<br>continue wit | ne0n1 appea<br>f the space (<br>th the currer | ars to<br>an<br>nt |       |
| Searching /dev/n | vme0n1 partitions                                                                                        |                                                | ignore                                        |                    |       |

d) Then select NVMe SSD

|                                                   |                            | /dev/r                       | nmcblk1 - GPar           | ted                  |                                      |                       | <b>^</b> ·             | - 🗆 x     |
|---------------------------------------------------|----------------------------|------------------------------|--------------------------|----------------------|--------------------------------------|-----------------------|------------------------|-----------|
| GParted Edit View                                 | w Device                   | Partition He                 | elp                      |                      |                                      |                       |                        |           |
| P 🛞 🕅                                             |                            | 6 9                          | 1                        |                      | [                                    | /dev/mm               | cblk1 (14              | 4.84 GiB) |
|                                                   |                            |                              | del su des ses el        |                      |                                      | /dev/nvm              | ne0nl (1.              | .86 TiB)  |
|                                                   |                            |                              | /dev/mmci<br>14.41 GiB   | ыктра                |                                      |                       |                        |           |
| Partition                                         | Name                       | File System                  | Mount Point              | Label                | Size                                 | Used                  | Unused                 | Flags     |
| unallocated<br>/dev/mmcblk1p1¤<br>/dev/mmcblk1p2¤ | <ul> <li>bootfs</li> </ul> | unallocated<br>fat16<br>ext4 | /boot<br>/, /var/log.hdd | opi_boot<br>opi_root | 30.00 MiB<br>256.00 MiB<br>14.41 GiB | 90.22 MiB<br>4.91 GiB | 165.78 MiB<br>9.50 GiB | bls_boot  |
| unallocated                                       |                            | unallocated                  |                          |                      | 153.50 MiB                           |                       |                        |           |

e) The display interface after selecting NVMe SSD is as follows: